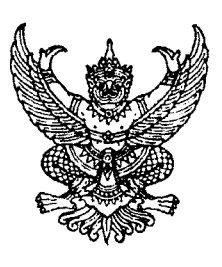

กรมบัญชีกลาง ถนนพระราม ๖ กทม. ๑๐๔๐๐

โตล์ กรกฎาคม ๒๕๕๔

เรื่อง วิธีปฏิบัติในการเรียกรายงานระบบการเบิกจ่ายเงินผ่าน GFMIS Web Online

ที่ กค ๐๙๐๙.๓/ว ๆ ๙๙

เรียน ปลัดกระทรวง อธิบดี อธิการบดี เลขาธิการ ผู้อำนวยการ ผู้บัญชาการ ผู้ว่าราชการจังหวัด

อ้างถึง หนังสือกรมบัญชีกลาง ที่ กค ๐๔๐๙.๓/ว ๒๑๓ ลงวันที่ ๒๓ มิถุนายน ๒๕๕๔

สิ่งที่ส่งมาด้วย วิธีปฏิบัติในการเรียกรายงานระบบการเบิกจ่ายเงินผ่าน GFMIS Web Online จำนวน 1 ชุด (สามารถดาวน์โหลดได้จากเว็บไซต์ของกรมบัญชีกลาง www.cgd.go.th)

ตามหนังสือที่อ้างถึง กรมบัญชีกลางได้กำหนดให้บันทึกรายการขอเบิกเงินผ่าน GFMIS Web Online และเมื่อนำเข้าข้อมูลในระบบ GFMIS สามารถตรวจสอบสถานะของรายการขอเบิกจากรายงานผ่าน Web Online ได้ทันทีทันใดโดยระบบจะแสดงผลแบบ Online Real time นั้น

กรมบัญชีกลางพิจารณาแล้ว ขอเรียนว่า เพื่อให้การเรียกรายงานที่เกี่ยวข้องกับระบบการเบิกจ่ายเงิน เป็นไปด้วยความรวดเร็ว และไม่เกิดข้อผิดพลาดในการปฏิบัติงาน จึงกำหนดวิธีปฏิบัติในการเรียกรายงาน ระบบการเบิกจ่ายเงินผ่าน GFMIS Web Online รายละเอียดปรากฏตามสิ่งที่ส่งมาด้วย

จึงเรียนมาเพื่อโปรดทราบ และแจ้งให้เจ้าหน้าที่ที่เกี่ยวข้องทราบและถือปฏิบัติต่อไป

ขอแสดงความนับถือ

(นางกิตติมา นวลทวี) รองอธิบดี ปฏิบัติราชการแทน อธิบดีกรมบัญชีกลาง

สำนักกำกับและพัฒนาระบบการบริหารการเงินการคลังภาครัฐแบบอิเล็กทรอนิกส์ กลุ่มงานกำกับและพัฒนาระบบงาน โทรศัพท์ ๐ ๒๑๒๗ ๗๐๐๐ ต่อ ๖๕๒๖ โทรสาร ๐ ๒๒๗๑ ๒๑๔๕

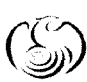

ศูแซบธิการข้อมูลการเงินการศลังกาศรัฐ กรมบัญชีกลาง (CGD Call Center) โกรศัพท์ o ๒๒๗๐ ๖๔๐๐

## วิธีปฏิบัติในการเรียกรายงานระบบการเบิกจ่ายเงินผ่าน GFMIS Web Online แนบหนังสือกรมบัญชีกลางที่ กค 0409.3/ว253 ลงวันที่ 29 กรกฎาคม 2554

เมื่อส่วนราชการบันทึกรายการขอเบิกเงินผ่าน GFMIS Web Online และได้เลขที่เอกสารขอเบิกเงิน เรียบร้อยแล้ว สามารถตรวจสอบรายละเอียดต่าง ๆ ของเอกสารขอเบิก รวมถึงสถานะของเอกสารขอเบิกว่า ได้ดำเนินการถึงขั้นตอนใดและมีสถานะอย่างไร ซึ่งสามารถตรวจสอบรายละเอียดดังกล่าวได้จากรายงาน โดยในระบบการเบิกจ่ายเงินผ่าน GFMIS Web Online มี 3 รายงาน ดังนี้

1. รายงานแสดงรายละเอียดสถานะการเบิกจ่ายเงิน

เพื่อให้ทราบสถานะของรายการขอเบิกเงินของส่วนราชการว่าอยู่ในสถานะใดและได้รับเงินเข้าบัญชี เงินฝากธนาคารของหน่วยงาน หรือผู้ขาย/คู่สัญญา วันไหน

เมื่อ Log on โดยระบุรหัสผู้ใช้และรหัสผ่านแล้ว ระบบแสดงหน้าจอระบบงานต่าง ๆ

- กดปุ่ม <mark>เรียกรายงาน Online</mark>) ตามภาพที่ 1 เพื่อเข้าสู่หน้าจอการเรียกรายงาน Online ตามภาพที่ 2

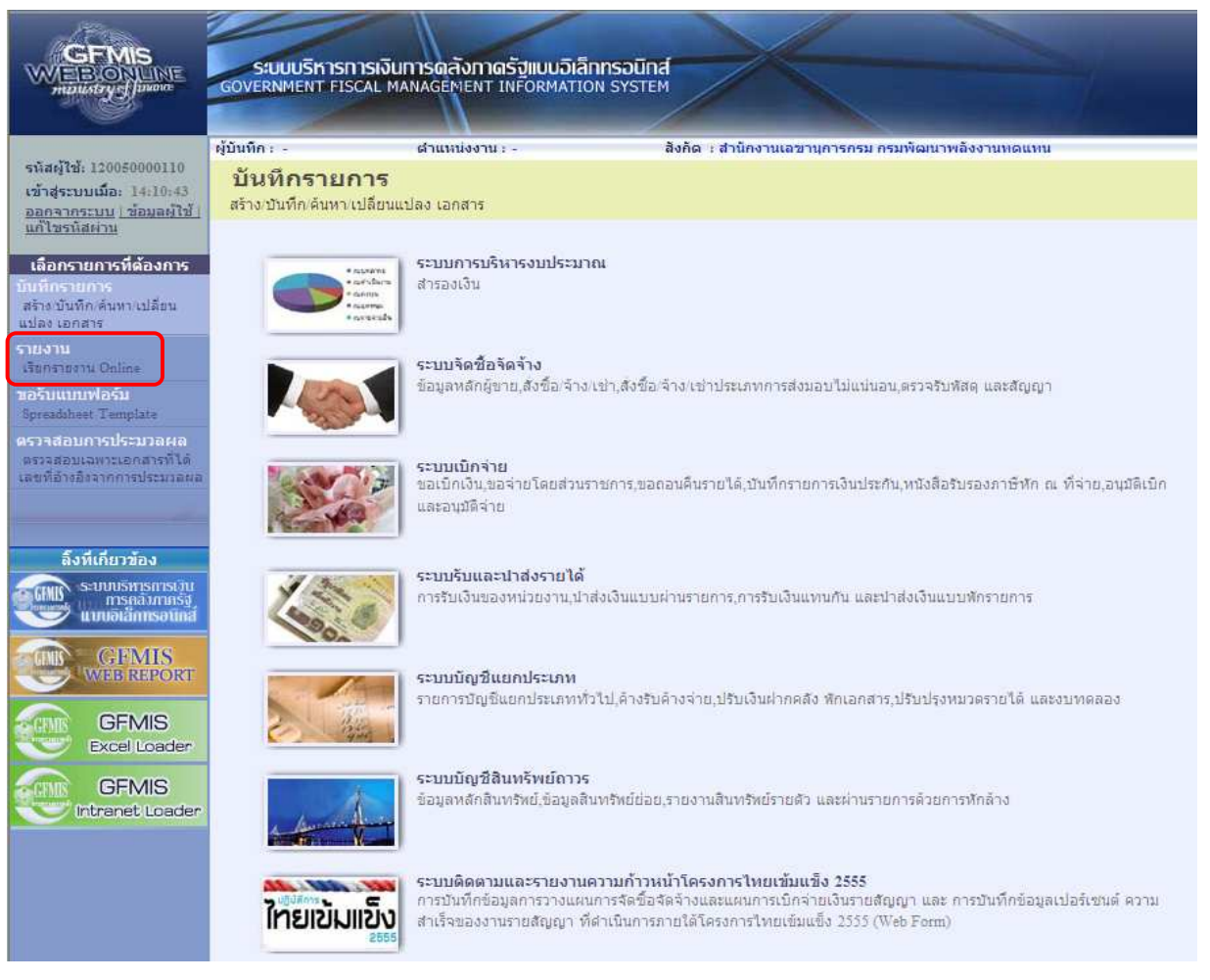

ภาพที่ 1

ระบบแสดงหน้าจอเรียกรายงาน Online

 กดปุ่ม 
 เลือกหมวดรายงาน ระบบการเบิกจ่ายเงิน ตามภาพที่ 2 เพื่อเข้าสู่หน้าจอหมวดรายงานระบบ การเบิกจ่ายเงิน ตามภาพที่ 3

| GFMIS<br>WEBIONLINE<br>nutritry                                                                                                    | ระบบบริหารการเงิ<br>GOVERNMENT FISCAL M                                | มการดสังกาดรัฐแบบอิเล็กกรอมิกส<br>กลุงAgenent เพรื่อสพลาเอง รystem                                                                                                    | $\times$                          |                     |
|----------------------------------------------------------------------------------------------------|------------------------------------------------------------------------|----------------------------------------------------------------------------------------------------|-----------------------------------|---------------------|
| รนัสผู้ใช้: 120050000110<br>เข้าสู่ระบบเมื่อ: 9:45:34<br><u>ออกจากระบบ   ข้อมูลผู้ใช้  </u><br><u>แก้ไขรนัสผ่าน</u>                                         | ผู้บันทึก :<br><b>รายงาน</b><br>เรียกรายงาน Online<br>เลือกรายงาน      | สำแหน่งงาน : -                                                                                                    | สังกัด : สำนักงานเลขานุการกรม กรม | เพิ่มมาพลังงานทดแทน |
| เลือกรายการที่ต้องการ<br>มันทึกรายการ<br>สร้าง มันทึกเห็นหา เปลี่ยน<br>แปลง เอกสาร<br>ร้ายงาน<br>เรียกรายงาน Online<br>ขอรับแบบฟอร์ม<br>Socsablest Template | <u>หมวดรายงาน</u><br>» รายงานสรุปข้อมูลระบ<br>รายงานสรุประบบจัดชื่อรัง | ระบบจัดชื้อจัดจ้าง<br>ระบบจัดชื้อจัดจ้าง<br>ระบบกรณ์มิจว่ายเงิน<br>ระบบบัญชิแยกประเภททั้วไป<br>ระบบบริหารงบประมาณ<br>ระบบจิหาห่งข์<br>ระบบจิหานและรายได้<br>ระบบจิหานและรายงานความก้าวหน้า | ♥                                 |                     |
| ครารสอบการประมวลผล<br>จรระสอบเฉพาะเอกสารที่ได้<br>เดชที่อ้างอิงจากการประมวลผล<br>ถึงที่เกี่ยวข้อง                                                           | <u> </u>                                                               |                                                                                                    |                                   |                     |
| S-UUUSHTSHTSLUU<br>ITSIAIMIASUUA<br>UUUUAAMISSUUA<br>GFMIS<br>WEB REPORT                                                                                    |                                                                        |                                                                                                    |                                   |                     |
| GFMIS<br>Excel Loader<br>GFMIS<br>Intranet Loader                                                                                                    |                                                                        |                                                                                                    |                                   |                     |

ภาพที่ 2

ระบบจะแสดงหน้าจอการเรียกรายงาน Online ระบบการเบิกจ่ายเงิน

- กดปุ่ม <u>รายงานแสดงรายละเอียดสถานะการเบิกจ่ายเงิน</u> ตามภาพที่ 3 เพื่อเรียกรายงานแสดงรายละเอียดสถานะการเบิกจ่ายเงิน
 ตามภาพที่ 4

| GFMIS<br>WEBIONLINE<br>munistry djunare                | S:UUUSHISHISHIS<br>GOVERNMENT FISCA | เงินการดลังกาดรัฐแบบอิเล็ก<br>L MANAGEMENT INFORMATIO | INSOUND<br>N SYSTEM                 |                   |
|--------------------------------------------------------|-------------------------------------|-------------------------------------------------------|-------------------------------------|-------------------|
| · · · · · · · · · · · · · · · · · · ·                  | ผู้บันทึก :                         | ด้านหน่งงาน : -                                       | สังกัด : สำนักงานเลขานุการกรม กรมทั | ขัฒนาพลังงานทดแทน |
| รนสญเช: 110050000110<br>เข้าสู่ระบบเมื่อ: 10:01:08     | รายงาน                              |                                                       |                                     |                   |
| <u>ออกจากระบบ (ข้อมูลต์ใช้)</u><br>แก้ไซรนิสต่าน       | เรียกรายงาน Online                  |                                                       |                                     |                   |
| เรื่องรายคารที่ตัว เอาร                                | tudiis ide id                       |                                                       | 1000                                |                   |
| ณยกรายการ<br>บันทึกรายการ                              | <u>หมวดรายงาน</u>                   | ระบบการเบกจายเงน                                      | M.                                  |                   |
| สร้าง/บันทึก/ค้นทา/เปลี่ยน<br>แปลง เอกสาร              |                                     | ะเว็บอสองมะอาตมิออ่ายเงิม                             |                                     |                   |
| รายงาน<br>เสียวสอบม ให้เหล                             | รายงานแสดงรายละเอีย                 | เลการเบิกว่ายเงิน                                     |                                     |                   |
| ขอรับแบบพ่อร์ม                                         |                                     |                                                       |                                     |                   |
| Spreadsheet Template                                   |                                     | นะขอเบิด                                              |                                     |                   |
| ดราวสอบการบระบาลผล<br>ดรวจสอบเฉพาะเอกสารที่ได้         | รายงานติดตามสถานะข                  | อเบิก                                                 |                                     |                   |
| เลขที่อ้างอิงจากการประมวลผล                            |                                     |                                                       |                                     |                   |
|                                                        | N:                                  |                                                       |                                     |                   |
| ลิ้งที่เกี่ยวข้อง                                      |                                     |                                                       |                                     |                   |
| ระบบบริหารการบิน<br>การคลังกากรัฐ<br>แบบอิเล็กทรอบิกส์ |                                     |                                                       |                                     |                   |
| GFMIS<br>WEB REPORT                                    |                                     |                                                       |                                     |                   |
| GFMIS<br>Excel Loader                                  |                                     |                                                       |                                     |                   |
| CEMIC                                                  |                                     |                                                       |                                     |                   |
| Intranet Loader                                        |                                     |                                                       |                                     |                   |

ภาพที่ 3

## ขั้นตอนการเรียกรายงาน

เมื่อเข้าสู่หน้าจอรายงานแสดงรายละเอียดสถานะการเบิกจ่ายเงิน โดยระบุรายละเอียดตามเงื่อนไข ที่ต้องการเรียกรายงาน ดังนี้

1.1 การเรียกรายงานตามวันที่ผ่านรายการ

ใช้สำหรับเรียกรายงานแสดงสถานะการเบิกจ่ายเงินเป็นรายวัน หรือรายสัปดาห์ โดยระบุวันเดือนปี ตามวันที่ผ่านรายการที่ต้องการเรียกรายงาน

1.2 การเรียกรายงานตามเลขที่เอกสารขอเบิกเงิน

ใช้สำหรับเรียกรายงานแสดงสถานะการเบิกจ่ายเงินที่ต้องการระบุเลขที่เอกสาร โดยระบุเลขที่เอกสาร ขอเบิกเงิน จำนวน 10 หลัก พร้อมทั้งระบุวันที่ผ่านรายการ

1.3 การเรียกรายงานตามรหัสผู้ขาย

ใช้สำหรับเรียกรายงานแสดงสถานะการเบิกจ่ายเงินที่ต้องการระบุรหัสผู้ขาย โดยระบุรหัสผู้ขาย จำนวน 10 หลัก พร้อมทั้งระบุวันที่ผ่านรายการ

## ตัวอย่างการเรียกรายงานแสดงรายละเอียดสถานะการเบิกจ่ายเงิน

- 1.1 การเรียกรายงานตามวันที่ผ่านรายการ
  - ระบุวันเดือนปีตามวันที่ผ่านรายการที่ต้องการเรียกรายงาน และให้กดปุ่ม "เรียกดูรายงาน" ตามภาพที่ 4

|                                                                                 | ระบบบริหารการเงินการดลังกา<br>GOVERNMENT FISCAL MANAGEMENT   | ดรัฐแบบอิเล็กทรอนิทส์<br>เทFormation system |                                    | 1             |
|---------------------------------------------------------------------------------|--------------------------------------------------------------|---------------------------------------------|------------------------------------|---------------|
| รนัสผ้ให้: 120050000110                                                         | ผู้บันทึก: ตำแหน่งงา                                         | น:- สิ่งกัด : สำนักงา                       | นเลขานุการกรม กรมพัฒนาพลังงานทดแทเ | 1             |
| เข้าสู่ระบบเมื่อ: 10:01:08<br>ออกจากระบบ ( ข้อมูลผู้ใช้ )<br>แก้ไขรนัสผ่าน      | รายงาน<br>รายงานแสดงรายละเอียดสถานะการเบิกจ่<br>เงื่อนไข     | ายเงิน                                      |                                    |               |
| เลือกรายการที่ก้อ เการ                                                          | รหัสหน่วยงาน                                                 | 1205                                        | กรมพัฒนาพลังงานทดแทน               |               |
| นั้นที่กรายการ                                                                  | <u>รนัสจังหวัด</u>                                           | 1000 - ส่วนกลาง 💉                           | ถึงใม่กำหนด 🗙                      |               |
| สร้างเป็นทึก ค้นหระเปลี่ยน<br>แปลง เอกสาร                                       | <u>รหัสหน่วยเบิกจ่าย</u>                                     | 1200500001                                  | ถึง                                | ระบวันที่ผ่าน |
| รายงาน<br>เงิยกราชงาน Online                                                    | <u>ปีบัณช</u> ิ                                              | สำนักงานเลขานุการกรม<br>2554 💌              |                                    | ร้ายการ       |
| ขอรับแบบฟอร์ม                                                                   | เองเพื่อกสาร                                                 |                                             | อึง                                |               |
| Spreadsheet Template                                                            | <u>วันที่ผ่านรายการ</u>                                      | 14 กุมภาพันธ์ 2554                          | ถึง 14 กุมภาพันธ์ 2554 🇰           |               |
| เคราจสอบเอารประบาทสุด<br>ตรวจสอบเฉพาะเอกสารที่ได้<br>เลขที่อำเอิงจากการประบวลผล | <u>รหัสผ้ขาย</u><br>หมายเหต: ท่านสามารถระบวันที่เรียกรายงานไ | ด้ไม่เกิน 7 วัน                             | ถึง                                |               |
| ลึงที่เกี่ยวข้อง                                                                |                                                              | เรียกดูรายงาน                               |                                    |               |
| ระบบประทารการมาน<br>การคลับกาทรัฐ<br>แบบเอิเล็กทรอบิทส์                         |                                                              |                                             |                                    |               |
| GFMIS<br>WEB REPORT                                                             |                                                              |                                             |                                    |               |
| GFMIS<br>Excel Loader                                                           |                                                              |                                             |                                    |               |
| GFMIS<br>Intranet Loader                                                        |                                                              |                                             |                                    |               |
|                                                                                 |                                                              |                                             |                                    |               |

ภาพที่ 4

|   | ۶                        | a               |               | d           |
|---|--------------------------|-----------------|---------------|-------------|
| - | ระบบแสดงหนาจอรายงานแสดงร | ายละเอียดสถานะเ | การเบกจายเง่น | ตามภาพที่ 5 |

| รหัส<br>ธนาคาร | 3        |              |      |                |                   | วันที่ผ<br>รายกา | iาน 14.02.20<br>15 : | 011        |      |              | ŝ                  | ันที่ทีมท์ os มิถุนาย |
|----------------|----------|--------------|------|----------------|-------------------|------------------|----------------------|------------|------|--------------|--------------------|-----------------------|
| จังหวัด        | รหัสห    | น่วยเบิกจ่าย | 10   | ลขที่เอกสาร    | เลขที่เอกสาร CGD  | 107              | มที่เอกสารจาย        | วันที่จาย  | 1    | วันที่ใฟล์   | รหัสผู้ขาย         | เลขที่บัญชืธนาคา      |
| หน่วยเ         | เบิกจ่าย | ดาปรับหน้าฏื | ยอด  | เงินหลักหักค่า | ภาษีหัก ณ ที่จ่าย | ٤                | <b>เอดเงินสุทธิ</b>  | ดาธรรมเนื  | 831  | แหล่งของเงิน | สถาน               | ะเอกสาร               |
| 1205 - n       | รมพัฒนาง | งสังงานทดแท  | น&อเ | iz             |                   |                  |                      |            |      |              |                    |                       |
| 1000           | 0000012  | 00500001     | 2011 | - 3100000094   | 2011 - 3100000094 | π.               |                      | 00.00.0000 |      | 00.00.0000   | 100000011          |                       |
| สล.            |          | 0.00         |      | 1,600.00       | 0.00              |                  | 1,600.00             |            | 0.00 | 5311220      | ใม่ผ่านการอนุมัติจ | ากคลัง                |
| 1000           | 0000012  | 00500001     | 2011 | - 3100000117   | 2011 - 3100000117 | -                |                      | 00.00.0000 |      | 00.00.0000   | 100000011          |                       |
| สล.            |          | 0.00         |      | 600.00         | 0.00              |                  | 600.00               |            | 0.00 | 5311220      | ยังไม่ได้ทำการชำร  | ะเงิน                 |
| 1000           | 0000012  | 00500001     | 2011 | - 3100000118   | 2011 - 3100000118 | -                |                      | 00.00.0000 |      | 00.00.0000   | 1000000011         |                       |
| สล.            |          | 0.00         |      | 600.00         | 60.00             |                  | 540.00               |            | 0.00 | 5311220      | ยังไม่ได้ทำการชำร  | สะเงิน                |
| 1000           | 0000012  | 00500001     | 2011 | - 3100000119   | 2011 - 3100000119 |                  |                      | 00.00.0000 |      | 00.00.0000   | 1000000011         |                       |
| สล.            |          | 100.00       |      | 900.00         | 60.00             |                  | 840.00               |            | 0.00 | 5311220      | ยังไม่ได้ทำการชำร  | ะเงิน                 |
| 1000           | 0000012  | 00500001     | 2011 | - 3100000120   | 2011 - 3100000120 |                  |                      | 00.00.0000 |      | 00.00.0000   | 100000011          |                       |
| สล.            |          | 100.00       |      | 700.00         | 0.00              |                  | 700.00               |            | 0.00 | 5311220      | ยังไม่ได้ทำการชำร  | ะเงิน                 |
| 1000           | 0000012  | 00500001     | 2011 | - 3100000134   | 2011 - 3100000134 |                  |                      | 00.00.0000 |      | 00.00.0000   | 1000000011         |                       |
| สล.            |          | 0.00         |      | 1,600.00       | 14.80             |                  | 1,585.20             |            | 0.00 | 5311220      | ใม่ผ่านการอนุมัติจ | ากคลัง                |
| 1000           | 0000012  | 00500001     | 2011 | - 3600000128   | 2011 - 3000000191 | -                |                      | 00.00.0000 |      | 00.00.0000   | A120500001         |                       |
| สล.            |          | 0.00         |      | 234.00         | 0.00              |                  | 234.00               |            | 0.00 | 5411220      | ใม่ผ่านการอนุมัติจ | ากคลัง                |
| 1000           | 0000012  | 00500001     | 2011 | - 3600000129   | 2011 - 3000000192 | -                |                      | 00.00.0000 |      | 00.00.0000   | A120500001         |                       |
| สล.            |          | 0.00         |      | 200.00         | 0.00              |                  | 200.00               |            | 0.00 | 5411120      | ใม่ผ่านการอนุมัติจ | ากคลัง                |

ภาพที่ 5 - กดปุ่ม 💽 กรณีต้องการดูรายงานแสดงรายละเอียดสถานะการเบิกจ่ายเงินหน้าจอถัดไป ตามภาพที่ 6 Main Report 💌 100% 💌 หน้าที่ 2 จากทั้งหมด 2 วันที่พืมพ์ 09 มิถุนายน 2554 รายงานแสดงรายละเอียดสถานะการเบิกจ่ายเงิน วันที่ผ่าน รายการ : 14.02.2011 รหัส 011 - ทหารไทย ธนาคาร จังหวัด 182 กรมพัฒนาพลังงานทดแทน&อนุร 1205 000001200500001 00.00.0000 0361051469 1000 2011 - 3100000139 2011 - 3100000139 2011 - 4100000065 27.05.2011 1000000011 สล. 0.00 600.00 0.00 600.00 0.00 5311220 ทำรายการจ่ายแล้วรอสังโอน 2011 - 3100000140 2011 - 3100000140 2011 - 4100000066 27.05.2011 1000 000001200500001 0000.0000 1000000011 0361051469 0.00 600.00 60.00 540.00 0.00 5311220 ทำรายการจ่ายแล้วรอสั่งโอน สล. 1000 000001200500001 2011 - 3100000141 2011 - 3100000141 2011 - 4100000067 27.05.2011 00.00.0000 1000000011 0361051469 0.00 5311220 100.00 700.00 0.00 700.00 ทำรายการจ่ายแล้วรอสังโอน สล. 1000 000001200500001 2011 - 3100000142 2011 - 3100000142 2011 - 4100000068 27.05.2011 00.00.0000 1000000011 0361051469 0.00 5311220 100.00 900.00 60.00 840.00 ทำรายการจ่ายแล้วรอสังโอน สล.

- เมื่อกดปิดหน้าจอ ระบบแสดงหน้าจอสรุปรายงานแสดงรายละเอียดสถานะการเบิกจ่ายเงิน ตามภาพที่ 7

| <b>3</b> N N                                  | ► H                              | 1 / 1               | Main Report 🗸                                                    |                                           | 🎢 100% 🛩                                        |                                             |                                      |                                          |
|-----------------------------------------------|----------------------------------|---------------------|------------------------------------------------------------------|-------------------------------------------|-------------------------------------------------|---------------------------------------------|--------------------------------------|------------------------------------------|
|                                               |                                  |                     |                                                                  | รายงานแสดงรา                              | ยละเอียดสถานะ                                   | การเบิกจ่ายเงิ                              | μ                                    | หน้าที่ 1ุจากทั้งหมด                     |
|                                               |                                  |                     |                                                                  | วันที่ผ่าาน<br>ยการ                       | รา 14.02.2011                                   |                                             |                                      | วันที่พิมพ์ 09 มิถุนายน                  |
|                                               |                                  |                     |                                                                  |                                           |                                                 |                                             |                                      |                                          |
| รหัสหน่วย<br>งาน :                            | 1205 - กรมา                      | พัฒนาพลังงา         | านทดแทน&อนุร                                                     |                                           |                                                 |                                             |                                      |                                          |
| รหัสหน่วย<br>งาน :                            | 1205 - กรมา<br>รหัสธนา           | พัฒนาพลังงา<br>าคาร | านทดแทน&อนุร<br>สถานะเส                                          | อกสาร จำนวน                               | รวมจำนวนเงิน                                    | ภาษีหัก ณ ที่จ่าย                           | รวมเงินสุทธิ                         | ค่าธรรมเนียม                             |
| รหัสหน่วย<br>งาน :<br>                        | 1205 - กรมา<br>รหัสธนา<br>วนกลาง | พัฒนาพลังงา<br>าคาร | านทดแทน&อนุร<br>สถานะเส                                          | อกสาร จำนวน<br>เฉกสาร                     | รวมจำนวนเงิน                                    | ภาษีหัก ณ ที่จ่าย                           | รวมเงินสุทธิ                         | ดำธรรมเนียม                              |
| รหัสหน่วย<br>งาน :<br><mark>1000 - ส</mark> า | 1205 - กรมห<br>รหัสธนา<br>มนกลาง | พัฒนาพลังงา<br>าคาร | านทดแทน&อนุร<br>สถานะเส<br>ไม่ผ่านการอนุมัติจ                    | อกสาร จำนวน<br>เฉกสาร<br>ากคลัง           | <b>รวมจำนวนเงิน</b><br>4 3,634.00               | <u>ภาษีหัก ณ ที่จ่าย</u><br>14.80           | รวมเงินสุทธิ<br>3,619.20             | <b>ค่าธรรมเนียม</b><br>0.00              |
| รหัสหน่วย<br>งาน :<br>1000 - สา               | 1205 - กรมข<br>รหัสธนา<br>ขนกลาง | พัฒนาพลังงา<br>าคาร | านทดแทน&อนุร<br>สถานะเ<br>ไม่ผ่านการอนมัติจ<br>ยังไม่ได้ทำการอ่า | อกสาร จำนวน<br>เอกสาร<br>ากคลัง<br>ระเงิน | <b>รวมจำนวนเงิน</b><br>4 3,634.00<br>4 2,800.00 | <b>ภาษีหัก ณ ที่จ่าย</b><br>14.80<br>120.00 | รวมเงินสุทธิ<br>3,619.20<br>2,680.00 | <mark>คำธรรมเนียม</mark><br>0.00<br>0.00 |

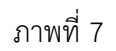

- 1.2 การเรียกรายงานตามเลขที่เอกสารขอเบิกเงิน
- ระบุเลขที่เอกสารขอเบิกเงิน จำนวน 10 หลัก พร้อมทั้งระบุวันที่ผ่านรายการ และให้กดปุ่ม
   "เรียกดูรายงาน" ตามภาพที่ 8

|                                                                                                    | ระบบบริหารการเงิง<br>GOVERNMENT FISCAL M          | มทารดลังกาดรัฐแบบอิเ<br>IANAGEMENT INFORMAT | ลิกทรอนิกส์<br>ION SYSTEM | ×                     |                        |                     |
|----------------------------------------------------------------------------------------------------|---------------------------------------------------|---------------------------------------------|---------------------------|-----------------------|------------------------|---------------------|
|                                                                                                    | ผู้บันทึก :                                       | ตำแหน่งงาน : -                              | สังกัด                    | : สำนักงานเลขานุการกร | ม กรมพัฒนาพลังงานทดแทน |                     |
| รหสดุเช: 120050000110<br>เข้าสู่ระบบเมื่อ: 10:01:08<br>ออกจากระบบ (ช่อมูลผู้ใช้)                                                                                           | <b>รายงาน</b><br>รายงานแสดงรายละเอียดส            | ถานะการเบิกจ่ายเงิน                         |                           |                       |                        |                     |
| <u>แก้ไขรนสหวน</u>                                                                                                    | <ul> <li>เงือนไข</li> <li>รหัสหม่วยงาน</li> </ul> | 1205                                        |                           |                       | กรมพัฒนาพลังงานทดแทน   |                     |
| เลือกรายการที่ต้องการ<br>บันทึกรายการ                                                                                                    | <u>รหัสจังหวัด</u>                                | 1000 -                                      | ส่วนกลาง 💉                | ถึง                   | ไม่กำหนด 🌱             |                     |
| สร้างเป็นพืกเด่นหาเปลี่ยน<br>แปลง เลกสาร                                                                                                    | <u>รหัสหน่วยเบิกจ่าย</u>                          | 120050                                      | 0001                      | ถึง                   |                        | ระบุเลขทีเอกสาร     |
| สายงาน<br>เรียกรายงาน Online                                                                                                    | ปีบัณชี                                           | สำนักงา<br>2554 •                           | นเลขานุการกรม<br>🗾        |                       |                        | แสะวนทผาน<br>รายการ |
| ขอรับแบบฟอร์ม                                                                                                    | <mark>เลขที่เอกสาร</mark>                         | 310000                                      | 0094                      | ถึง                   |                        |                     |
| Spreadsheet Template                                                                                                    | <u>วันที่ผ่านรายการ</u>                           | 14 กุมภ                                     | กพันธ์ 2554               | ถึง                   | 14 กุมภาพันธ์ 2554     |                     |
| ตรวจสอบมาเราเรารอมรอมสุล<br>ตรวจสอบเฉพาะเอกสารที่ได้<br>เฉขที่อ้างอิงจากการประมวลผล                                                                                        | <u>รหัสผ้ขาย</u><br>หมายเหตุ: ท่านสามารถระบุวั    | มที่เรียกรายงานได้ไม่เกิน 7 วัน             |                           | ถึง                   |                        |                     |
| อิ้งที่เคียวข้อง           ระบบบริหารการเป็น<br>การคลัมกายรัง<br>แบบอลลักกรอนกล่าง           GFMIS<br>WEB REPORT           GFMIS<br>REPORT           GFMIS<br>Excel Loader |                                                   |                                             | 1320                      | สูรายงาน              |                        |                     |

|   | v<br>ع                   | a             | 9 9           | a .        |
|---|--------------------------|---------------|---------------|------------|
| - | ระบบแสดงหนาจอรายงานแสดงร | ายละเอยดสถานะ | ะการเบกจายเงเ | เตามภาพท 9 |

| ้จังหวัด รหัสหน่วยเบิกจ่าย เลขที่เอกสาร เลขที่เอกสาร CGD เลขที่เอกสารจ่าย วันที่จ่าย วันที่ไฟล์ รหัสผู้ขาย เลขที่บัญขีธนาค<br>หน่วยเบิกจาย ด่าปรับหน้าฏี ยอดเงินหลักหักด่า ภาษีหัก ณ ที่จ่าย ยอดเงินสุทธิ ด่าธรรมเนียม แหล่งของเงิน สถานะเอกสาร<br>1205 - กรมพัฒนาพลังงานทดแทน&อนุร<br>1000 000001200500001 2011 - 3100000094 2011 - 310000094 - 000.00.0000 00.00.0000 1000000011                                                                                                    | รหัส<br>ธนาคาร : | -       |               |                   | รายงานแส          | <b>สดงรายละเอีย</b> ง<br>วันที่ผ่าน 14.02.2<br>รายการ : | <b>ลสถานะการเ</b><br>011 | เบิกจ่ายเงิน | หน่<br>วัน         | น้าที่ 1 จากทั้งหมด<br>ที่พิมพ์ 09 มิถุนายน 2 |
|----------------------------------------------------------------------------------------------------|------------------|---------|---------------|-------------------|-------------------|---------------------------------------------------------|--------------------------|--------------|--------------------|-----------------------------------------------|
| หน่วยเป็กจ่าย         ต่าปรับหน้าฏี         ยอดเงินหลักหักด่า         ภาษีหัก ณ ที่จ่าย         ยอดเงินสุทธิ         ดาธรรมเนียม         แหล่งของเงิน         สถานะเอกสาร           1205 - กรมพัฒนาพลังงานทิดแทน&อนุร         120         -         -         -         -         -         -         -         -         -         -         -         -         -         -         -         -         -         -         -         -         -         -         -         -         -         -         -         -         -         -         -         -         -         -         -         -         -         -         -         -         -         -         -         -         -         -         -         -         -         -         -         -         -         -         -         -         -         -         -         -         -         -         -         -         -         -         -         -         -         -         -         -         -         -         -         -         -         -         -         -         -         -         -         -         -         -         -         -         - | จังหวัด          | รหัสหา  | น่วยเบิกจ่าย  | เลขที่เอกสาร      | เลขที่เอกสาร CGD  | เลขที่เอกสารจ่าย                                        | วันที่จ่าย               | วันที่ไฟล์   | รหัสผู้ขาย         | เลขที่บัญชีธนาคาร                             |
| 1205 - กรมพัฒนาพลังงานิทดแทน&อนุร           1000         000001200500001         2011 - 3100000094         2011 - 3100000094         -         00.00.0000         00.00.0000         1000000011           000         0.00         0.00         0.00         0.00         1000000011                                                                                                    | หน่วยเร          | ปักจ่าย | ด่าปรับหน้าฏี | ยอดเงินหลักหักค่า | ภาษีหัก ณ ที่จ่าย | ยอดเงินสุทธิ                                            | ค่าธรรมเนียม             | แหล่งของเงิน | สถาน               | ะเอกสาร                                       |
| 1000 000001200500001 2011 - 3100000094 2011 - 3100000094 - 00.00.0000 00.00.0000 1000000011                                                                                                    | 1205 - กร        | มพัฒนาท | งสังงานิทดแท  | น&อนุร            |                   |                                                         |                          |              |                    |                                               |
|                                                                                                    | 1000             | 0000012 | 00500001      | 2011 - 3100000094 | 2011 - 3100000094 | -                                                       | 00.00.0000               | 00.00.0000   | 100000011          |                                               |
| สล. 0.00 1,000.00 0.00 1,000.00 0.00 3311220 ไม่ผ่านการอนุมัติจากคลัง                                                                                                    | สล.              |         | 0.00          | 1,600.00          | 0.00              | 1,600.00                                                | 0.00                     | 5311220      | ไม่ผ่านการอนุมัติจ | ากคลัง                                        |

ภาพที่ 9

- เมื่อกดปิดหน้าจอ ระบบแสดงหน้าจอสรุปรายงานแสดงรายละเอียดสถานะการเบิกจ่ายเงิน ตามภาพที่ 10

| <b>P</b> 6 | รีมั K<br>รหัสม<br>งาน | <b>∢</b><br>หน่วย | 120  | )5 - <b>กร</b> | 1/1<br>มพัฒนาท | เล้งงาน | ] 🕹 | Main Report 💌 🖈<br>รายง<br>น&อนุร | งานแ | <b>สดงราย</b> ส<br>วันที่ผ่าานรา<br>ยการ : | M 100% ▼ ละเอียดสถานะ 14.02.2011 | การเบิกจ่ายเงิ    | น หน่<br>วัน | น้ำที่ 1 จากทั้งหมด 1<br>ที่ทิมท์ 09 มิถุนายน 2554 |
|------------|------------------------|-------------------|------|----------------|----------------|---------|-----|-----------------------------------|------|--------------------------------------------|----------------------------------|-------------------|--------------|----------------------------------------------------|
|            |                        |                   |      | รหัสธา         | นาคาร          |         |     | สถานะเอกสาร                       |      | สำนวน                                      | รวมจำนวนเงิน                     | ภาษีหัก ณ ที่จ่าย | รวมเงินสุทธิ | ค่าธรรมเนียม                                       |
|            | 1000                   | ) - ส่ว           | นกลา | าง             |                |         |     |                                   |      |                                            |                                  |                   |              |                                                    |
|            |                        |                   |      |                |                |         | 1   | ไม่ผ่านการอนุมัติจากคลัง          |      | 1                                          | 1,600.00                         | 0.00              | 1,600.00     | 0.00                                               |
|            |                        |                   |      |                |                |         |     |                                   |      | · · · · ·                                  |                                  |                   |              |                                                    |

ภาพที่ 10

1.3 การเรียกรายงานตามรหัสผู้ขาย

ระบุรหัสผู้ขาย จำนวน 10 หลัก สามารถระบุผู้ขายภายนอกหรือผู้ขายที่เป็นส่วนราชการพร้อมทั้งระบุ
 วันที่ผ่านรายการ และให้กดปุ่ม "เรียกรายงาน" ตามภาพที่ 11

|                                                                       | ระบบบริหารการเงินการด<br>GOVERNMENT FISCAL MANAGE | สังกาดรัฐแบบอิเล็กกรอนิกส์<br>MENT INFORMATION SYSTEM | ×                          |                      |                  |
|-----------------------------------------------------------------------|---------------------------------------------------|-------------------------------------------------------|----------------------------|----------------------|------------------|
| M V                                                                   | ผู้บันทึก: ตำแข                                   | หน่งงาน : - เ                                         | ไงกัด : สำนักงานเลขานุการก | รม กรมพัฒนาพลังงานทศ | าแทน             |
| รหลดูเช: 120050000110<br>เข้าสู่ระบบเมื่อ: 13:23:37                   | รายงาน                                            | ະເທີດວ່າແລ້ນ                                          |                            |                      |                  |
| <u>ออกจากระบบ ข้อมูลผู้ใช้</u><br>แต่ใชรนัสช่วง                       | เงื่อนไข                                          | ichina intera                                         |                            |                      |                  |
| MILLION MALE                                                          | รหัสหน่วยงาน                                      | 1205                                                  |                            | กรมพัฒนาพลังงานทดแท  | น                |
| เลือกรายการที่ต้องการ<br>บันที่ครายการ                                | <u>รหัสจังหวัด</u>                                | 1000 - ส่วนกลาง                                       | 💙 ถึง                      | ไม่กำหนด             | *                |
| สร้างบันทึกเดินทา/เปลี่ยน                                             | <u>รหัสหน่วยเบิกจ่าย</u>                          | 1200500001                                            | 🚨 ถึง                      |                      | ระบรหัสผ้ขายและ  |
| แปลง เอกสาร                                                           |                                                   | สำนักงานเลขานการกรม                                   |                            | 04                   | วันที่ผ่านรายการ |
| เรียกรายงาน Online                                                    | <u> </u>                                          | 2554 💌                                                |                            |                      | 7                |
| ขอรับแบบฟอร์ม                                                         | LOWINDOADS                                        |                                                       | <u>5.</u>                  |                      | Y                |
| Spreadaheet Template                                                  | <u>วันที่ผ่านรายการ</u>                           | 8 กุมภาพันธ์ 2554                                     | = ถึง                      | 8 กุมภาพันธ์ 2554    |                  |
| ดรรรรอบการประบวณผล<br>ตรวจสอบเฉพาะเอกสารที่ได้                        | <u>รหัสผู้ขาย</u>                                 | 100000006                                             | ถึง                        |                      | )                |
| เลยที่อ้างอิงจากการประมวลผล<br>ลิ้งที่เกี่ยวข้อง<br>สิ่งที่เกี่ยวข้อง |                                                   |                                                       | เรียกดูรายงาน              |                      |                  |
| GFMIS<br>Excel Loader                                                 |                                                   |                                                       |                            |                      |                  |
| GFMIS<br>Excel Loader<br>GFMIS<br>Intranet Loader                     |                                                   |                                                       |                            |                      |                  |

ภาพที่ 11

#### - ระบบแสดงหน้าจอรายงานแสดงรายละเอียดสถานะการเบิกจ่ายเงิน ตามภาพที่ 12

| 🗂 K 🗏     | L ►     | ▶ 1/1         | Main R            | eport 💌 🐧         | 孡 100                                                  | % 💌                       |              |                    |                                               |
|-----------|---------|---------------|-------------------|-------------------|--------------------------------------------------------|---------------------------|--------------|--------------------|-----------------------------------------------|
| รหัส      | -       |               |                   | รายงานแล          | <b>สดงรายละเอียเ</b><br>วันที่ผ่าน 08.02.2<br>รายการ : | <b>ลสถานะการ</b> เ<br>011 | เบิกจ่ายเงิน | ทา่<br>วัน         | ไวที่ 1 จากทั้งหมด 1<br>ที่พิมพ์ os กรกฎาคม 2 |
| จังหวัด   | รหัสหา  | น่วยเบิกจ่าย  | เลขที่เอกสาร      | เลขที่เอกสาร CGD  | เลขที่เอกสารจ่าย                                       | วันที่จ่าย                | วันที่ไฟล์   | รหัสผู้ขาย         | เลขที่บัญชีธนาคาร                             |
| หน่วยเร   | บิกจ่าย | ต่าปรับหน้าฏี | ยอดเงินหลักหักค่า | ภาษีหัก ณ ที่จ่าย | ยอดเงินสุทธิ                                           | ค่าธรรมเนียม              | แหล่งของเงิน | สถาน               | ะเอกสาร                                       |
| 1205 - กร | มพัฒนาท | เล้งงานทดแท   | น&อนุร            |                   |                                                        |                           |              |                    |                                               |
| 1000      | 0000012 | 00500001      | 2011 - 3100000090 | 2011 - 3100000090 | -                                                      | 00.00.0000                | 00.00.0000   | 100000006          |                                               |
| สล.       |         | 0.00          | 20.00             | 0.00              | 20.00                                                  | 0.00                      | 5211900      | ไม่ผ่านการอนุมัติจ | ากคลัง                                        |
| 1000      | 0000012 | 00500001      | 2011 - 3100000091 | 2011 - 3100000091 | -                                                      | 00.00.0000                | 00.00.0000   | 100000006          |                                               |
| สล.       |         | 0.00          | 15.00             | 0.00              | 15.00                                                  | 0.00                      | 5211900      | ไม่ผ่านการอนุมัติจ | ากคลัง                                        |

## ภาพที่ 12

- เมื่อกดปิดหน้าจอ ระบบแสดงหน้าจอสรุปรายงานแสดงรายละเอียดสถานะการเบิกจ่ายเงิน ตามภาพที่ 13

| รหัสหน่วย | <ol> <li>1205 - กรมพัฒนาพลังงาน</li> </ol> | <b>รายงาน</b><br>เทดแทน&อนุร | <b>เแสดงรายส</b><br>วันที่ผ่าานรา<br>ยการ : | <b>จะเอียดสถานะเ</b><br>08.02.2011 | การเบิกจ่ายเงิน    | เ หา่<br>วัน | ม้าที่ 1 จากทั้งหม<br>ที่ทีมทั่อยกรกฎา |
|-----------|--------------------------------------------|------------------------------|---------------------------------------------|------------------------------------|--------------------|--------------|----------------------------------------|
| งาน :     | รษัสธยาคาร                                 | สถายของสาร                   | ส่วนวน                                      | รวมสำนวนเงิน                       | ภาพี่หัก ณ ที่จ่าย | รวมเงินสทธิ  | ด่าธรรมเบี้ยม                          |

ภาพที่ 13

คำอธิบายรายงานแสดงรายละเอียดสถานะการเบิกจ่ายเงิน ดังนี้

- จังหวัด รหัสจังหวัดที่บันทึกรายการขอเบิกเงิน
- หน่วยเบิกจ่าย
   ชื่อหน่วยเบิกจ่ายที่บันทึกรายการขอเบิกเงิน
- รหัสหน่วยเบิกจ่าย รหัสหน่วยเบิกจ่ายที่บันทึกรายการขอเบิกเงิน
- ค่าปรับหน้าฎีกา จำนวนเงินค่าปรับ (ถ้ามี)
- เลขที่เอกสาร เลขที่เอกสารขอเบิกเงินของส่วนราชการ
- ยอดเงินหลังหักค่าปรับ จำนวนเงินหลังการหักค่าปรับ
- เลขที่เอกสาร CGD กรณีจ่ายตรงผู้ขายจะแสดงเลขที่เอกสารขอเบิกของส่วนราชการ
  - กรณีจ่ายผ่านส่วนราชการจะแสดงเลขที่เอกสารที่เกิดขึ้นอัตโนมัติ ของกรมบัญชีกลาง
  - จำนวนเงินภาษีหัก ณ ที่จ่าย
- เลขที่เอกสารจ่าย เลขที่เอกสารจ่ายของกรมบัญชีกลาง
- ยอดเงินสุทธิ จำนวนเงินที่ขอรับสุทธิ

- ภาษีหัก ณ ที่จ่าย

- วันที่จ่าย
- ค่าธรรมเนียม
- วันที่ไฟล์
- แหล่งของเงิน
- รหัสผู้ขาย
- เลขที่บัญชีธนาคาร
- สถานะเอกสาร

- วันที่ผ่านรายการของเอกสารจ่ายเงินของกรมบัญชีกลาง
- จำนวนเงินค่าธรรมเนียมการโอน
- วันที่เงินเข้าบัญชีเงินฝากธนาคารของส่วนราชการหรือผู้ขาย/คู่สัญญา
- รหัสแหล่งของเงินที่ขอเบิก
- รหัสผู้ขายตามเอกสารขอเบิกเงิน
- เลขที่บัญชีเงินฝากธนาคารที่กรมบัญชีกลางโอนเงินให้
- แสดงสถานะเอกสารต่าง ๆ ดังนี้
- ยังไม่ได้ทำการชำระเงิน
- ไม่ผ่านการอนุมัติจากคลัง
- ทำรายการจ่ายแล้วรอสั่งโอน
- ส่งไฟล์ให้ธนาคารแล้วรอยืนยัน
- ธนาคารได้โอนเงินให้แล้ว
- ธนาคารปฏิเสธการโอนเงิน

#### 2. รายงานติดตามสถานะขอเบิก

เพื่อใช้ในการตรวจสอบสถานะของรายการขอเบิกเงินของส่วนราชการว่าอยู่ในสถานะใด

เมื่อ Log on โดยระบุรหัสผู้ใช้และรหัสผ่านแล้ว ระบบแสดงหน้าจอระบบงานต่าง ๆ

- กดปุ่ม <mark>รายงาน (เรีย</mark>กรายงาน Online) ตามภาพที่ 14 เพื่อเข้าสู่หน้าจอการเรียกรายงาน Online ตามภาพที่ 15

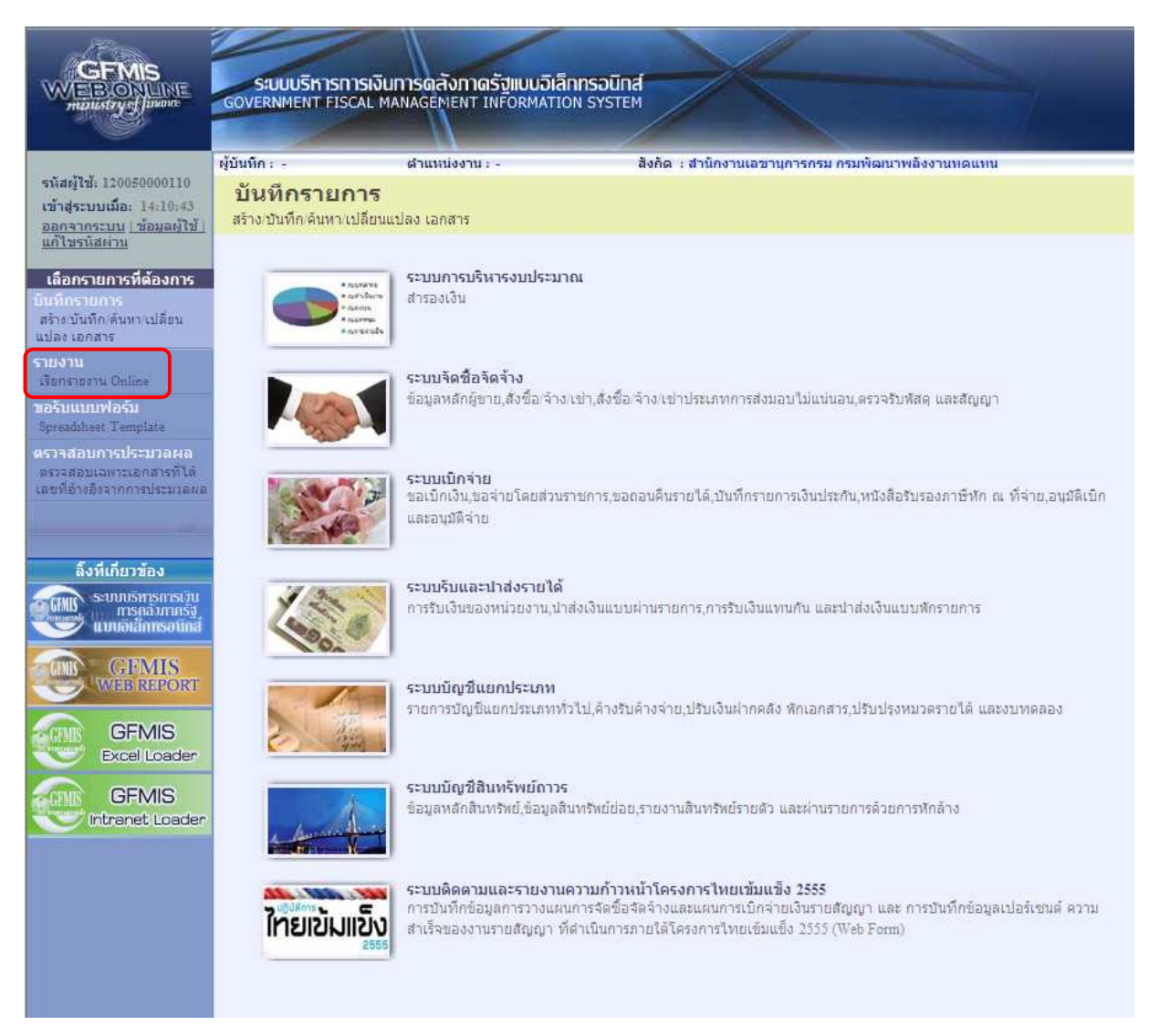

ภาพที่ 14

ระบบแสดงหน้าจอเรียกรายงาน Online

 กดปุ่ม V เลือกหมวดรายงานระบบการเบิกจ่ายเงิน ตามภาพที่ 15 เพื่อเข้าสู่หน้าจอหมวดรายงานระบบ การเบิกจ่ายเงิน ตามภาพที่ 16

| GFMIS<br>WEBIONUME<br>multistry:]uuarr                                                                               | ระบบบริหารการเงินการดุสังภาดรัฐแบบอิเล็กทรอนิกส์<br>government fiscal management information system                                             |
|----------------------------------------------------------------------------------------------------|----------------------------------------------------------------------------------------------------|
| รหัสผู้ใช้: 120050000110<br>เข้าสู่ระบบเมื่อ: 9:45:34<br><u>ออกจากระบบ   ข้อมูลผู้ใช้  </u><br>แก้ไขรหัสผ่า <u>น</u> | ผู้บันทึก : ตำแหน่งงาน : - สังกัด : สำนักงานเลขานุการกรม กรมพัฒนาพลังงานทดแทน<br><b>รายงาน</b><br>เรียกรายงาน Online<br>เลือกรายงาน             |
| <b>เลือกรายการที่ต้องการ</b><br>บั <mark>นทีกรายการ</mark><br>สร้างบันทึกต่นทางปลั่ยน<br>แปลง เอกสาร                 | <u>หมวดรายงาน</u> ระบบจัดชื้อจัดจ้าง ❤<br>ระบบจัดชื้อจัดจ้าง<br>ระบบการเบิกจ่ายเงิน                                                             |
| ัรายงาน<br>เรียกร่ายงาน Online<br>ขอรับแบบฟอร์ม<br>Spreadiheet Template                                              | ≫รายงานสรุปขอมสรา<br>รายงานสรุประบบจัดชื่อจิ่<br>ระบบบริทย์<br>ระบบชิ้มและนำส่งรายได้<br>ระบบติดตามและรายงานความก้าวหน้าโครงการไทยเข้มแข็ง 2555 |
| ดรวจสอบการประบวลผล<br>ดรวจสอบเฉพาะเอกสารที่ได้<br>เดขที่อ้างอิงจากการประมวลผล                                        |                                                                                                    |
| ลิ้งที่เกี่ยวข้อง<br>ระบบบริพรการเงิน<br>การครั้งกายรัง                                                              |                                                                                                    |
| CFMIS<br>Wieb REPORT                                                                                                 |                                                                                                    |
| GFMIS<br>Excel Loader                                                                                                |                                                                                                    |
| GFMIS<br>Intranet Loader                                                                                             |                                                                                                    |

ภาพที่ 15

ระบบจะแสดงหน้าจอการเรียกรายงาน Online ระบบการเบิกจ่ายเงิน

- กดปุ่ม 💽 - รายงานติดตามสถานะขอเบิก ตามภาพที่ 16 เพื่อเรียกรายงานติดตามสถานะขอเบิก ตามภาพที่ 17

|                                                                                      | SUUUSHISHISHIS                         | ม่งินการตลังกาตรัฐแบบอิเล็ก<br>L MANAGEMENT INFORMATIO | INSOŪNA<br>N SYSTEM                                |
|--------------------------------------------------------------------------------------|----------------------------------------|--------------------------------------------------------|----------------------------------------------------|
| รมัสต์ไว้ 120020000110                                                               | ผู้บันทึก :                            | ด้านหน่งงาน : -                                        | สังกัด : สำนักงานเลขานุการกรม กรมพัฒนาพลังงานทดแทน |
| เข้าสุระบบเมือ: 10:01:08                                                             | <b>รายงาน</b><br>เรียงรวยงวม Online    |                                                        |                                                    |
| ออกจากระบบ ชอมูลผู้ใช่<br>แก้ไซรหัสผ่าน                                              | เลือกรายงาน                            |                                                        |                                                    |
| เ <mark>ลือกรายการที่ด้องการ</mark><br>บันทึกรายการ<br>สร้างบันทัก ค้นทางปลี่ยน      | <mark>หมวดรายงาน</mark>                | ระบบการเบ็กจ่ายเงิน                                    | ×                                                  |
| แปลง เอกสาร                                                                          | » รายงานแสดงรายเ                       | ละเอียดสถานะการเบิกจ่ายเงิน                            |                                                    |
| เรียกรายงาน Online                                                                   | รายงานแสดงรายละเอื                     | ยดการเบิกจ่ายเงิน                                      |                                                    |
| ขอรับแบบฟอร์ม<br>Spreadsheet Template                                                |                                        |                                                        |                                                    |
| <b>ตรวจสอบการประบวลผล</b><br>ดรวจสอบเฉพาะเอกสารที่ได้<br>เลขที่อ้างอิงจากการประมวลผล | » รายงานติดตามสถ<br>รายงานติดตามสถานะข | านะขอเบิก<br><sup>ขอเบิก</sup>                         |                                                    |
|                                                                                      |                                        |                                                        |                                                    |
| ลิ้งที่เกี่ยวข้อง                                                                    |                                        |                                                        |                                                    |
| ระบบบริหารการเวิน<br>การคลังกาครัฐ<br>แบบอิเล็กทรอโเกส์                              |                                        |                                                        |                                                    |
| GFMIS<br>WEB REPORT                                                                  |                                        |                                                        |                                                    |
| GFMIS<br>Excel Loader                                                                |                                        |                                                        |                                                    |
| GFMIS<br>Intranet Loader                                                             |                                        |                                                        |                                                    |

ภาพที่ 16

## ขั้นตอนการเรียกรายงาน

เมื่อเข้าสู่หน้าจอรายงานติดตามสถานะขอเบิก โดยระบุรายละเอียดตามเงื่อนไขที่ต้องการเรียกรายงาน ดังนี้

2.1 การเรียกรายงานตามเลขที่เอกสารขอเบิกเงิน

ใช้สำหรับเรียกรายงานติดตามสถานะขอเบิกเงินที่ต้องการระบุเลขที่เอกสาร โดยระบุเลขที่ เอกสารขอเบิกเงิน จำนวน 10 หลัก

- 2.2 การเรียกรายงานตามวันที่ผ่านรายการ ใช้สำหรับเรียกรายงานติดตามสถานะขอเบิกเงินเป็นรายวัน หรือรายสัปดาห์ โดยระบุวันที่ผ่านรายการ ของเอกสารขอเบิกเงินที่ต้องการเรียกรายงาน
- 2.3 การเรียกรายงานตามวันที่บันทึก

ใช้สำหรับเรียกรายงานติดตามสถานะขอเบิกเงินเป็นรายวัน หรือรายสัปดาห์ โดยระบุวันที่บันทึก รายการเอกสารขอเบิกเงินที่ต้องการเรียกรายงาน

2.4 การเรียกรายงานตามรหัสผู้ขาย

ใช้สำหรับเรียกรายงานติดตามสถานะขอเบิกเงินที่ต้องการระบุรหัสผู้ขาย โดยระบุรหัสผู้ขาย จำนวน 10 หลัก นอกจากนั้น ยังสามารถเรียกดูรายงานตาม ประเภทเอกสาร วิธีการชำระเงินหรือการระงับการชำระเงินได้

### ตัวอย่างการเรียกรายงานติดตามสถานะขอเบิก

2.1 การเรียกรายงานตามเลขที่เอกสารขอเบิกเงิน

- ระบุเลขที่เอกสารขอเบิกเงิน จำนวน 10 หลัก ที่ต้องการเรียกรายงาน และให้กดปุ่ม "เรียกดูรายงาน" ตามภาพที่ 17

|                                                                                                    | ระบบบริหารการเงินการดุลังภาด:                       | รัฐแบบอิเล็กทรอนิกส์ |                      |                      |
|----------------------------------------------------------------------------------------------------|-----------------------------------------------------|----------------------|----------------------|----------------------|
| ministry of finion                                                                                    | GOVERNMENT FISCAL MANAGEMENT IN                     | VEORMATION SYSTEM    |                      |                      |
|                                                                                                    | ผู้บันทึก: - ดำแหน่งงาน:                            | - สิงกัด : สำนั      | ่กงานเลขานุการกรม ก  | รมพัฒนาพลังงานทดแทน  |
| รหัสผู้ใช่: 120050000110<br>เข้าสู่ระบบเนื้อ: 15:33:15<br>ออกจากระบบ   ข้อมอผู้ใช้<br>  แก้ไขรหัสผ่าน | <b>รายงาน</b><br>รายงานติดตามสถานะขอเบิก<br>เงือนไข |                      | ระบุเลขที่<br>เอกสาร |                      |
| เลือกรายการที่ต้องการ                                                                                 | <u>รหัสหน่วยงาน</u>                                 | 1205                 |                      | กรมพัฒนาพลังงานทดแทน |
| บันพึกรายการ                                                                                          | <u>เลขที่เอกสาร</u>                                 | 3100000094           | ถึง                  |                      |
| สร้าง/บันทึก/ดินหา/เปลี่ยน                                                                            | ปีบัญชี                                             | 2554 💌               |                      |                      |
| Hilling Farriells                                                                                     | <u>รหัสจังหวัด</u>                                  | 1000 - ส่วนกลาง 🛛 💌  | ถึง                  | ไม่กำหนด 迷           |
| เรียกรายงาน Online                                                                                    | วันที่ผ่านรายการ                                    |                      | ถึง                  |                      |
| ขอรับแบบฟอร์ม                                                                                         | <u>วันที่บันทึก</u>                                 |                      | ถึง                  |                      |
| Spreadsheet Template                                                                                  | <u>รหัสผู้ขาย</u>                                   |                      | ถึง                  |                      |
| ดรวจสอบการประบวลผล                                                                                    | <u>รหัสหน่วยเบิกจ่าย</u>                            | 1200500001           | ถึง                  |                      |
| เลขที่อ้างอิงจากการประมวลผล                                                                           |                                                     | สำนักงานเลขานุการกรม |                      |                      |
|                                                                                                    | ประเภทเอกสาร                                        | ใม่กำหนด             | ถึง                  | ไม่กำหนด 💉           |
|                                                                                                    | วิธีการชำระเงิน                                     | ใม่กำทนด             | ถึง                  | ไม่กำหนด 🗙           |
| ลิ้งที่เกี่ยวข้อง                                                                                     | <u>การระงับการชำระเงิน</u>                          | ใม่กำหนด             | ถึง                  | ไม่กำหนด 🗙           |
| s-unusmismismismi<br>mismäimisetiind                                                                  | ทมายเหตุ: ท่านสามารถระบุวันที่เรียกรายงานได้        | ไม่เกิน 1 เดือน      | ดาน                  |                      |
| WEBREPORT                                                                                             | T                                                   |                      |                      |                      |
| GFMIS<br>Excel Loader                                                                                 |                                                     |                      |                      |                      |
| GFMIS<br>Intranet Loader                                                                              |                                                     |                      |                      |                      |

ภาพที่ 17

## - ระบบแสดงหน้าจอรายงานติดตามสถานะขอเบิก ตามภาพที่ 18

| ( | <b>P</b> 6                                                                      | ğ H       |            | ▶ 1/1      |     | 5           | Main Repo      | rt 🔽 🧃     |              |          | 100% 🗸                    |                             |                                       |                   |            |
|---|---------------------------------------------------------------------------------|-----------|------------|------------|-----|-------------|----------------|------------|--------------|----------|---------------------------|-----------------------------|---------------------------------------|-------------------|------------|
|   | รายงานติดตามสถานะขอเปิก หน้าที่ 1 จากนี้เหมด 1<br>รันที่พื้นที่ 20มิถุนายน 2554 |           |            |            |     |             |                |            |              |          |                           |                             | 1 จากทั้งหมด 1<br>มท์ 20มิถุนายน 2554 |                   |            |
|   | ประเภท                                                                          | ผู้ขาย    | เสนเอกษาร  | การอ้างอิง | PBk | เงินฝากคลัง | เงินรับฝากลรก. | ด้างรับCGD | ด้ำงอ่ายสรก. | PBk ata. | ล้างเคลับรายคารด้างรับCGD | ล้างเคลับรายการส้างอ่ายพรก. | อ่านวนเงินขอเปิด                      | ภาษีหัก ณ ที่อ่าย | อ่านวนเงิน |
|   | KD                                                                              | 100000011 | 3100000094 | INV0000014 | В   |             |                |            |              |          |                           |                             | 1,600.00                              | 0.00              | 1,600.00   |

2.2 การเรียกรายงานตามวันที่ผ่านรายการ - ระบุวันที่ผ่านรายการที่ต้องการเรียกรายงานหรือระบุวันที่ผ่านรายการเป็นช่วงได้ และให้กดปุ่ม "เรียกดูรายงาน" ตามภาพที่ 19

|                                                                                                    | ระบบบริหารการเงินการดลังภาด<br>GOVERNMENT FISCAL MANAGEMENT I | รัฐแบบอิเล็ททรอนิกส<br>NFORMATION SYSTEM |                          |                             |                |
|----------------------------------------------------------------------------------------------------|---------------------------------------------------------------|------------------------------------------|--------------------------|-----------------------------|----------------|
|                                                                                                    | ผู้บันทึก : ดำแหน่งงาน                                        | -                                        | สังกัด : สำนักงานเลขานุก | าารกรม กรมพัฒนาพลังงานหดแพ  | 4              |
| รหัสผู้ใช้: 120050000110<br>เข้าสู่ระบบเมื่อ: 15:09:22<br>ออกจากระบบ   ข้อมูลผู้ใช้  <br>แก้ไขอนัสผ่าน | <b>รายงาน</b><br>รายงานติดตามสถานะขอเบ็ก<br>เงือนไข           |                                          |                          |                             |                |
| เลือกรายการที่ต้องการ<br>บันทึกรายการ                                                                  | รหัสหน่วยงาน<br>เฉขที่เอกสาร                                  | 1205                                     |                          | กรมพัฒนาพลังงานทดแทน<br>ถึง | ระบุวันที่ผ่าน |
| สร้าง/บันทึก/ค้นหา/เปลี่ยน<br>แปลง เอกสาร                                                              | <u>ปีบัญชี</u><br>รหัสจังหวัด                                 | 2554 💌<br>1000 - ส่วนกลาง                | *                        | ถึงใม่กำหนด 🗡               | 3 1911 13      |
| รายงาน<br>เรียกรายงาน Online                                                                           | <u>วันที่ผ่านรายการ</u>                                       | 1 กุมภาพันธ์ 2554                        |                          | ถึง 14 กุมภาพันธ์ 2554      |                |
| ขอรับแบบฟอร์ม                                                                                          | <u>วันที่บันทึก</u>                                           |                                          |                          | ถึง                         |                |
| Spreadsheet Template                                                                                   | <u>รหัสผู้ขาย</u>                                             |                                          |                          | ถึง                         |                |
| ดรรรรรอบการประมาณหล<br>ดรวจสอบเฉพาะเอกสารที่ได้<br>เอขที่อ้างอิงจากการประบาลผล                         | <u>รหัสหน่วยเป็กจ่าย</u>                                      | [1200500001<br>สำนักงานเลขานุการกร       | ม<br>ม                   | ถึง.                        |                |
|                                                                                                    | ประเภทเอกสาร                                                  | ใม่กำห                                   | นด 🚩                     | ถึงไม่กำหนด                 | <b>*</b>       |
| 4                                                                                                    | วิธีการชำระเงิน                                               | ไม่กำห                                   | นด 💉                     | ถึงไม่กำหนด                 | 💌              |
| ลิ้งที่เกี่ยวข้อง                                                                                      | <u>การระงับการชำระเงิน</u>                                    | ไม่กำห                                   | นด 🔽                     | ถึงไม่กำหนด                 | 🔽              |
| ระบบบริหารการเวิน<br>การคลังภากรัฐ<br>แบบเอิเลียารอนิกลี                                               | หมายเหตุ: ท่านสามารถระบุวันที่เรียกรายงานได้"                 | ไม่เกิน 1 เดือน                          |                          |                             |                |
| GFMIS<br>WEB REPORT                                                                                    |                                                               |                                          | เรียกดูรายงาน            |                             |                |
| GFMIS<br>Excel Loader                                                                                  |                                                               |                                          |                          |                             |                |
| GFMIS<br>Intranet Loader                                                                               |                                                               |                                          |                          |                             |                |

ภาพที่ 19

| _ | ระบบแสดงหบ้าจอร | ายงานติดตามส | สถาบะขอเบิก | ตาบภาพที่ 20 |
|---|-----------------|--------------|-------------|--------------|

| de de                                                                      | <b>3</b> N 4                                                                                                    | •                                                                                                    | ₩ 1/2                                                                                                    |                                                                                                    | - S         | Main Report    | t 🛩 🕆                                                                                                    | :                                                                                                    |                                                  | 100% 🗸                                                                                                    |                                                                                                    |                                                                                                    |                                                                                               |                                                                                                    |
|----------------------------------------------------------------------------|----------------------------------------------------------------------------------------------------|----------------------------------------------------------------------------------------------------|----------------------------------------------------------------------------------------------------|----------------------------------------------------------------------------------------------------|-------------|----------------|----------------------------------------------------------------------------------------------------|----------------------------------------------------------------------------------------------------|--------------------------------------------------|----------------------------------------------------------------------------------------------------|----------------------------------------------------------------------------------------------------|----------------------------------------------------------------------------------------------------|-----------------------------------------------------------------------------------------------|----------------------------------------------------------------------------------------------------|
|                                                                            |                                                                                                    |                                                                                                    |                                                                                                    |                                                                                                    |             |                |                                                                                                    |                                                                                                    |                                                  |                                                                                                    |                                                                                                    |                                                                                                    |                                                                                               |                                                                                                    |
|                                                                            |                                                                                                    |                                                                                                    |                                                                                                    |                                                                                                    |             |                |                                                                                                    | รายงาน                                                                                                    | เติดตามส                                         | สถานะขอเบิก                                                                                                    |                                                                                                    |                                                                                                    | หน้าที่ 1<br>วันที่พิมา                                                                       | จากทั้งหมด 2<br>1 28 กรกฎาคม 2554                                                                                                    |
| drawn                                                                      | line .                                                                                                    | 1011010111                                                                                                    | การอ้างอิง                                                                                                    | PBk d                                                                                                    | นปกคลัง สี  | นรับปกตรก. ไ   | inituCGD                                                                                                    | ล้างอ่ายตรก.                                                                                                    | PBk ato.                                         | ส้างคลับรายการส้างรับCGD                                                                                                    | ด้านกลับรายการด้างอ่ายตรก.                                                                                                    | ลำนวนเงินขอเปิด                                                                                                    | อาษีหัก ณ ที่อ่าย                                                                             | อ่านวนอื่น                                                                                                    |
| ¥3                                                                         | A120500001                                                                                                    | 3400000112                                                                                                    | P540102540                                                                                                    | 0                                                                                                    |             |                | 000000148                                                                                                    | 3000000148                                                                                                    | 0                                                |                                                                                                    |                                                                                                    | 500.00                                                                                                    | 0.00                                                                                          | 500.00                                                                                                    |
| KS                                                                         | A120500001                                                                                                    | 3600000113                                                                                                    | P540102054                                                                                                    |                                                                                                    |             | 3              | 000000149                                                                                                    | 3000000149                                                                                                    |                                                  |                                                                                                    |                                                                                                    | 500.00                                                                                                    | 0.00                                                                                          | 500.00                                                                                                    |
| KE                                                                         | V120500001                                                                                                    | 3200000039                                                                                                    | P54_KE_008                                                                                                    | в                                                                                                    |             | 3              | 000000171                                                                                                    | 300000171                                                                                                    | в                                                |                                                                                                    |                                                                                                    | 734.00                                                                                                    | 733.00                                                                                        | 1.00                                                                                                    |
| км                                                                         | A120500001                                                                                                    | 3600000120                                                                                                    | P54X000001                                                                                                    | Б                                                                                                    |             | 3              | 000000175                                                                                                    | 3000000175                                                                                                    | в                                                |                                                                                                    |                                                                                                    | 25.00                                                                                                    | 0.00                                                                                          | 25.00                                                                                                    |
| ĸc                                                                         | 100000006                                                                                                    | 3100000090                                                                                                    | P54A000132                                                                                                    | 0                                                                                                    |             |                |                                                                                                    |                                                                                                    |                                                  |                                                                                                    |                                                                                                    | 20.00                                                                                                    | 0.00                                                                                          | 20.00                                                                                                    |
| ĸc                                                                         | 100000006                                                                                                    | 3100000091                                                                                                    | P54A000133                                                                                                    | 0                                                                                                    |             |                |                                                                                                    |                                                                                                    |                                                  |                                                                                                    |                                                                                                    | 15.00                                                                                                    | 0.00                                                                                          | 15.00                                                                                                    |
| KS                                                                         | A120500001                                                                                                    | 3600000118                                                                                                    | P540000022                                                                                                    | 0                                                                                                    |             | 3              | 000000173                                                                                                    | 3000000173                                                                                                    | •                                                |                                                                                                    |                                                                                                    | 250,000.00                                                                                                    | 0.00                                                                                          | 250,000.00                                                                                                    |
| км                                                                         | A120500001                                                                                                    | 3600000121                                                                                                    | P540T00003                                                                                                    | A                                                                                                    |             | 3              | 000000176                                                                                                    | 300000176                                                                                                    | A                                                |                                                                                                    |                                                                                                    | 25.00                                                                                                    | 0.00                                                                                          | 25.00                                                                                                    |
| KF                                                                         | V250700010                                                                                                    | 3200000041                                                                                                    | P54A000135                                                                                                    | ٥                                                                                                    |             | 3              | 000000178                                                                                                    | 3000000178                                                                                                    | •                                                |                                                                                                    |                                                                                                    | 20.00                                                                                                    | 0.00                                                                                          | 20.00                                                                                                    |
| KF                                                                         | V250700010                                                                                                    | 3200000042                                                                                                    | P54A000136                                                                                                    | ۰                                                                                                    |             | 3              | 000000179                                                                                                    | 300000179                                                                                                    | •                                                |                                                                                                    |                                                                                                    | 20.00                                                                                                    | 0.00                                                                                          | 20.00                                                                                                    |
| КМ                                                                         | A120500001                                                                                                    | 360000123                                                                                                    | P54A000142                                                                                                    | A                                                                                                    |             | 3              | 000000151                                                                                                    | 300000181                                                                                                    | A.                                               |                                                                                                    |                                                                                                    | 14.00                                                                                                    | 0.00                                                                                          | 14.00                                                                                                    |
| км                                                                         | A120500001                                                                                                    | 360000124                                                                                                    | P54A000150                                                                                                    | A                                                                                                    |             | 3              | 00000183                                                                                                    | 300000183                                                                                                    | A                                                |                                                                                                    |                                                                                                    | 29.00                                                                                                    | 0.00                                                                                          | 29.00                                                                                                    |
| KE                                                                         | V120500001                                                                                                    | 3200000043                                                                                                    | P54A000149                                                                                                    | в                                                                                                    |             | 3              | 00000182                                                                                                    | 3000000182                                                                                                    | в                                                |                                                                                                    |                                                                                                    | 14.00                                                                                                    | 0.00                                                                                          | 14.00                                                                                                    |
| км                                                                         | A120500001                                                                                                    | 3600000126                                                                                                    | P54A000152                                                                                                    | A                                                                                                    |             | 3              | 00000185                                                                                                    | 300000185                                                                                                    | A                                                |                                                                                                    |                                                                                                    | 39.00                                                                                                    | 0.00                                                                                          | 39.00                                                                                                    |
| KQ                                                                         | A120500001                                                                                                    | 370000040                                                                                                    | P54_KQ_004                                                                                                    | 0                                                                                                    |             | 3              | 000000187                                                                                                    | 300000137                                                                                                    | •                                                |                                                                                                    |                                                                                                    | 789.00                                                                                                    | 0.00                                                                                          | 789.00                                                                                                    |
| K.O                                                                        | A120500001                                                                                                    | 3600000129                                                                                                    | P54A000155                                                                                                    | •                                                                                                    |             | 3              | 000000192                                                                                                    | 3000000192                                                                                                    | •                                                |                                                                                                    |                                                                                                    | 200.00                                                                                                    | 0.00                                                                                          | 200.00                                                                                                    |
| KD                                                                         | 100000011                                                                                                    | 3100000094                                                                                                    | DVV0000014                                                                                                    | в                                                                                                    |             |                |                                                                                                    |                                                                                                    |                                                  |                                                                                                    |                                                                                                    | 1,600.00                                                                                                    | 0.00                                                                                          | 1,600.00                                                                                                    |
| K1                                                                         | A120500001                                                                                                    | 3600000128                                                                                                    | P54_K1_W04                                                                                                    | °                                                                                                    |             |                | 000000191                                                                                                    | 3000000191                                                                                                    | •                                                |                                                                                                    |                                                                                                    | 234.00                                                                                                    | 0.00                                                                                          | 234.00                                                                                                    |
|                                                                            | กดปุ่ม                                                                                                    | •                                                                                                    | กรณีต้อง<br>× 272                                                                                                    | า<br>เการ                                                                                                    | รดูราย<br>อ | เงานแส         | ดงรา<br><sub>ort</sub> 🗸                                                                                                    | ຍລະເอี                                                                                                    | ยดสเ                                             | ถานะการเบิก                                                                                                    | าจ่ายเงินหน้าจ                                                                                                    | เอถัดไป ตา                                                                                                    | มภาพที่ 2                                                                                     | 1                                                                                                    |
|                                                                            |                                                                                                    |                                                                                                    |                                                                                                    | <b>)</b>                                                                                                    |             |                |                                                                                                    | 1.2                                                                                                    |                                                  | IN 100 /0 +                                                                                                    |                                                                                                    |                                                                                                    |                                                                                               |                                                                                                    |
|                                                                            |                                                                                                    |                                                                                                    |                                                                                                    |                                                                                                    |             |                |                                                                                                    | รายง                                                                                                    | านติดตา                                          | มสถานะขอเบิก                                                                                                    |                                                                                                    |                                                                                                    | หน้าที่                                                                                       | 2 จากทั้งหมด 2                                                                                                    |
| 152                                                                        | เสน พัชวย                                                                                                    |                                                                                                    |                                                                                                    |                                                                                                    |             |                |                                                                                                    | รายง                                                                                                    | านติดตา:                                         | มสถานะขอเปิก                                                                                                    |                                                                                                    |                                                                                                    | หน้าที่<br>วันที่พิ                                                                           | 2 จากทั้งหมด 2<br>เท้ 28 กรกฎาคม 2554                                                                                                    |
| KS                                                                         |                                                                                                    | เองเอคลา                                                                                                    | ะ การอ้างอิง                                                                                                    | PBk                                                                                                    | เงินปากคอัง | เงินรับฝากตรก. | ส้างรับCGE                                                                                                    | 3183                                                                                                    | านติดตาร<br>PBk area                             | สถานะขอเบิก<br>ล้ารคลับรายคารสิำหรับCGD                                                                                                    | ร้างครับรายการส้างอ่ายตรก.                                                                                                    | จำนวนเวินขอเปิด                                                                                                    | หน้าที่<br>วินที่พิ<br>ภาษ์พิกณ ที่ล่าย                                                       | 2 จากทั้งหมด 2<br>เท้ 28 กรกฎาคม 2554<br>จำนวนเงิน                                                                                                    |
| KM                                                                         | A12050000                                                                                                    | เสขเอคลา<br>360000021                                                                                                    | ร การอ้างอิง<br>5 P54_X3B001                                                                                                    | PEk<br>0                                                                                                    | เงินปากคลัง | เงินรับสากตรก. | ด้างรับCGE<br>300000323                                                                                                    | รายง<br>> สำหร่ามสรก.<br>300000330                                                                                                    | านติดตา:<br>PBk ตรก<br>0                         | มสถานของปีก<br>สำหภัยรายกรล้างรับCGD                                                                                                    | ล้างคลับรายการส้างอ่ายสรค.                                                                                                    | ร้านวนเงินของมีก<br>รงจ.co                                                                                                    | หน้าที่<br>รันที่พิ<br>ภาษีพัก ณ ที่ง่าย<br>0.00                                              | 2 จากปั้งหมด 2<br>เป็ 28 กรกฎาคม 2554<br>จำนวนงิน<br>500.00                                                                                                    |
|                                                                            | A12050000<br>A12050000                                                                                                    | 159080971<br>1 360000021<br>1 360000011                                                                                                    | <ul> <li>nrzěnele</li> <li>FS4_X2B001</li> <li>FS4_000131</li> </ul>                                                                                                    | PBk<br>0                                                                                                    | เงินปากคลัง | สินในปาลชาง.   | ส้างรับCGE<br>3000000323<br>3000000174                                                                                                    | <b>3 184</b>                                                                                                    | านติดตาร<br>FEkstein                             | ขั้น 20070 ()<br>มิสถานของปีก<br>สำหภัยรายการสำหรับCGD                                                                                                    | ส้าง เคลิบรายคารส้างจำยองค.<br>4200000073                                                                                                    | จ้านวนสินขอเปิด<br>500.00<br>15.00                                                                                                    | หน้าที่<br>รินที่ที<br>ดาษีศัก ณ ที่อ่าย<br>0.00<br>0.00                                      | 2 จากทั้งหมด 2<br>เที่ 28 กรกฎาคม 2554<br>จำนวนงับ<br>รอง.00<br>18.00                                                                                                    |
| KМ                                                                         | A12050000<br>A12050000<br>A12050000                                                                                                    | 184084871<br>1 36000021<br>1 360000011<br>1 360000012                                                                                                    | <ul> <li>n15811884</li> <li>F54_X3B001</li> <li>F54_000131</li> <li>F54,000141</li> </ul>                                                                                                    | PBk<br>0                                                                                                    | เงินปากคลัง | สินใบปกลรด.    | ล้างรับเCGE<br>3000000174<br>3000000176                                                                                                    | 3183<br>5 8144108750<br>3000000330<br>3000000174<br>3000000180                                                                                                    | านติดตา:<br>FBkarn<br>0                          | มัน 200.0 (2)                                                                                                    | ร้าง ครับรายคารส้างส่ายพรศ.<br>420000073<br>420000074                                                                                                    | คณิเลยมริมระมรร<br>00.002<br>18.00<br>14.00                                                                                                    | หน้าที่<br>รันที่ทิด<br>ดาษีทิด ณ ที่ง่าย<br>0.00<br>0.00                                     | 2 จากทั้งหมด 2<br>เที่ 28 กรกฎาคม 2554<br>ธังนวนเงิน<br>รดเงด<br>18.00<br>14.00                                                                                                    |
| KM<br>KM                                                                   | A12050000<br>A12050000<br>A12050000<br>A12050000                                                                                                    | 1 360000011<br>1 360000011<br>1 360000012<br>1 360000012                                                                                                    | <ul> <li>nrzěnék</li> <li>P14_X28001</li> <li>P14A00131</li> <li>P14A00141</li> <li>P14A00151</li> </ul>                                                                                                    | 0<br>0                                                                                                    | เงินปากครัง | เงินรับสากละค. | Å14712CGI<br>3000000323<br>3000000174<br>3000000130<br>3000000134                                                                                                    | 3 7 1213<br>5 87 16 10 10 10 10 10 10 10 10 10 10 10 10 10                                                                                                    | านติดตา:<br>==================================== | มัน 20070 (2)<br>สำหารับรายการสำหรับCGD<br>400000126<br>400000127<br>400000123                                                                                                    | ส้าง คลับรายคารส้างอ่ายตรศ.<br>4200000073<br>420000074<br>420000075                                                                                                    | จำนวนเงินของปีก<br>500.00<br>18.00<br>14.00<br>39.00                                                                                                    | หน้าที่<br>รับที่ที่ค แ ที่ง่าย<br>0.00<br>0.00<br>0.00                                       | 2 จากทั้งหมด 2<br>เท้ 28 กรกฎาคม 2554<br>จำนวนงิน<br>รดถ.00<br>18.00<br>14.00<br>39.00                                                                                                    |
| KM<br>KM<br>KQ                                                             | A12050000<br>A12050000<br>A12050000<br>A12050000<br>A12050000<br>A12050000                                                                                                    |                                                                                                    | <ul> <li>n1281x84</li> <li>F14_KXED001</li> <li>F14_K000131</li> <li>F14_A000141</li> <li>F14_A000151</li> <li>F14_A000151</li> <li>F14_K00051</li> </ul>                                                                                                    | 0                                                                                                    | เงินปากตอัง | สินรับปกตรด    | ล้างรับเวตร<br>3000000123<br>3000000174<br>3000000150<br>3000000154<br>3000000154                                                                                                    | 3183<br>5 4116112850.<br>300000030<br>3000000174<br>3000000174<br>3000000174<br>3000000174                                                                                                    | านติดตา:<br>FELRIN                               | มัน 20070 (2)<br>สารกระบบเป็ก<br>สารกระบบเป็น<br>400000125<br>400000125<br>400000125<br>400000125                                                                                                    | สิายเคลินรายคารสิายข่ายเชรค.<br>4200000073<br>4200000074<br>4200000075<br>4400000059                                                                                                    | ร้านวนเริ่มของปีค<br>900.00<br>18.00<br>14.00<br>3.9.00<br>3.744.00                                                                                                    | หน้าที่<br>รินที่พิ<br>                                                                       | 2 จากทั้งหมด 2<br>เท้ 28 กรกฎาคม 2554<br>อำนวนเงิน<br>รดถ.00<br>18.00<br>14.00<br>3,764.00                                                                                                    |
| KM<br>KM<br>KQ<br>KL                                                       | A12050000<br>A12050000<br>A12050000<br>A12050000<br>A12050000<br>A12050000<br>A12050000                                                                                                    | Immunolity           1         360000011           1         360000012           1         360000012           1         360000012           1         360000012           1         360000012           1         360000012           1         360000012           1         360000012           1         360000012           1         360000012           1         360000012                                                                                                    | <ul> <li>n1281484</li> <li>F14_X28001</li> <li>F14_X00131</li> <li>F14_X00141</li> <li>F14_X00141</li> <li>F14_X00151</li> <li>F14_X00151</li> <li>F14_X00154</li> </ul>                                                                                                    | PBk<br>0                                                                                                    | เงินปากตอิง | สินรับประชาต   | Antiucaz<br>3000000174<br>3000000174<br>3000000150<br>3000000154<br>3000000177                                                                                                    | 3183<br>5 41410857.<br>5 300000014<br>1 300000014<br>1 3000000150<br>1 3000000157<br>1 3000000157<br>1 3000000157                                                                                                    | านติดตา:<br>FBL are.<br>0                        | มมากามของปีก<br>สำหารับรายการสำหรับCGD<br>400000126<br>400000126<br>400000126<br>400000126<br>400000126<br>400000126<br>400000126<br>400000126<br>400000126                                                                                                    | ส้าง คลับรายคารส้างจ่ายตร.ค.<br>4200000075<br>4200000074<br>4200000059<br>420000059<br>420000059                                                                                                    | จำนวนเริ่มของมีก<br>รรร.<br>18.00<br>14.00<br>3.9.00<br>5.7.44.00<br>5.1.00<br>2.7.00.00                                                                                                    | หน้าถึ<br>รินที่พิ<br>ภาษ์พัก ณ ที่ง่าย<br>0.00<br>0.00<br>0.00<br>0.00<br>0.00<br>0.00       | 2 จากทั้งหมด 2<br>เท้ 28 ครกฎาคม 2554<br>อักษรแล้น<br>300.00<br>18.00<br>14.00<br>3,764.00<br>3,764.00<br>3,764.00<br>20000                                                                                                    |
| KM<br>KQ<br>KL<br>KQ                                                       | A12050000<br>A12050000<br>A12050000<br>A12050000<br>A12050000<br>A12050000<br>A12050000<br>A12050000<br>A12050000                                                                                                    | 250200021<br>36000001<br>36000001<br>360000012<br>360000012<br>370000003<br>370000003<br>370000005<br>370000005<br>37000005<br>37000005<br>37000005<br>37000005<br>37000005<br>37000005<br>37000005<br>37000005<br>37000005<br>37000005<br>37000005<br>3700005<br>3700005<br>3700005<br>3700005<br>3700005<br>3700005<br>370005<br>370005<br>370005<br>370005<br>370005<br>370005<br>370005<br>370005<br>370005<br>370005<br>370005<br>370005<br>370005<br>37005<br>37005<br>3 | <ul> <li>nroživele</li> <li>P14_XDB001</li> <li>P14_X00131</li> <li>P14A000141</li> <li>P14A000141</li> <li>P14A000151</li> <li>P14_X00_003</li> <li>P14A000154</li> <li>P14_X00_003</li> <li>P14_X00_003</li> </ul>                                                                                                    | 0                                                                                                    | เงินปากสลัง | สันรับชาตรร    | Å1+82UCGZ<br>3000000323<br>3000000174<br>3000000184<br>3000000185<br>3000000185                                                                                                    | 3 783<br>3 81% 200000030<br>3 00000011<br>3 00000011<br>3 000000011<br>3 000000011<br>3 00000011<br>3 00000011<br>3 000000011<br>3 00000011<br>3 000000011<br>3 000000011<br>3 000000011<br>3 000000011<br>3 000000011<br>3 000000000000000000000000000000000000 | านติดตา:<br>PBk asn<br>0                         |                                                                                                    | ส้าง เคริมรามคารส้างย่ายมร.ค.<br>4200000073<br>4200000074<br>4200000059<br>420000059<br>4400000059                                                                                                    | ດໃນເອນອີນອະນາໄດ້<br>00.002<br>18.00<br>14.00<br>14.00<br>19.00<br>1,704.00<br>1.00<br>1,700.00<br>1,700.00                                                                                                    | หน้าที่<br>รินที่พิ<br>                                                                       | 2 จากทั้งหมด 2<br>เที่ 25 กรกฎาคม 2554<br>อำนวนเงิน<br>ร่อง.co<br>18.00<br>14.00<br>3,764.00<br>3,764.00<br>2,700.00<br>1.100                                                                                                    |
| KM<br>KM<br>KQ<br>KL<br>KQ<br>KQ                                           | A12050000<br>A12050000<br>A12050000<br>A12050000<br>A12050000<br>A12050000<br>A12050000<br>A12050000<br>A12050000                                                                                                    |                                                                                                    | n1281484           F F4,K28001           P F4A000111           2 F54A000141           5 F44,000141           6 F14,K0_003           7 F54A000154           8 F14,K0_003           9 F54,K0_003           7 F54,000154           9 F34,K0_003           9 F34,K0_003           9 F34,K0_003           9 F34,K0_003                                                                                                    | 95k<br>0                                                                                                    | เงินปากคอิง | สันรับต่างตรด  | \$1472LCGZ<br>3000000323<br>3000000174<br>3000000177<br>3000000177<br>3000000175<br>3000000175<br>3000000221<br>3000000235                                                                                                    | 3183<br>300000114<br>300000114<br>300000115<br>300000115<br>300000115<br>300000115<br>300000115<br>300000115<br>300000115<br>300000115<br>300000115<br>300000115<br>300000115<br>300000115<br>300000115<br>300000115<br>300000115<br>300000115<br>300000115<br>300000115<br>300000115<br>300000115<br>300000115<br>300000115<br>300000115<br>3000000115<br>3000000115<br>3000000115<br>3000000115<br>3000000115<br>3000000115<br>3000000115<br>3000000115<br>3000000115<br>3000000115<br>3000000115<br>3000000115<br>3000000115<br>3000000115<br>3000000115<br>300000015<br>300000015<br>3000000015<br>300000015<br>3000000000000000000000000000000000000                                  | านติดตา:                                         |                                                                                                    | <ul> <li>ส้าง คลับรายคาวส้างผ่ายพรศ.</li> <li>4200000073</li> <li>4200000074</li> <li>4200000079</li> <li>4400000059</li> <li>4400000059</li> <li>4400000053</li> <li>440000055</li> <li>440000055</li> </ul>                                                                                                    | ຣຳແລະເທີນແອນເປັນ<br>500.00<br>18.00<br>14.00<br>39.00<br>3,744.00<br>5,100<br>2,700.00<br>3,744.00<br>1,744.00                                                                                                    | หน้าที่<br>รินที่ทีด ณ ที่ร่าย<br>0.00<br>0.00<br>0.00<br>0.00<br>0.00<br>0.00<br>0.00<br>0.  | 2 จากทั้งหมด 2<br>เที 28 กรกฎาคม 2554<br>จำนวนเงิน<br>500.00<br>18.00<br>14.00<br>3,704.00<br>3,744.00<br>3,744.00<br>3,744.00                                                                                                    |
| EM<br>EM<br>EQ<br>EL<br>EQ<br>EQ<br>EQ                                     | <ul> <li></li> <li>A12050000</li> <li>A120500000</li> <li>A12050000</li> <li>A120500000</li> <li>A12050000</li> <li>A12050000</li></ul>                                                                                                    | LENLENET<br>360000021<br>360000021<br>360000012<br>360000012<br>360000012<br>370000005<br>370000005<br>370000005<br>370000005<br>370000005<br>370000005<br>370000005<br>370000005<br>370000005<br>370000005<br>370000005<br>370000005<br>370000005<br>370000005<br>370000005<br>370000005<br>370000005<br>370000005<br>370000005<br>37000005<br>37000005<br>37000005<br>37000005<br>37000005<br>37000005<br>37000005<br>37000005<br>37000005<br>37000005<br>37000005<br>37000005<br>3700005<br>3700005<br>3700005<br>37000005<br>37000005<br>37000005<br>37000005<br>37000005<br>3700005<br>37000005<br>3700005<br>3700005<br>37000005<br>3700005<br>370005<br>370005<br>37005<br>370005<br>370005<br>370005<br>37005<br>37                                                                         | r         r1z81x84           F         F14_KIB001           P         F14A000111           2         F14A000141           5         F14_K000151           8         F14_K0_003           7         F14A000154           4         F14_K0_003           9         F14_K0_003           9         F14_K0_003           9         F14_K0_003           9         F14_K0_003           9         F14_K0_003                                                                                                    | P51                                                                                                    | เงินปากคลัง | สินรับต่างสรด  | Ån+ξuCGZ           3000000323           3000000174           3000000184           3000000185           3000000184           3000000184           3000000184           3000000184           3000000184           3000000184           3000000184           3000000213           3000000218           3000000218           3000000218                                                                                                    | 3 71513<br>2 #144158948.0<br>3 0000000150<br>4 0000000150<br>4 0000000150<br>4 0000000154<br>4 0000000154<br>3 0000000154<br>3 0000000155<br>3 0000000155<br>4 0000000155<br>3 0000000155<br>3 0000000000000<br>3 0000000000<br>3 0000000000                                                                                                    | านติดตา:                                         |                                                                                                    | £16 mBustumtzBinedituszan.            4200000073           4200000074           4200000059           4200000059           4400000059           4400000059           4400000059           4400000059           4400000059           4400000059           4400000059           4400000059                                          | ດໃນເອນເຈົ້ານວນເຈົ້ານອນເວົ້າ<br>500.00<br>18.00<br>14.00<br>19.00<br>19.000    | หน้าที่<br>รินที่ที่ค ณ ที่จ่าย<br>0.00<br>0.00<br>0.00<br>0.00<br>0.00<br>0.00<br>0.00<br>0. | 2 จากทั้งหมด 2<br>เที่ 28 กรกฎาคม 2554<br>ธิจำนวนเงิน<br>18.00<br>14.00<br>3,764.00<br>3,764.00<br>3,764.00<br>3,764.00<br>3,764.00                                                                                                    |
| EM<br>EM<br>EQ<br>EQ<br>EQ<br>EQ<br>EQ<br>EQ<br>ES                         | <ul> <li></li> <li>A12050000</li> <li>A120500000</li> <li>A120500000</li> <li>A120500000</li> <li>A120500000</li> <li>A1205000000</li> <li>A1205000000&lt;</li></ul>                                                                                                    | LENIER RT<br>5 56000021<br>1 360000011<br>1 360000012<br>1 360000012<br>1 360000012<br>1 37000005<br>1 37000005<br>1 37000005<br>1 37000005<br>1 37000005<br>1 37000005<br>1 37000005<br>1 37000005<br>1 37000005<br>1 37000005<br>1 37000005<br>1 37000005<br>1 3700005<br>1 3700005<br>1 3700005<br>1 3700005<br>1 3700005<br>1 3700005<br>1 3700005<br>1 3700005<br>1 3700005<br>1 3700005<br>1 370005<br>1 370005<br>1 370005<br>1 370005<br>1 37005<br>1 37005<br>1 3                                                                                                    | n1z81484           F           F4_KIB001           P54_K000131           I           F54_K000141           F54_K0_003           F14_K0_003           F14_K0_003           F14_K0_003           F14_K0_003           F14_K0_003           F14_K0_003           F14_K0_003           F14_K0_003           F14_K0_003           F14_K0_003           F14_K0_003           F14_K0_003                                                                                                    | 0<br>0<br>N                                                                                                    | เงินปากสอัง | สินรับปากระก   | Å1+8FL/CGZ<br>3000000123<br>3000000174<br>3000000184<br>3000000184<br>3000000185<br>3000000211<br>3000000219<br>3000000239                                                                                                    | 3 300000150<br>3000000154<br>3000000154<br>3000000154<br>3000000156<br>3000000156<br>3000000256<br>3000000256                                                                                                    | านติดตา:<br>FBLate.<br>0                         | <b>มัน 20070 เม็</b><br>สำหาศัยรายการสำหรับCGD<br>400000125<br>400000127<br>400000125<br>400000124<br>400000125<br>400000125<br>400000125<br>400000125<br>400000125<br>400000125<br>400000125                                                                    | ส้าย คลับรายคารส้ายข่ายสรค.           4200000073           4200000074           4200000075           4400000059           4400000059           4400000053           4400000051           390000013                                                                                                    | າຊີມເອນເຈົ້າແຈນເປັນ<br>00.001<br>18.00<br>14.00<br>19.00<br>19.00<br>19.00<br>10.00<br>10.000<br>10.000<br>10.000<br>10.000<br>10.000<br>10.000<br>10.000<br>1 | หน้าที่<br>รับที่ที่ค.ย.ที่ร้าย<br>                                                           | 2 จากทั้งหมด 2<br>เที่ 28 กรกฎาคม 2534<br>ร่วนระเงิน<br>18.00<br>14.00<br>3,764.00<br>3,764.00<br>3,764.00<br>3,764.00<br>3,764.00<br>3,764.00<br>3,764.00<br>3,764.00<br>3,764.00<br>3,764.00<br>3,764.00<br>3,764.00                                                                                                    |
| ۲۵۱<br>۲۵۱<br>۲۹<br>۲۹<br>۲۹<br>۲۹<br>۲۹<br>۲۹                             | <ul> <li></li> <li>A1205000</li> <li>A12050000</li> <li>A12050000</li> <li>A1205000</li></ul>                                                                                                    | IPPU2P(IP)     JS0000011     JS0000012     JS0000012     JS0000012     JS0000012     JS0000012     JS0000012     JS0000005     JS0000005     JS0000005     JS0000005     JS0000005     JS0000005     JS0000005     JS000005                                                                                                    | <ul> <li>n1281484</li> <li>P14_XXB001</li> <li>P14_XXB00131</li> <li>P14_X00141</li> <li>P14_X00141</li> <li>P14_X0_003</li> <li>P14_X0_003</li></ul> | 95k                                                                                                    | เงินฟากสลัง | Aufusinese.    | ▲nePuCGZ<br>300000323<br>300000174<br>300000174<br>300000156<br>3000000177<br>3000000186<br>3000000117<br>300000018<br>3000000218<br>3000000238                                                                                                    | 3 7EJ<br>3 8-editarian<br>3 80000030<br>4 300000174<br>3 300000174<br>3 300000177<br>3 300000186<br>3 300000186<br>3 300000245<br>4 300000245<br>4 300000246<br>3 300000246                                                                                                    | านติลตา:<br>รระ ะะ.                              | <b>มสถานยบอเป็ก</b><br>สำหาสับรายการสำหรับCGD<br>400000125<br>400000125<br>400000127<br>400000125<br>400000125<br>400000125<br>400000125<br>400000125<br>400000125<br>400000125<br>400000125<br>400000125<br>400000125<br>400000125                              | สารเคลิมรายคารสิำระ่ายตรค.           4200000075           4200000075           4200000059           4200000059           4400000059           4400000050           4400000050           4400000050           4400000050           4400000050           4400000050           4400000050           4400000050           4400000050 | €ານ:21.63.49.40.21<br>900.00<br>18.00<br>14.00<br>3,764.00<br>2,700.00<br>3,764.00<br>3,764.00<br>3,764.00<br>3,764.00<br>0,0000                                                                                                    | หน้าที่<br>รับที่ทีค ณ ที่ง่าย<br>                                                            | 2 จากทั้งหมด 2<br>เที่ 28 กรกฎาคม 2554<br>ร่อนวนเริ่ม<br>ร่อนเป็<br>เรื่อง<br>เรื่อง<br>3,764.00<br>3,764.00<br>3,76                                                                                                    |
| ۲۵۸<br>۲۵۸<br>۲۵۹<br>۲۵۹<br>۲۵۹<br>۲۵۹<br>۲۵۹<br>۲۵۹<br>۲۵۹                | <ul> <li></li> <li>A1205000</li> <li>A12050000</li> <li>A12050000</li> <li>A12050000</li></ul>                                                                                                    |                                                                                                    | c         nuživét           c         P14_KUB001           p         P14_KO0131           2         P14_K00131           3         P14_K00131           4         P14_K0_003           7         P14_K0_003           9         P14_K0_003           9         P14_K0_003           9         P14_K0_003           9         P14_K0_003           9         P14_K0_003           9         P14_K0_003           9         P14_K0_003           9         P14_K0_004           8         KD_DIVA001           8         KD_DIVA001                                                                                                    | PBL           0                                                                                                    | เส้นฝากตอัง | Autuinere.     | ▲neFL/CGZ<br>300000174<br>300000174<br>300000177<br>3000000177<br>3000000177<br>3000000179<br>3000000179<br>3000000179<br>3000000179                                                                                                    | THEI           2         #seitsman           3         300000330           4         300000114           2         300000114           2         300000114           3         300000114           3         300000114           3         300000114           3         300000114           3         300000114           3         300000114           3         3000000114           3         3000000114           3         3000000114           3         3000000114           3         3000000114           3         3000000114                                                                                                    | านติลตา:<br>251. ธรร.<br>0                       | 400000126<br>400000126<br>400000127<br>400000128<br>400000128<br>400000128<br>400000128<br>400000128<br>400000127<br>400000128<br>400000127<br>400000128<br>400000127<br>400000128<br>400000128<br>400000128<br>400000128<br>400000128<br>400000128<br>400000128 | สิายเคลินรายคารสิายช่าย พร.ค.           4200000073           4200000074           4200000059           4400000059           4400000059           4400000051           3900000013                                                                                                    | າຊີ້ມາລາມເຈົ້າມານເທົ່າ<br>00.000<br>18.00<br>14.00<br>19.00<br>19.00 | หน้าที่<br>รับที่ที่ค ณ ที่ง่าย<br>0.00<br>0.00<br>0.00<br>0.00<br>0.00<br>0.00<br>0.00<br>0. | 2 จากรั้งหมด 2<br>เท้ 25 คร.คฏาคม 2554<br>อำนวนเงิน<br>รองอ<br>18.00<br>14.00<br>3,764.00<br>3,764.00<br>3,764.00<br>3,764.00<br>5,00.00<br>5,764.00<br>5,764.000                                                                                                    |
| ۲۵۸<br>۲۵۸<br>۲۵۹<br>۲۵۹<br>۲۵۹<br>۲۵۹<br>۲۵۹<br>۲۵۹<br>۲۵۹<br>۲۵۹         | <ul> <li>*</li> <li>A1205000</li> <li>A12050000</li> <li>A12050000</li> <li>A1205000</li> <li>A1205000</li> <li>A1205000<td>PRIERS     PRIERS     Secondary     Secondary     Sec</td><td><ul> <li>n1281484</li> <li>F14_X18001</li> <li>F14_X00111</li> <li>F14_X00111</li> <li>F14_X00111</li> <li>F14_X0_001</li> <li>F14_X0_001</li> <li>F14_X0_001</li> <li>F14_X0_001</li> <li>F14_X0_001</li> <li>F14_X0_001</li> <li>F14_X0_001</li> <li>F14_X0_001</li> <li>F14_X0_001</li> <li>F14_X0_001</li> <li>KD_DTVA001</li> <li>KD_DTVA001</li> <li>KD_DTVA001</li> </ul></td><td>7512<br/>0</td><td>เงินสารคลัง</td><td>สินรับประชาว</td><td>#1+8%LCGI           300000323           300000174           300000186           300000153           300000154           3000000154           3000000153           3000000213           3000000235           3000000239</td><td>3 783<br/>2 516478.000<br/>3 00000030<br/>4 300000174<br/>3 000000174<br/>3 000000174<br/>3 000000175<br/>4 3000000175<br/>3 000000175<br/>4 3000000175<br/>3 000000176<br/>3 000000176<br/>3 000000176<br/>3 000000176</td><td>านติลตา:<br/>251 สา.</td><td>400000126<br/>400000126<br/>400000126<br/>400000126<br/>400000126<br/>400000126<br/>400000126<br/>400000126<br/>400000126<br/>400000126<br/>400000126<br/>400000126<br/>400000126<br/>400000126<br/>400000126<br/>400000126<br/>400000126<br/>400000126<br/>400000126<br/>400000126</td><td>สิายเคลิมรายคารสิายข่ายเชรก.           4200000073           4200000074           4200000059           4400000059           4400000059           4400000051           4400000051           4400000051           4400000051</td><td>€ານວນເຈົ້ານອມເມືອ<br/>900.00<br/>18.00<br/>14.00<br/>3,764.00<br/>2,700.00<br/>3,764.00<br/>3,764.00<br/>3,764.00<br/>600.00<br/>600.00<br/>900.00</td><td>หน้าที่<br/>รับที่ที<br/></td><td>2 จากทั้งหมด 2<br/>เที่ 28 กรกฎาคม 2554<br/>จำนรนเงิน<br/>500.00<br/>18.00<br/>14.00<br/>3,704.00<br/>3,704.00<br/>3,704.00<br/>3,704.00<br/>3,744.00<br/>500.00<br/>600.00<br/>600.00<br/>500.00<br/>500.000<br/>500.00<br/>500.00<br/>50</td></li></ul> | PRIERS     PRIERS     Secondary     Secondary     Sec                                                                                                    | <ul> <li>n1281484</li> <li>F14_X18001</li> <li>F14_X00111</li> <li>F14_X00111</li> <li>F14_X00111</li> <li>F14_X0_001</li> <li>F14_X0_001</li> <li>F14_X0_001</li> <li>F14_X0_001</li> <li>F14_X0_001</li> <li>F14_X0_001</li> <li>F14_X0_001</li> <li>F14_X0_001</li> <li>F14_X0_001</li> <li>F14_X0_001</li> <li>KD_DTVA001</li> <li>KD_DTVA001</li> <li>KD_DTVA001</li> </ul>                                                                                                    | 7512<br>0                                                                                                    | เงินสารคลัง | สินรับประชาว   | #1+8%LCGI           300000323           300000174           300000186           300000153           300000154           3000000154           3000000153           3000000213           3000000235           3000000239                                                                                                    | 3 783<br>2 516478.000<br>3 00000030<br>4 300000174<br>3 000000174<br>3 000000174<br>3 000000175<br>4 3000000175<br>3 000000175<br>4 3000000175<br>3 000000176<br>3 000000176<br>3 000000176<br>3 000000176                                                                                                    | านติลตา:<br>251 สา.                              | 400000126<br>400000126<br>400000126<br>400000126<br>400000126<br>400000126<br>400000126<br>400000126<br>400000126<br>400000126<br>400000126<br>400000126<br>400000126<br>400000126<br>400000126<br>400000126<br>400000126<br>400000126<br>400000126<br>400000126 | สิายเคลิมรายคารสิายข่ายเชรก.           4200000073           4200000074           4200000059           4400000059           4400000059           4400000051           4400000051           4400000051           4400000051                                                                                                    | €ານວນເຈົ້ານອມເມືອ<br>900.00<br>18.00<br>14.00<br>3,764.00<br>2,700.00<br>3,764.00<br>3,764.00<br>3,764.00<br>600.00<br>600.00<br>900.00                                                                                                    | หน้าที่<br>รับที่ที<br>                                                                       | 2 จากทั้งหมด 2<br>เที่ 28 กรกฎาคม 2554<br>จำนรนเงิน<br>500.00<br>18.00<br>14.00<br>3,704.00<br>3,704.00<br>3,704.00<br>3,704.00<br>3,744.00<br>500.00<br>600.00<br>600.00<br>500.00<br>500.000<br>500.00<br>500.00<br>50 |
| EM<br>EQ<br>EL<br>EQ<br>EQ<br>EQ<br>EQ<br>EQ<br>ED<br>ED<br>ED<br>ED       | <ul> <li></li> <li>A1205000</li> <li>A12050000</li> <li>A1205000</li> <li>A1205000</li></ul>                                                                                                    | EPULE / IN 1     S6000021     S6000012     S6000012     S6000012     S6000012     S7000005     S7000005     S700005     S700005     S700005     S700005     S700005     S700005     S700005     S700005     S700005     S700005     S700005     S700005     S700005     S700005     S700005     S700005     S70005     S70005     S70005     S70005     S70005     S70005     S70005     S7005     S7005     S7005     S7005     S7005     S7005     S7005     S7005     S7005     S7005     S7005     S7005     S7005     S7005     S7005     S7005     S705     S705     S7                                                                                                    | <ul> <li>nroživét</li> <li>P14,X08001</li> <li>P14,X08001</li> <li>P14,X0011</li> <li>P14,X0011</li> <li>P14,X00111</li> <li>P14,X00011</li> <li>P14,X00014</li> <li>P14,X00014</li> <li>P14,X00014</li> <li>P14,X000014</li> <li>P14,X00001</li> <li>P14,X00001</li> <li>P14,X00001</li> <li>P14,X00001</li> <li>XD_DTVA001</li> <li>KD_DTVA001</li> <li>KD_DTVA001</li> <li>KD_DTVA001</li> <li>KD_DTVA001</li> </ul>                                                                                                    | FBit         0           0         25                                                                                                    | เงินปากอริง | Autusingen.    | ▲1+**LCGI<br>300000152<br>300000114<br>300000150<br>300000154<br>300000154<br>3000000155<br>3000000253<br>3000000259                                                                                                    | 3 7 18 3<br>5 #116 11 2 10 10<br>1 30000001 14<br>3 30000001 14<br>3 30000001 15<br>1 30000001 15<br>3 30000001 15<br>1 30000001 15<br>3 30000001 15<br>3 300000001 15<br>3 300000001 15<br>3 300000001 15<br>3 300000000 15<br>3 300000000 15<br>3 300000000000000000000000000000000000                                                                                                    | านติลตา:<br>256 ละค.<br>0                        | <ul> <li>มสาถานขอเปิก</li> <li>สำหาสับรายการสำหรับCGD</li> <li>400000126</li> <li>400000126</li> <li>400000127</li> <li>400000126</li> <li>400000126</li> <li>400000126</li> <li>400000126</li> <li>300000126</li> <li>300000126</li> </ul>                      | สิายเคลิมระยะการสิายย่ายเหร.           4200000075           4200000074           4200000059           4400000059           4400000050           4400000050           4400000051           290000053                                                                                                    | ຣຳນວນເຈົ້ານວນເຈົ້ານວນເຈົ້ານວນ<br>500.00<br>18.00<br>14.00<br>3,744.00<br>2,700.00<br>3,744.00<br>3,744.00<br>5,700.00<br>6,00.00<br>600.00<br>600.00<br>900.00<br>900.00                                                                                                    | หน้าที่<br>รินที่ที<br>0.00<br>0.00<br>0.00<br>0.00<br>0.00<br>0.00<br>0.00<br>0.             | 2 ยากทั้งหมด 2<br>เที่ 25 กรกฎาคม 2554<br>ธัานรณงิน<br>500.00<br>18.00<br>14.00<br>3,764.00<br>3,764.00<br>3,764.00<br>3,764.00<br>5,000<br>600.00<br>540.00<br>540.00                                                                                                    |
| ۲۵۱<br>۲۵۹<br>۲۵۹<br>۲۵۹<br>۲۵۹<br>۲۵۹<br>۲۵۹<br>۲۵۹<br>۲۵۹<br>۲۵۹         | AI200000     AI200000     AI200000     AI200000     AI200000     AI200000     AI200000     AI200000     AI200000     I00000011     100000011     100000011     100000011     100000011     100000011     100000011     100000011     100000011     100000011     100000011     100000011     100000011     100000011     100000011     100000011     100000011     100000011     100000011     100000011     100000011     100000011     100000011     100000011     1000000011     100000011     100000011     100000011     100000011     100000011     100000011     100000011     100000011     100000011     100000011     100000011     100000011     100000011     100000011     100000011     100000000                                                                                                    | EPULE N 81     Se000001     Se000001     Se000001     Se000001     Se000001     Se000001     Se000001     Se0000001     S7000000     S7000000     S700000     S700000     S700000     S700000     S700000     S700000     S700000     S700000     S700000     S700000     S700000     S700000     S700000     S700000     S700000     S700000     S700000     S70000     S70000     S70000     S70000     S70000     S70000     S70000     S70000     S70000     S70000     S70000     S70000     S70000     S70000     S70000     S70000     S70000     S70000     S70000     S7000     S70000     S700000     S700000     S700000     S700000     S700000     S700000     S700000     S700000     S70000     S70000     S70000     S700000                                                                                                    | nrzźnik           5         Fi4,K35001           9         Fi4,K00011           2         Fi4,K00011           2         Fi4,K00011           3         Fi4,K00011           4         Fi4,K00014           4         Fi4,K00014           6         Fi4,K00014           7         Fi4,K00014           8         Fi4,K00016           9         Fi4,K2,007           0         Fi4,K24001           7         Fi4,K34001           8         KD_DTVA002           9         KD_DTVA003           0         KD_DTVA004           9         KD_DTVA003                                                                                                    | FBir<br>0                                                                                                    | เงินปากตรีง | สันริมชาตรร.   | Antipuccas     Societa Statucas     Societa     Societa | 3 783<br>3 7837<br>3 300000174<br>3 300000174<br>3 300000180<br>4 300000184<br>3 300000184<br>3 300000184<br>3 300000185<br>3 300000185<br>3 3000000185<br>3 3000000185<br>3 3000000185<br>3 3000000185<br>3 3000000185<br>3 3000000185<br>3 3000000185<br>3 3000000185<br>3 3000000185<br>3 3000000185<br>3 3000000185<br>3 30000000245<br>3 3000000085<br>3 3000000085<br>3 300000000000000000000000000000000000                                                                                                    | ระ<br>55 ม                                       | 400000126<br>400000126<br>400000127<br>400000127<br>400000123<br>400000124<br>400000124<br>400000125<br>3900000126<br>3900000126                                                                                                    | ส้ายเคลิปรายการส้ายข่ายสรค.           4200000073           4200000074           4200000059           4400000059           4400000050           4400000050           4400000051           390000013                                                                                                    | n2012 and 2012 and 2012 and 2012 and 2012 and 2012 and 2012 and 2014 and 2014 and 20                                                                                                    | หน้าที่<br>ริษที่ที่ค ณ ที่ร่าย<br>0.00<br>0.00<br>0.00<br>0.00<br>0.00<br>0.00<br>0.00<br>0. | 2 จากทั้งหมด 2<br>เที่ 28 กรกฎาคม 2554<br>จำนวนเริ่ม<br>500.00<br>18.00<br>14.00<br>3,764.00<br>3,764.00<br>3,764.00<br>3,764.00<br>51.00<br>3,764.00<br>540.00<br>540.00<br>540.00<br>540.00                                                                                                    |
| ۲۵۰۱<br>۲۵۹<br>۲۵۹<br>۲۵۹<br>۲۵۹<br>۲۵۹<br>۲۵۹<br>۲۵۹<br>۲۵۹<br>۲۵۹<br>۲۵۹ | <ul> <li></li> <li>AI205000</li> <li>AI205000</li> <li>AI205000</li> <li>AI205000</li> <li>AI205000</li> <li>AI205000</li> <li>AI205000</li> <li>AI205000</li> <li>AI205000</li> <li>AI205000</li> <li>I00000011</li> <li>I00000011</li> <li>I0000011</li> <li>I0000011</li> <li>I0000011</li> <li>I0000011</li> <li>I0000011</li> <li>I0000011</li> <li>I0000011</li> <li>I0000011</li> <li>I000011</li> <li>I000011</li> <li>I000011</li> <li>I000011</li> <li>I000011</li> <li>I000011</li> <li>I000011</li> <li>I000011</li> <li>I000011</li> <li>I000011</li> <li>I000011</li> <li>I000011</li> <li>I00011</li> <li>I000111</li></ul>                                                                                                    |                                                                                                    | r.zźniż           F4,25001           F4,25001           F4,400011           F4,400011           F4,400011           F4,400011           F4,400011           F4,400011           F4,400011           F4,400011           F4,400011           F4,400014           F4,400014           F4,400014           F4,400016           F4,400016           F4,400017           F4,400018           F4,400018           KD_DRVA001           KD_DRVA003           KD_DRVA004           KD_DRVA004           KD_DRVE001           KD_DRVE004                                                                                                    | FBk           0           1           0           1           1           1           1           1           1           1           1           1           1           1           1           1           1           1           1           1           1           1           1           1           1           1           1           1           1           1           1           1           1           1           1           1           1           1           1           1           1           1           1           1           1           1           1           1           1           1           1           1           1 | เงินปากคลัง | สินริมต่างตรด  | \$1000000123       3000000123       3000000174       3000000174       3000000175       3000000184       3000000185       3000000185       3000000211       3000000219       3000000219                                                                                                    | 300000154<br>3000000154<br>3000000154<br>3000000154<br>3000000154<br>3000000154<br>3000000154<br>3000000154<br>3000000154<br>3000000154<br>3000000154<br>3000000156                                                                                                    | ร£⊾ มะค.<br>0                                    | 400000126<br>400000127<br>400000127<br>400000123<br>400000124<br>400000124<br>400000125<br>400000125<br>400000125<br>3900000126                                                                                                    | ส้าย คลับรายคารส้างอ่าย พร.ก.           4200000073           4200000074           4200000059           4400000059           4400000059           4400000053           4400000053           4400000053           4400000053           4400000053                                                                                  | n20194740000<br>100000<br>10041<br>10041<br>10046<br>10046<br>10046<br>10047,2<br>10000<br>100000<br>10000<br>100000<br>100000<br>100000<br>100000<br>100000<br>100000<br>100000<br>100000<br>100000<br>1000000                                                                                                    | หน้าที่<br>รินที่ทีคย ที่ร่าย<br>                                                             | 2 จากทั้งหมด 2<br>เที่ 28 กรกฎาคม 2554                                                                                                    |

-16-

ภาพที่ 21

## 2.3 การเรียกรายงานตามวันที่บันทึก

- ระบุวันที่บันทึกรายการเอกสารขอเบิกเงินที่ต้องการเรียกรายงาน และให้กดปุ่ม "เรียกดูรายงาน" ตามภาพที่ 22

|                                                                                                    | ระบบบริหารการเงินการด<br>GOVERNMENT FISCAL MANAG    | าลังทาดรัฐแบนอิเล็กทรอนิศ<br>EMENT INFORMATION SYSTE                                                           | ad<br>M                     |                         |                                       |
|----------------------------------------------------------------------------------------------------|-----------------------------------------------------|----------------------------------------------------------------------------------------------------|-----------------------------|-------------------------|---------------------------------------|
|                                                                                                    | ผู้บันทึก: ตำเ                                      | เหน่งงาน : -                                                                                                   | สังกัด : สำนักงานเลขานุการเ | กรม กรมพัฒนาพลังงานทดแห | u                                     |
| รนัสผู้ใช้: 120050000110<br>เข้าสู่ระบบเมื่อ: 15:33:15<br>ออกจากระบบ [ ข้อมูลผู้ใช้]<br>แก้ไขรทัสผ่าน | <b>รายงาน</b><br>รายงานติดตามสถานะขอเบิก<br>เงือนไข |                                                                                                    |                             |                         |                                       |
| เลือกรายการที่ต้องการ                                                                                 | <u>รหัสหน่วยงาน</u>                                 | 1205                                                                                                    |                             | กรมพัฒนาพลังงานทดแทน    |                                       |
| บันพึกรายการ                                                                                          | <u>เลซที่เอกสาร</u><br>มีมัละเชื                    | 2554 44                                                                                                    | ถึง                         |                         | ระบวันที่บันทึก                       |
| สราง/บันทึก/คนหา/เปลือน<br>แปลง เอกสาร                                                                | <u>บบญช</u><br>รหัสจังหวัด                          | 1000 - ส่วนกลาง                                                                                                | 🗸 ถึง                       | ไม่กำหนด 🗸              |                                       |
| รายงาน<br>ปรีขอราชงาม Opline                                                                          | <u>วันที่ผ่านรายการ</u>                             |                                                                                                    | ถึง                         |                         |                                       |
| ขอรับแบบฟอร์ม                                                                                         | <u>วันที่บันทึก</u>                                 | 4 เมษายน 2554                                                                                                  | ถึง                         | 4 เมษายน 2554           |                                       |
| Spreadsheet Template                                                                                  | <u>รนัสผู้ขาย</u>                                   | Particular and a second second second second second second second second second second second second second se | ถึง                         |                         |                                       |
| ตราจสอบการประมวลผล<br>ตรวจสอบเฉพาะเอกสารที่ได้                                                        | <u>รหัสหน่วยเบิกจ่าย</u>                            | 1200500001                                                                                                    | ถึง                         |                         |                                       |
| เลขที่อ้างอิงจากการประมวลผล                                                                           |                                                     | สำนักงานเลขานุการก                                                                                             | 1521                        | The second second       |                                       |
|                                                                                                    | ประเภทเอกสาร                                        | ไมกา                                                                                                    | ทนด ถง                      | ไม่กำหนด                | ····· · · · · · · · · · · · · · · · · |
|                                                                                                    | <u>การระดับการชำระเงิน</u>                          |                                                                                                    | ทนด 🖬 แง                    | ไม่กำหนด                | X                                     |
| ลิ้งที่เกี่ยวข้อง                                                                                     | <u>ทางระงบการบารอระ</u> บวันที่เรียก                | รายงานได้ไม่เกิน 1 เดือน                                                                                       | 110                         | GALLER MAN              | HAN                                   |
| ระบบบริหารการเว็บ<br>การคลังกาทรัฐ<br>แบบเอิเล็กทรอนิทส์                                              |                                                     |                                                                                                    |                             |                         |                                       |
| GFMIS<br>WEB REPORT                                                                                   |                                                     |                                                                                                    | เรยกดุรายงาน                |                         |                                       |
| GFMIS<br>Excel Loader                                                                                 |                                                     |                                                                                                    |                             |                         |                                       |
| GFMIS<br>Intrenet Loader                                                                              |                                                     |                                                                                                    |                             |                         |                                       |

ภาพที่ 22

- ระบบแสดงหน้าจอรายงานติดตามสถานะขอเบิก ตามภาพที่ 23

| æ   | 6                                                                             | i H -      |            | ▶ 1/1      |     | 5           | Main Repo      | ort 💌 🧃    |              |          | 100% 🗸                    |                             |                 |                   |           |
|-----|-------------------------------------------------------------------------------|------------|------------|------------|-----|-------------|----------------|------------|--------------|----------|---------------------------|-----------------------------|-----------------|-------------------|-----------|
|     | รายงานติดตามสถานะขอเบิก หน้าที่ 1 จากขั้งหมด 1<br>วันที่พิมพ์ 20พิจุนายน 2554 |            |            |            |     |             |                |            |              |          |                           |                             |                 |                   |           |
| ประ | เกท                                                                           | ผู้ชาย     | LEMICONENS | การอ้างอิง | PBk | เงินปากคลัง | เงินรับฝากลรก. | ด้างรับCGD | ด้างอ่ายสรก. | PBk ata. | ล้างเคลับรายการค้างรับCGD | ล้างเคลับรายการด้างอ่ายลรก. | อำนวนเงินขอเบิก | ภาษีทัก ณ ที่จ่าย | อำนวนเงิน |
| KS  |                                                                               | 1000000011 | 370000056  | P64_IEJUDH |     |             |                |            |              |          |                           |                             | 1,200.00        | 0.00              | 1,200.00  |
| ĸq  |                                                                               | A120500001 | 370000057  | P54_IEJUDH |     |             |                | 300000224  | 300000231    |          | 400000157                 | 4400000071                  | 1,200.00        | 0.00              | 1,200.00  |
|     |                                                                               |            |            |            |     |             |                |            | •            |          |                           |                             |                 |                   |           |

2.4 การเรียกรายงานตามรหัสผู้ขาย
 - ระบุรหัสผู้ขาย จำนวน 10 หลัก พร้อมทั้งระบุวันที่บันทึกรายการ และให้กดปุ่ม "เรียกดูรายงาน"
 ตามภาพที่ 24

| GFMIS<br>WEBPONLINE<br>mainstry                                                                        | S:UUUSHISHISHISH<br>GOVERNMENT FISCAL M/      | การดลังกาดรัฐแบนอิเล็กท<br>NAGEMENT INFORMATION | SOŪNA<br>SYSTEM           | $\leftarrow$                      |                          |  |
|----------------------------------------------------------------------------------------------------|-----------------------------------------------|-------------------------------------------------|---------------------------|-----------------------------------|--------------------------|--|
|                                                                                                    | ผู้บันทึก :                                   | สาแหน่งงาน : -                                  | สังกัด : สำน              | ่กงานเลขานุการกรม กรมพ้           | iฒนาพลังงานห <b>ดแทน</b> |  |
| รหัสผู้ใช้: 120050000110<br>เข้าฮู่ระบบเมื่อ: 15:33:15<br>ออกจากระบบ   ข้อมูลผู้ใช้  <br>แก้ไขรหัสผ่าน | รายงาน<br>รายงานติดตามสถานะขอเบิ<br>- เงือนไข | 1                                               |                           |                                   |                          |  |
| เลือกรายการที่ต้องการ                                                                                  | <u>รหัสหน่วยงาน</u>                           | 1205                                            |                           | กรมพัฒ                            | นาพลังงานทดแทน           |  |
| บันทึกรายการ<br>สร้าง/บันทึก/ดันทา/เปลี่ยน<br>แปลง เอกสาร                                              | <u>เฉขทีเอกสาร</u><br><u>ปีบัญชี</u>          | 2554 🗸                                          |                           | ระบุวันที่บันทึก<br>และรหัสผู้ขาย |                          |  |
| รายงาน                                                                                                 | <u>รหสจงหวด</u><br>วันที่ผ่านรายการ           | 1000 - สวนก                                     |                           |                                   | ไม่กำหนด 💙               |  |
| เรียกรายงาน Online                                                                                     | วันที่บันทึก                                  | 1 มิถุนายน 25                                   | 54                        | ถึง                               |                          |  |
| Spreadsheet Template                                                                                   | <u>รหัสผ้ขาย</u>                              | 100000011                                       |                           | ถึง                               |                          |  |
| ดรวจสอบการประมวลผล<br>ตรวจสอบเฉพาะเอกสารที่ได้<br>เลขที่อ้างอิงจากการประมวลผล                          | <u>รหัสหน่วยเบิกจ่าย</u>                      | 1200500001<br>สำนักงานเลข                       | นุการกรม                  | ถึง                               |                          |  |
|                                                                                                    | <u>ประเภทเอกสาร</u>                           |                                                 | -ไม่กำหนด                 | ถึง                               | ไม่กำหนด 🔽               |  |
|                                                                                                    | <u>วิธีการชำระเงิน</u>                        |                                                 | -ไม่กำหนด                 | ถึง                               | ไม่กำหนด 🗙               |  |
| ลึงที่เกี่ยวข้อง                                                                                       | <u>การระงับการชำระเงิน</u>                    |                                                 | -ไม่กำหนด                 | อึง                               | ไม่กำหนด 🔽               |  |
| ระบบบริหารการเว็น<br>การคลังภากรัฐ<br>แบบเอิเล็กทรอบกล่                                                |                                               |                                                 |                           |                                   |                          |  |
| GFMIS<br>WEB REPORT                                                                                    | v                                             |                                                 | <mark>เรียกดูรายงา</mark> | ч                                 |                          |  |
| GFMIS<br>Excel Loader                                                                                  |                                               |                                                 |                           |                                   |                          |  |

ภาพที่ 24

- ระบบแสดงหน้าจอรายงานติดตามสถานะขอเบิก ตามภาพที่ 25

| G | 6                                                                              | ğ H (     |            | ₩ 1/1      |     | 5           | Main Repo      | rt 🔽 🧃     |              |          | 100% 💌                   |                                       |                  |                   |           |
|---|--------------------------------------------------------------------------------|-----------|------------|------------|-----|-------------|----------------|------------|--------------|----------|--------------------------|---------------------------------------|------------------|-------------------|-----------|
|   | รายงานติดตามสถานะขอเบิก ทน้ำที่ 1 จากทั้งหมด 1<br>วันที่ที่มกั่ 20มิถุนายน 255 |           |            |            |     |             |                |            |              |          |                          | 1 จากทั้งหมด 1<br>เท้ 20มิถุนายน 2554 |                  |                   |           |
|   | ປະະເທກ                                                                         | ผู้ขาย    | เสขเอกลาร  | การอ้างอิง | PBk | เงินฝากคลัง | เงินรับฝากลรก. | ด้างรับCGD | ล้ำงจ่ายสรก. | PBk ata. | ล้างคลับรายการด้างรับCGD | ล้างเคลับรายการด้างอ่ายสรก.           | อ่านวนเงินขอเบิก | ภาษีหัก ณ ที่จ่าย | อำนวนเงิน |
|   | ĸc                                                                             | 100000011 | 3100000157 | RIGYHIRY6  | в   |             |                |            |              |          |                          |                                       | 1,100.00         | 0.00              | 1,100.00  |
|   | Œ                                                                              | 100000011 | 3100000158 | 125        | 0   |             |                |            |              |          |                          |                                       | 6,420.00         | 60.00             | 6,360.00  |
|   |                                                                                |           |            |            |     |             |                |            |              |          |                          |                                       | 1                |                   |           |
|   |                                                                                |           |            |            |     |             |                |            |              |          |                          |                                       |                  |                   |           |

คำอธิบายรายงานติดตามสถานะขอเบิก ดังนี้

| - ประเภทเอกสาร                                  | ประเภทเอกสารของรายการขอเบิกเงิน                                            |
|-------------------------------------------------|----------------------------------------------------------------------------|
| - ผู้ขาย                                        | รหัสผู้ขายตามรายการขอเบิกเงิน                                              |
| - เลขเอกสาร                                     | เลขที่เอกสารที่บันทึกรายการขอเบิกเงิน                                      |
| - การอ้างอิง                                    | การอ้างอิงที่ระบุในรายการขอเบิกเงิน                                        |
| - PBk                                           | แสดงสถานะของเอกสารขอเบิกเงินของส่วนราชการ ดังนี้                           |
|                                                 | 0  คือ รออนุมัติขั้น 1 ด้วยสิทธิ P1 (ระบบแสดงสถานะ เอกสารผ่านรายการ)       |
|                                                 | A คือ รออนุมัติขั้น 2 ด้วยสิทธิ P2 (ระบบแสดงสถานะ รออนุมัติขั้น 2 ใน สรก.) |
|                                                 | B คือ เอกสารรอการอนุมัติจากสำนักงานคลังจังหวัด/กรมบัญชีกลาง                |
|                                                 | (ระบบแสดงสถานะ ระงับการชำระเงิน)                                           |
|                                                 | " " (ว่าง) คือ เอกสารขอเบิกเงินที่ได้รับการอนุมัติจากสำนักงานคลัง          |
|                                                 | จังหวัด/กรมบัญชีกลางแล้ว (ระบบจะแสดงสถานะ ชำระเงินได้)                     |
|                                                 | E คือ เอกสารที่ไม่อนุมัติโดยคลังจังหวัด/กรมบัญชีกลาง                       |
|                                                 | (ระบบแสดงสถานะเอกสารที่ถูกกลับรายการ)                                      |
|                                                 | N คือ เอกสารที่ไม่อนุมัติโดยส่วนราชการ (ระบบแสดงสถานะ                      |
|                                                 | เอกสารที่ถูกกลับรายการ)                                                    |
| - เงินฝากคลัง                                   | เอกสารการปรับลดเงินฝากคลังของส่วนราชการที่เกิดขึ้นอัตโนมัติ                |
|                                                 | (เฉพาะกรณีขอเบิกเงินนอกงบประมาณ)                                           |
| - เงินรับฝาก สรก.                               | เอกสารการปรับลดเงินรับฝาก สรก. ของกรมบัญชีกลางที่เกิดขึ้นอัตโนมัติ         |
|                                                 | (เฉพาะกรณีขอเบิกเงินนอกงบประมาณ)                                           |
| - ค้างรับ CGD                                   | เอกสารการบันทึกบัญชีของส่วนราชการที่เกิดขึ้นอัตโนมัติจากการขอเบิกเงิน      |
|                                                 | (เฉพาะกรณีที่จ่ายผ่านส่วนราชการ)                                           |
| - ค้างจ่าย สรก.                                 | เอกสารการบันทึกบัญชีของกรมบัญชีกลางที่เกิดขึ้นอัตโนมัติจาก                 |
|                                                 | การขอเบิกเงิน (เฉพาะกรณีที่จ่ายผ่านส่วนราชการ)                             |
| - PBk สรก.                                      | แสดงสถานะเอกสารของกรมบัญชีกลางที่เกิดขึ้นอัตโนมัติจากการ                   |
|                                                 | ขอเบิกเงิน (เฉพาะกรณีที่จ่ายผ่านส่วนราชการ)                                |
| - ล้างกลับรายการค้างรับ CGD                     | เอกสารการบันทึกบัญชีของส่วนราชการที่ได้รับเงินจากกรมบัญชีกลาง/             |
|                                                 | เอกสารกลับรายการ (เฉพาะกรณีจ่ายผ่านส่วนราชการ)                             |
| <ul> <li>ล้างกลับรายการค้างจ่าย สรก.</li> </ul> | เอกสารการบันทึกบัญชีของกรมบัญชีกลางที่ได้จ่ายเงินให้ส่วนราชการ/            |
|                                                 | เอกสารกลับรายการ (เฉพาะกรณีจ่ายผ่านส่วนราชการ)                             |
| - จำนวนเงินขอเบิก                               | จำนวนเงินที่ขอเบิก ก่อนหักภาษี ณ ที่จ่าย                                   |
| - ภาษีหัก ณ ที่จ่าย                             | จำนวนเงินภาษีหัก ณ ที่จ่าย                                                 |
| - จำนวนเงิน                                     | จำนวนเงินที่ได้รับสุทธิหลังค่าปรับและภาษี (ถ้ามี)                          |

### 3. รายงานการนำเข้าข้อมูลระบบการเบิกจ่าย (Loader report)

การเรียกรายงานระบบเบิกจ่ายผ่าน Web Online สามารถเรียกรายงานการนำเข้าข้อมูล รายการขอเบิกเงิน, ขอจ่ายโดยส่วนราชการ และเบิกเกินส่งคืนหรือล้างลูกหนี้เงินยืม (Loader report) เพื่อตรวจสอบผลการนำเข้าข้อมูลในลักษณะ Online Real Time โดยสามารถเรียกรายงานตามผู้บันทึกหรือ เรียกรายงานตามหน่วยเบิกจ่าย หลังจากนั้นจะต้องเลือกประเภทของรายงาน ซึ่งแบ่งออกเป็น 3 ประเภท คือ รายวัน รายสัปดาห์ และรายเดือน ในการเรียกรายงานแต่ละประเภทจำเป็นต้องระบุวันที่เรียกรายงานให้สอดคล้อง กับประเภทของรายงาน คือ

| - ประเภทของรายงานเป็นรายวัน     | เลือกวันที่รายงาน ตามวันที่บันทึกรายการที่ต้องการ          |  |  |  |
|---------------------------------|------------------------------------------------------------|--|--|--|
|                                 | ให้ระบบแสดงข้อมูล                                          |  |  |  |
| - ประเภทของรายงานเป็นรายสัปดาห์ | เลือกวันที่เป็นวันเสาร์ของสัปดาห์ โดยระบบจะแสดง            |  |  |  |
|                                 | ข้อมูลของวันที่บันทึกตั้งแต่วันอาทิตย์ที่เป็นวันต้นสัปดาห์ |  |  |  |
|                                 | ถึงวันเสาร์                                                |  |  |  |
| - ประเภทของรายงานเป็นรายเดือน   | เลือกวันที่เป็นวันสิ้นเดือน โดยระบบจะแสดงข้อมูลของ         |  |  |  |
|                                 | เดือนที่ระบุ                                               |  |  |  |

-21-

### ขั้นตอนการเรียกรายงาน

ในระบบงานหลักของระบบเบิกจ่าย ต้องเลือกรายการต่าง ๆ ซึ่งจะมีเมนูรายงานแสดงไว้ด้านหลัง ของแต่ละคำสั่งงานและกดปุ่ม Zรายงาน (รายงาน) ให้ตรงกับคำสั่งงานที่ต้องการ ตามภาพที่ 26

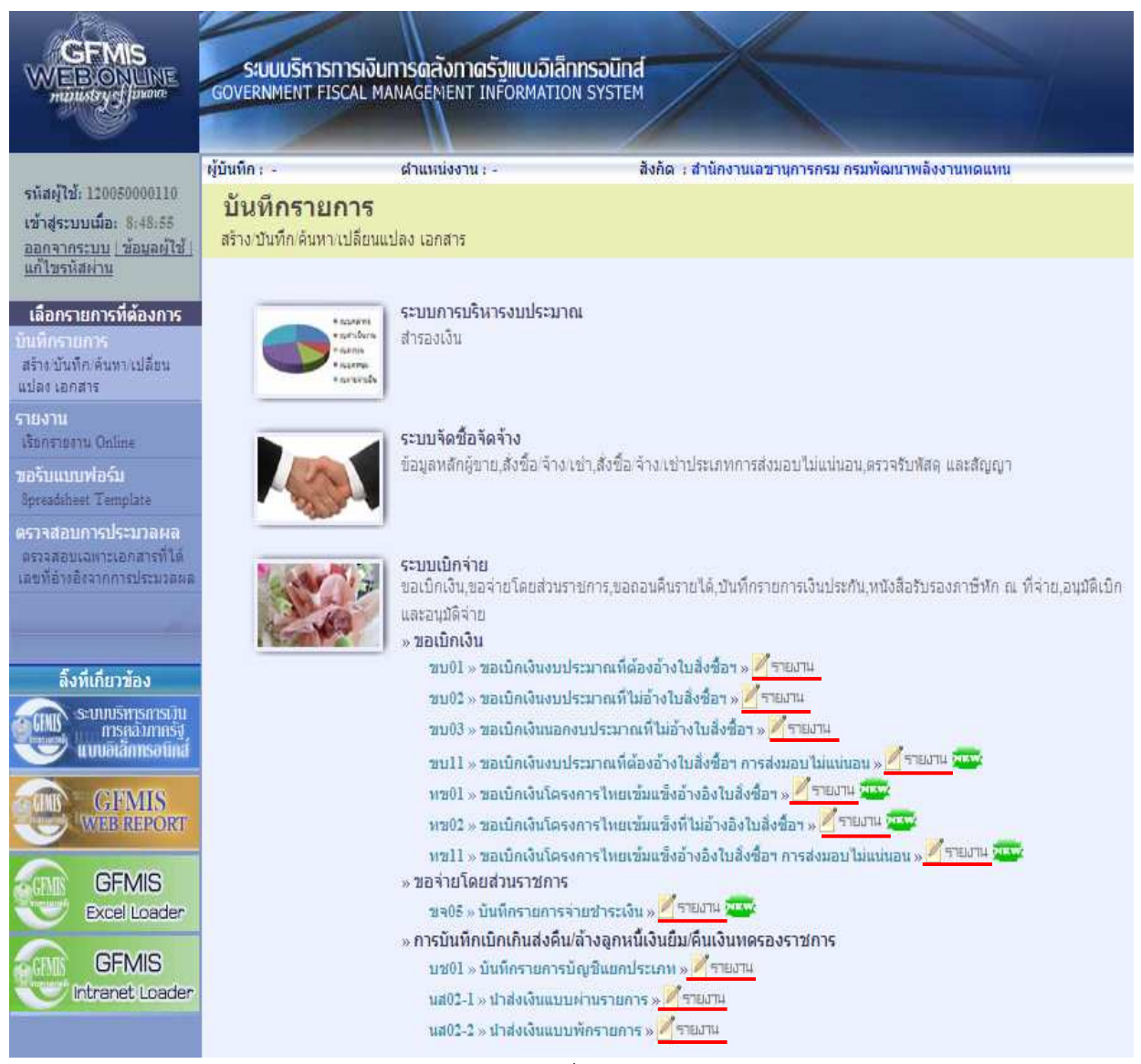

ภาพที่ 26

## 3.1 รายงานขอเบิกเงินงบประมาณที่ต้องอ้างใบสั่งซื้อสั่งจ้าง (ขบ 01)

## 3.1.1 รายงานขอเบิกเงินงบประมาณที่ต้องอ้างใบสั่งซื้อสั่งจ้าง (ขบ 01) ประจำวัน

### ขั้นตอนการเข้าสู่การเรียกรายงาน ขบ 01

- กดปุ่ม 📝 รายภาม ด้านหลังคำสั่งงาน ขบ 01 ตามภาพที่ 27 เพื่อเข้าสู่หน้าจอการเรียกรายงาน

ตามภาพที่ 28

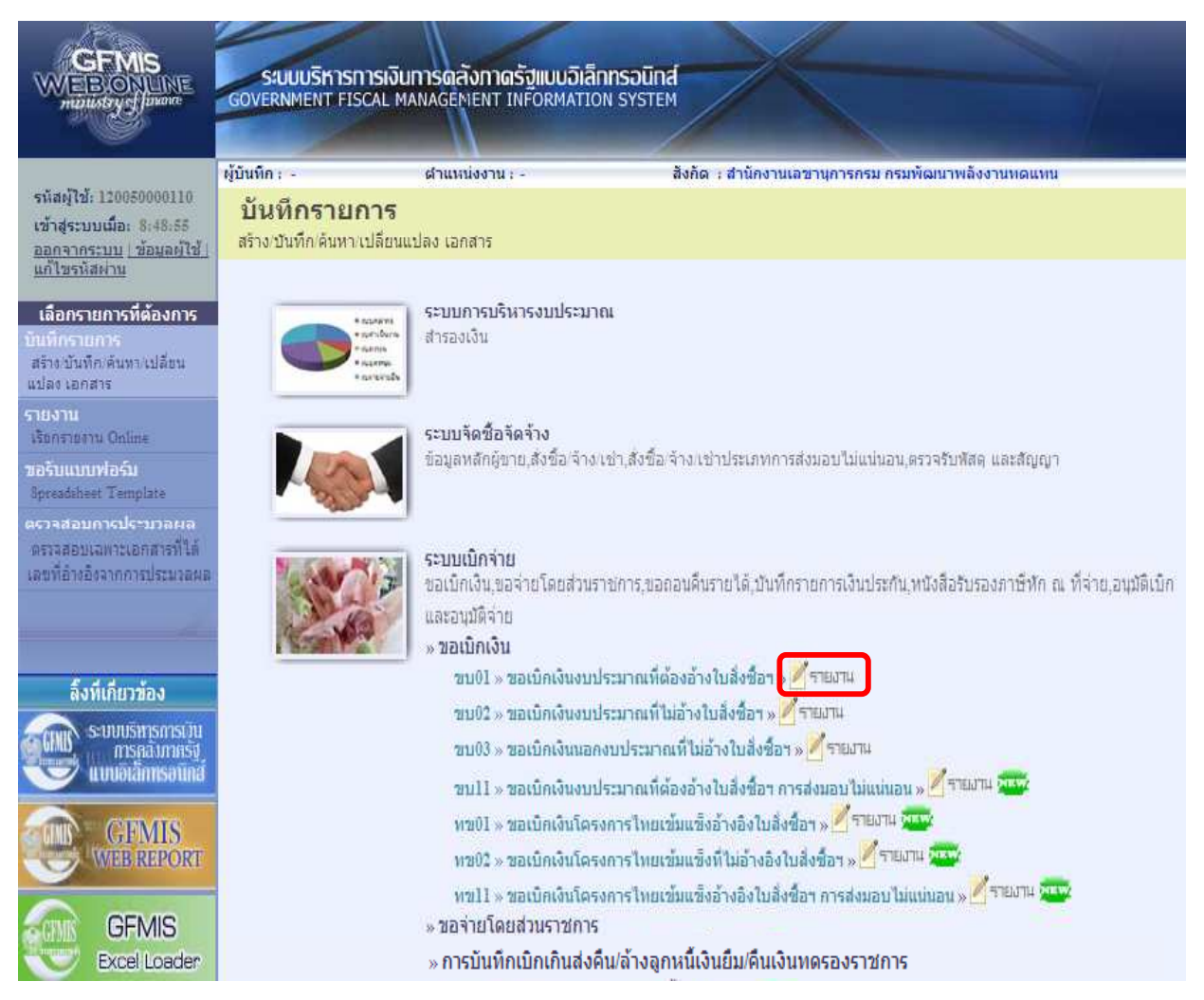

ภาพที่ 27

### การระบุรายละเอียดการเรียกรายงาน

- เรียกดูรายงานตาม
- ประเภทรายงาน
- วันที่รายงาน

| a vu a          |                                         |
|-----------------|-----------------------------------------|
| 122201919191906 | 7/989 ເວຍໄປ ເວລາຍ                       |
|                 |                                         |
|                 | ,,,,,,,,,,,,,,,,,,,,,,,,,,,,,,,,,,,,,,, |
| U               |                                         |
|                 |                                         |

เลือกป<sup>้</sup>ระเภทรายวัน โดยกดปุ่ม 函 เลือก เลือกวันที่ที่ต้องการดูรายงาน

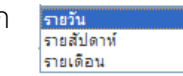

ให้กดปุ่ม 🎆 ระบบแสดง 🚺 (ปฏิทิน) เลือก เดือน ปี และดับเบิลคลิกที่วันที่ เพื่อให้ระบบแสดงค่าวันเดือนปีดังกล่าว

| - กดปุ่ม 🚺 🖪                                                                                               | ระ                                                                         | บบแสดงข้อมูลตามร                                                                                                    | าพที่ 29                                                       |                    |
|----------------------------------------------------------------------------------------------------|----------------------------------------------------------------------------|----------------------------------------------------------------------------------------------------|----------------------------------------------------------------|--------------------|
|                                                                                                    | ระบบบริหารการเงิน<br>GOVERNMENT FISCAL M                                   | มการดลังกาดรัฐแบบอิเล็กท<br>IANAGEMENT INFORMATION                                                                                                    | ISOŪNA<br>SYSTEM                                               |                    |
| รหัสผู้ใช้: 120050000110<br>เข้าสู่ระบบเมื่อ: 14:33:05<br>ออกจากระบบ เชื่อมลผู้ใช้                         | ผู้บันทึก: -<br>รายงานขอเบิก<br>ค้นหารายงานขอเบิกเงินงบ                    | ศาแหน่งงาน : -<br><b>เงินงบประมาณที่ต้</b> เ<br>บประมาณที่ต้องอ้างใบสังข็อ ฯ                                                                                                    | สังกัด : สำนักงานเอขานการกรม กร<br>องอ้างใบสั่งซื้อ ฯ (ขบ. 01) | มพัฒนาพลังงานหดแทน |
| <u>แก้ไขรารัสผ่าน</u><br>เลือกรายการที่ต้องการ<br>บันทึกรายการ<br>สร้างบันทึกเดินทา เปลี่ยน<br>แปลง เอกสาร | <ul> <li>เงือนไข</li> <li>เรียกดรายงานตาม</li> <li>ประเภทรายงาน</li> </ul> | พี่มันทึก     รายวัน     รายวัน     รายวีน     รายวีน     รายวีน     รายวีน     รายวีน     รายวีน     รายวีน     รายวีน     รายวีน     รายวีน     รายวีน     รายวีน     รายวีน     รายวีน     รายวีน     รายวีน     รายวีน     รายวีน     รายวีน     รายวีน     รายวีน     ราย | <ul> <li>♥ หน่วยเม็กจ้าย</li> <li>&gt; วันที่รายงาน</li> </ul> | 2 พฤษภาคม 2554     |
| รายงาน<br>เรือกรายงาน Online<br>ขอรับแบบฟอร์ม<br>Spreadibest Template                                      |                                                                            |                                                                                                    | เรียกดุรายงาน                                                  |                    |

ภาพที่ 28

## รายงานขอเบิกเงินงบประมาณที่ต้องอ้างใบสั่งซื้อสั่งจ้าง (ขบ 01) ประเภทประจำวัน

| รายงานขอเบ็กเงินงบประมาณที่ต้องอ่างไปสิ่งชื่อฯ (ขบ. 01) ประเภทรายวิน |              |                                                                  |                                                                                      |                                         |                                    |                                                                                     |                                           |                             |                         |
|----------------------------------------------------------------------|--------------|------------------------------------------------------------------|--------------------------------------------------------------------------------------|-----------------------------------------|------------------------------------|-------------------------------------------------------------------------------------|-------------------------------------------|-----------------------------|-------------------------|
| ประจำวันที่ 2 พฤษภาคม 2554 ของผู้บันทึก 120050000110                 |              |                                                                  |                                                                                      |                                         |                                    |                                                                                     |                                           |                             |                         |
| ันที่รายงาน                                                          | : 31.05      | 2011 14:34:38                                                    |                                                                                      |                                         | จำนวนเอกสารรวมทั้งสิ้น             | :1                                                                                  |                                           |                             |                         |
| Print                                                                |              |                                                                  |                                                                                      |                                         |                                    |                                                                                     |                                           |                             |                         |
| นที่นำส่งข้อมูล                                                      | : 02.05      | 2011                                                             |                                                                                      |                                         | จำนวนเอกสาร                        | :1                                                                                  |                                           |                             |                         |
| หน่วยเปิดจ่าย                                                        | : 0000       | 01200500001                                                      |                                                                                      |                                         | แหล่งที่มา                         | 1.1                                                                                 |                                           |                             |                         |
| .ลขที่เอกสาร                                                         |              |                                                                  | : 3100000098 - 2011                                                                  |                                         |                                    |                                                                                     |                                           |                             |                         |
| ส่วนราชเการ                                                          |              |                                                                  | : 1205 - ครมพัฒนาพลังงานทดแทน&อนุร                                                   |                                         | วันที่ผ่านรายการ                   | : 06.10.20                                                                          | 10                                        |                             |                         |
| ประเภทเอกสาร                                                         |              |                                                                  | : KA - ขอเบิค(1.ค)                                                                   |                                         | วันที่เอกสาร                       | : 06.10.20                                                                          | 10                                        |                             |                         |
| สถานะเอคสาร                                                          |              |                                                                  | : เอกสารที่ถูกมักล้างแล้ว                                                            |                                         | การอ้างอิง                         | : 111-22                                                                            |                                           |                             |                         |
| บรรทัดรายการที่                                                      | เดบิต/เครดิต | รทัสบัญบิ<br>การกำหนด<br>แหล่งของเงิน<br>เอกสารสำรองเงินงบประมาณ | ข้อปัญปั<br>สู่นย์ต้นทุน<br>ราโสงบประมาณ<br>เอกสารกันเงิน                            | เงินฝากคลัง<br>กิจกรรมหลัก<br>หมวดหัสดุ | จำนวนเงินขอเบิ                     | n รู่วามภ<br>เงินฝาคยเหาณิชย์<br>กิจกรรมช่อย<br>ราโสหน่วยงานดูด้ำ (Trading Partner) | เษี ภาษ์<br>เจ้าของเงินฝาค<br>รหัสพื้นที่ | ด่าปรับ<br>เจ้าของปัญปีย่อย | จำนวนเงินร<br>บัญชีอ่อย |
| 001                                                                  | เครดิต       | 9000000073<br>5411210 - ค่าดอบแทน /งบสรค.                        | test<br>1200500001<br>1200578001000000 - รายการงบประจำ<br>000                        | P1000 - ส่วนคลาง<br>30151800            | 700.0                              | 0 0                                                                                 | 00 0.00                                   | 0.00                        | 70                      |
| 002                                                                  | ເດນິຕ        | 2101010103<br>700000014800004<br>5411210 - ค่าตอบแทน /งบสรค.     | รับสินด้า / ใบสำคัญ (GR/IR)<br>1200500001<br>1200578001000000 - รายการงบประจำ<br>000 | 120051000D2179 -<br>30151800            | 700.0<br>อำนวยการด้านพลังงานวทดแทน | 0 0<br>1000D2179000                                                                 | 00 0.00                                   | 0.00                        | 70                      |

ภาพที่ 29

## 3.1.2 รายงานขอเบิกเงินงบประมาณที่ต้องอ้างใบสั่งซื้อสั่งจ้าง (ขบ 01) ประจำสัปดาห์ ขั้นตอนการเข้าสู่การเรียกรายงาน ขบ 01

- กดปุ่ม 🌌 รายภาม ด้านหลังคำสั่งงาน ขบ 01 ตามภาพที่ 30 เพื่อเข้าสู่หน้าจอการเรียกรายงาน

ตามภาพที่ 31

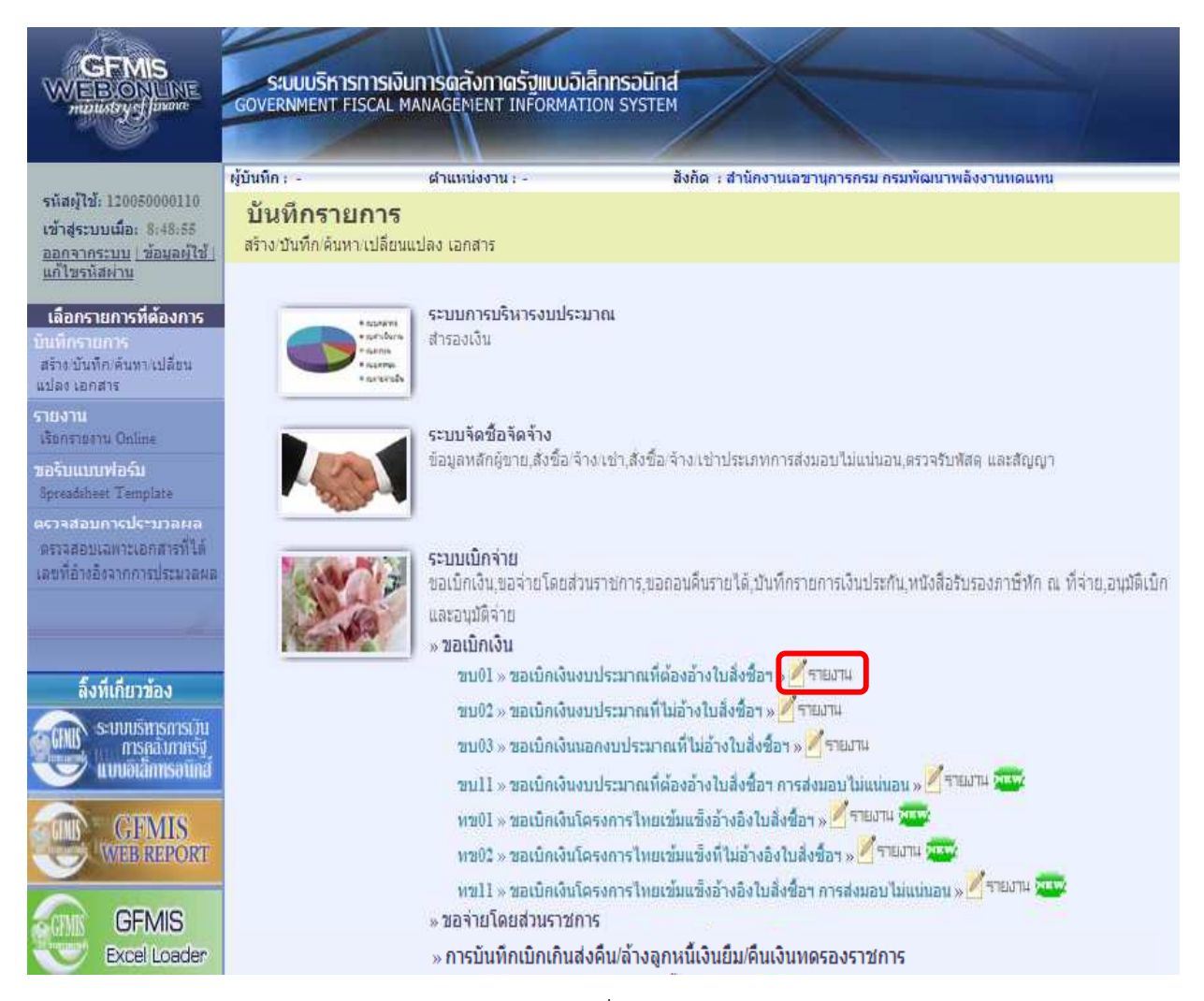

ภาพที่ 30

#### -25-

# การระบุรายละเอียดการเรียกรายงาน

- เรียกดูรายงานตาม
- ประเภทรายงาน เลือ
- วันที่รายงาน

| เลือกผู้บันทึก/หน่วยเบิกจ่าย                     |                        |
|--------------------------------------------------|------------------------|
| เลือกประเภทรายสัปดาห์ โดยกดปุ่ม 💌 เลือก          | รายวัน<br>รายสัปดาห์   |
|                                                  | รายเดือน               |
| เลือกวันที่เป็นวันเสาร์ของสัปดาห์ที่ต้องการดูร   | ายงาน                  |
| ให้กดปุ่ม 🏢 ระบบแสดง 🚺 (ปฏิทิน) เลือ             | อก เดือน ปี            |
| และดับเบิลคลิกที่วันที่ เพื่อให้ระบบแสดงค่าวันเด | <b>1</b> ้อนปีดังกล่าว |

- กดปุ่ม 🚺 เรียกจรายงาน ระบบแสดงข้อมูลตามภาพที่ 32

|                                                                                 | S:UUUSITISITISI<br>GOVERNMENT FISCAL  | วันการดลังกาดรังแบบอิเล็ก<br>MANAGEMENT INFORMATION        | INSOUND<br>N SYSTEM              |                    |
|---------------------------------------------------------------------------------|---------------------------------------|------------------------------------------------------------|----------------------------------|--------------------|
|                                                                                 | ผู้บันทึก : -                         | ดำแหน่งงาน : -                                             | สังกัด : สำนักงานเลขานุการกรม กร | มพัฒนาพลังงานทดแทน |
| รหัสผู้ใช้: 120050000110<br>เข้าสู่ระบบเมื่อ: 14:33:05<br>ออกรากระบบ ข้อมอย่ไข้ | รายงานขอเบิง<br>ค้นหารายงานขอเบิกเงิน | <b>าเงินงบประมาณที่ต้</b><br>งบประมาณที่ต้องอ้างใบสังข็อ ๆ | ้องอ้างใบสั่งซื้อ ฯ (ขบ. 01)     |                    |
| <u>แก้ไขรหัสผ่าน</u>                                                            | เงื่อนไข                              |                                                            |                                  |                    |
|                                                                                 | <u>เรียกดรายงานตาม</u>                | 💿 ผู้บันทึก                                                | 🔘 หน่วยเบิกจ่าย                  |                    |
| เลอกรายการพดองการ<br>มันพืดรายการ                                               | ประเภทรายงาน                          | รายสัปดาท์                                                 | ✓ วันที่รายงาน                   | 28 พฤษภาคม 2554    |
| สร้างบันทึกเดินหาเปลี่ยน<br>แปลง เอกสาร                                         |                                       |                                                            |                                  |                    |
| รายงาน<br>เรือกรายงาน Online                                                    |                                       |                                                            | <b>เรียกดูรายงาน</b>             |                    |
| ขอรับแบบฟอร์ม<br>Spreadiheet Template                                           |                                       |                                                            |                                  |                    |
| ดรวรสอบการประมวลผล<br>ดรรรสอบเฉพาะเอกสารที่ได้<br>เลขที่อ้างอิงจากการประมวลผล   |                                       |                                                            |                                  |                    |

ภาพที่ 31

## รายงานขอเบิกเงินงบประมาณที่ต้องอ้างใบสั่งซื้อสั่งจ้าง (ขบ 01) ประเภทรายสัปดาห์

|                 |              |                                          | ประจำวันที่ 22 พฤษภา                                        | คม 2554 ถึง 28 พฤษ           | ษภาคม 2554 ของผู้บันทึก   | 12005  | 50000110                                      |                |                  |             |
|-----------------|--------------|------------------------------------------|-------------------------------------------------------------|------------------------------|---------------------------|--------|-----------------------------------------------|----------------|------------------|-------------|
| นที่รายงาน      | : 31.05      | 2011 14:35:53                            |                                                             |                              | จำนวนเอกสารรวมทั้งสิ้น    |        | : 19                                          |                |                  |             |
| Print           |              |                                          |                                                             |                              |                           |        |                                               |                |                  |             |
| เห็น่าส่งข้อมูล | : 24.05      | .2011                                    |                                                             |                              | จำนวนเอกสาร               |        | : 9                                           |                |                  |             |
| หน่วยเปิดจ่าย   | : 000        | 001200500001                             |                                                             |                              | แหล่งที่มา                |        | 1.00                                          |                |                  |             |
| เลขที่เอกสาร    |              |                                          | : 3100000128 - 2011                                         |                              |                           |        |                                               |                |                  |             |
| ส่วนราชคาร      |              |                                          | : 1205 - ครมพัฒนาพลังงานทดแทน&อนุร                          |                              | วันที่ผ่านรายการ          |        | : 04.10.2010                                  |                |                  |             |
| ประเภทเอกสาร    |              |                                          | : KA - ขอเบิค(1.ค)                                          |                              | วันที่เอกสาร              |        | : 05.10.2010                                  |                |                  |             |
| สถานะเอกสาร     |              |                                          | : เอกสารที่ถูกพักล่างแล้ว                                   |                              | ศารอ้างอิง                |        | : DFGH2345                                    | 5              |                  |             |
| บรรทัดรายการที่ | เดมิต/เครดิต | รทัสบัญชิ                                | ป้อบัญปี                                                    |                              | สำนวนเงิน:                | ขอเบิก | ฐานภาษ์                                       | ภาษ            | ต่าปรับ          | สำนวนเงินร  |
|                 |              | การกำหนด                                 | สุนอดันทุน                                                  | เงินฝากคลัง                  |                           | Lan    | นฝากส.หาณีชย                                  | เข้าของเงินฝาก | เข้าของบัญชีอ่ออ | บัญชีย่อย   |
|                 |              | แหล่งบองเงิน                             | เอกสารค้าแง่น                                               | หมวดพัสด                     |                           | 0.34   | ตารระบบบ<br>โสบบ่ายงานต่อ้า (Trading Partner) | SNRWAN         |                  |             |
| 001             | เครคิด       | 100000011                                | รุงวิศวการ จำกัด                                            |                              | 10,6                      | 524.26 | 10624.00                                      | 0 105.24       | 0.00             | 10,51       |
|                 |              | 5411310 - ครุภัณฑ์ /งบสรก.               | 1200500001<br>1200578001110001 - รถบรรรรุก(ดีเชล)ขนาด       | 191000 - ส่วนคลาง            |                           |        |                                               | 1000           |                  |             |
| 002             | เตบิต        | 1205010102                               | <u>พัตตรูภัณร์สำนักงาน</u>                                  | /0141000                     | 4,2                       | 230.26 | 0.00                                          | 0.00           | 0.00             | 4,23        |
|                 |              | 1200500001<br>5411310 - ครุภัณฑ์ /งบสรค. | 1200500001<br>1200578001110001 - รถบรรบุค(ดีเปล)บนาด<br>000 | 120051000D2179 -             | อ่านวยการด้านหลังงานทดแทน |        |                                               | 1000           |                  |             |
| 003             | เดบิด        | 1206010102                               | พักครูภัณฑ์สำนักงาน                                         |                              | 2,5                       | 560.00 | 0.00                                          | 0.00           | 0.00             | 2,56        |
|                 |              | 1200500001<br>5411310 - ครุภัณฑ์ /งบสรค. | 1200500001<br>1200578001110001 - รถบรรทุค(ดิเชล)ขนาด<br>000 | 120051000D2179 -             | อ่านวยการด้านพลังงานทดแทน |        |                                               | 1000           |                  |             |
| 004             | เคมิด        | 1206010102                               | พักตรภัณฑ์สำนักงาน                                          | 10141000                     | 3,8                       | 34.00  | 0.00                                          | 0.00           | 0.00             | 3,83        |
|                 |              | 1200500001                               | 1200500001                                                  |                              |                           |        |                                               |                |                  |             |
|                 |              | 5411310 - ตรุภณฑ /งบสรก.                 | 12005/8001110001 - ຣຄມຣຣາງຄ(ສເຟສ)ນາກ<br>000                 | 120051000D21/9-              | อานวยการคานพลังงานทคแทน   |        |                                               | 1000           |                  |             |
| เลขทีเอกสาร     |              |                                          | : 3100000129 - 2011                                         |                              |                           |        |                                               |                |                  |             |
| ส่วนราย่การ     |              |                                          | : 1205 - กรมพัฒนาหลังงานทดแทนส์อนุร                         |                              | วันที่ผ่านรายการ          |        | : 04.10.2010                                  |                |                  |             |
| ประเภทเอกสาร    |              |                                          | : KA - uation(1.0)                                          |                              | วันที่เอกสาร              |        | : 05.10.2010                                  |                |                  |             |
| สถานะเอกสาร     |              |                                          | : เอกสารที่ถูกหักล้างแล้ว                                   |                              | คารอ้างอิง                |        | : BG/HFTG2                                    | 234253453      |                  |             |
| บรรทัดรายการที่ | เคมิต/เครคิต | รทัสบัญชิ                                | ชื่อบัญชิ                                                   |                              | จำนวนเงินขอ               | เน็ก   | ฐานภาษี                                       | ກາເອີ          | คาปรับ           | จำนวนเงินร  |
|                 |              | การกำหนด                                 | สูนย์ต้นทุน                                                 | เงินฝากคลัง                  |                           | toust  | Ine.พาณิชย์                                   | เกายองเงินฝาก  | เข้าของมัญชีอ่ออ | ប័ណ្ឌដ៏ដែនដ |
|                 |              | แหลงของเงน<br>เอกสารสำรองเงินงายไระยาณ   | รทสงปประมาณ<br>เลคสารคับเงิน                                | กากรรมหลัก<br>หมาดพัสด       |                           | 0305   | response (Trading Dartnar)                    | รหสพามท        |                  |             |
| 001             | เครคิด       | 1000000011                               | รุ่งวิศวการ จำกัด                                           |                              | 1,200                     | 0.00   | 0.00                                          | 0.00           | 0.00             | 1,20        |
|                 |              |                                          | 1200500001                                                  |                              |                           |        |                                               |                |                  |             |
|                 |              | 5411220 - ค่าไปสอย /งบสรก.               | 1200578001000000 - รายหารงบประจำ                            | P1000 - ส่วนกลาง<br>42211500 |                           |        |                                               | 1000           |                  |             |
| 002             | เดบิต        | 2101010103                               | รับสินค้า / ใบสำคัญ (GR/IR)                                 |                              | 1,200                     | 0.00   | 0.00                                          | 0.00           | 0.00             | 1,20        |
|                 |              | 70000055500002                           | 1200500001                                                  |                              |                           |        |                                               |                |                  |             |
|                 |              | 5411220 - ตาไปสอย /งบสรค.                | 1200578001000000 - รายการงบประจำ                            | 120051000D2179 - anu         | มวยการตานพลังงานทัดแทน    | 1000   | 0D2179000                                     | 1000           |                  |             |

## 3.1.3 รายงานขอเบิกเงินงบประมาณที่ต้องอ้างใบสั่งซื้อสั่งจ้าง (ขบ 01) ประจำเดือน ขั้นตอนการเข้าสู่การเรียกรายงาน ขบ 01

- กดปุ่ม 📝 รายภาม ด้านหลังคำสั่งงาน ขบ 01 ตามภาพที่ 33 เพื่อเข้าสู่หน้าจอการเรียกรายงาน

ตามภาพที่ 34

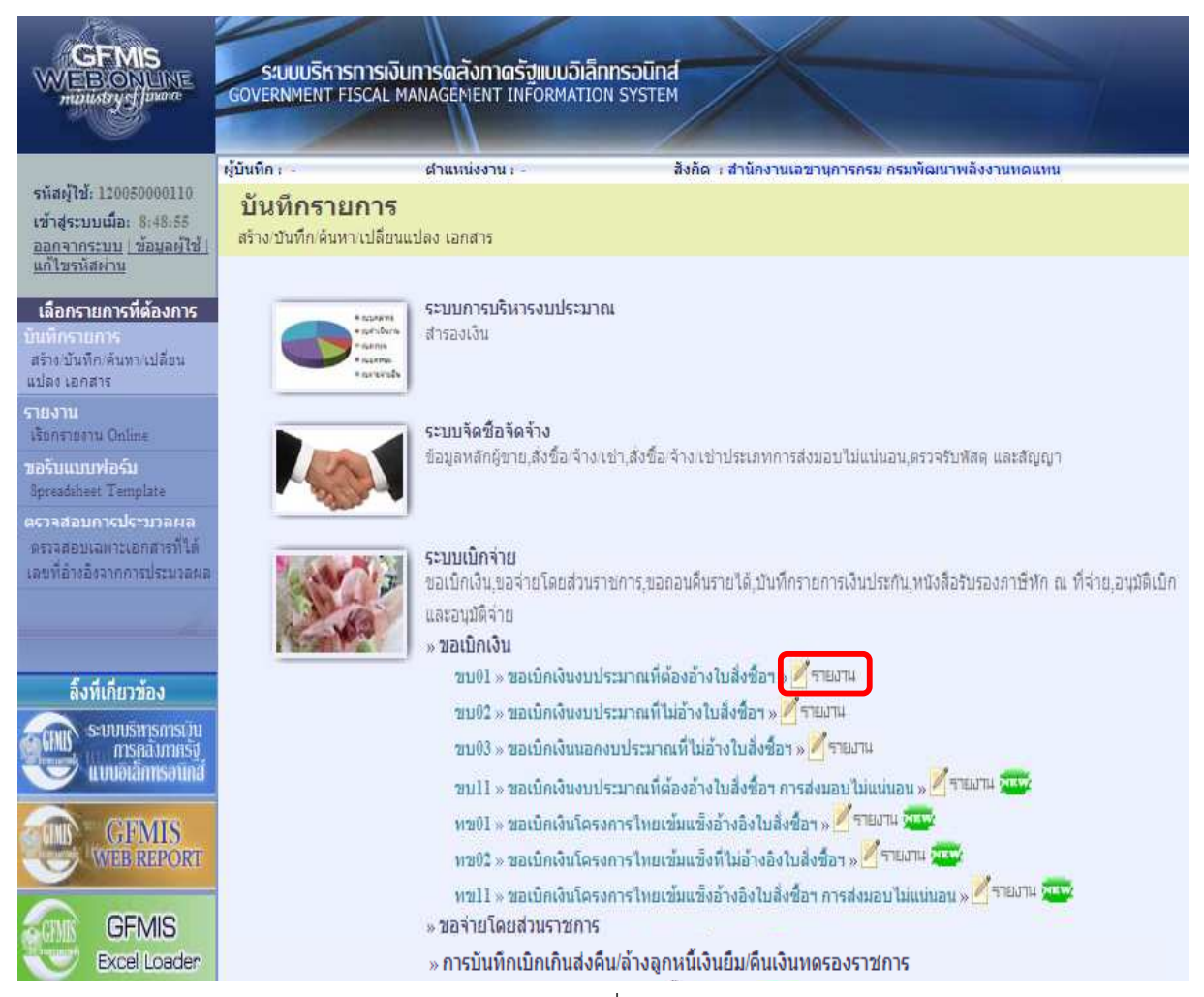

ภาพที่ 33

#### -27-

### การระบุรายละเอียดการเรียกรายงาน

- เรียกดูรายงานตาม
- ประเภทรายงาน
- วันที่รายงาน

เลือกผู้บันทึก/หน่วยเบิกจ่าย เลือกประเภทรายเดือน โดยกดปุ่ม ⊻ เลือก เลือกวันที่ที่เป็นวันสุดท้ายของเดือน ให้กดปุ่ม ∭ระบบแสดง และดับเบิลคลิกที่วันที่ เพื่อให้ระบบแสดงค่าวันเดือนปีดังกล่าว

| - กดปุ่ม 🚺 🚺                                                                                              | กดุรายงาน ระบบ                                                                | แสดงข้อมูลตามภา                                                           | พที่ 35                                                               |                    |
|----------------------------------------------------------------------------------------------------|-------------------------------------------------------------------------------|---------------------------------------------------------------------------|-----------------------------------------------------------------------|--------------------|
|                                                                                                    | S:UUUShisnisidur<br>Government Fiscal Ma                                      | าารดสังกาดรัฐแบบอิเล็กท<br>NAGEMENT INFORMATION                           | ISDŪNA<br>SYSTEM                                                      |                    |
| รหัสผู้ใช้: 120050000110<br>เข้าสุ่ระบบเมื่อ: 14:33:05<br>ออกว่าระบบ เชื่อมลด์ใช้<br>มก์ไขรหัสช่วน        | ผู้บันทึก: -<br><b>รายงานขอเบิกเงิ</b><br>ค้นหารายงานขอเบิกเงินงบป<br>เงือบไข | สาแหน่งงาน : -<br>ว <b>ินงบประมาณที่ตัอ</b><br>ระมาณที่ต้องอ้างใบสังข็อ ฯ | ลังกัด : สำนักงานเลขานการกรม กร<br>องอ้างใบสั่งชื้อ ฯ (ขบ. 01)        | มพัฒนาพลังงานหดแหน |
| เลือกรายการที่ต้องการ<br>โนทีกรายการที่ต้องการ<br>มันทึกรายการ<br>สร้างบันทึก ค้นทาเปลี่ยน<br>แปลง เอกสาร | เรียกดรายงานตาม<br>ประเภทรายงาน                                               |                                                                           | <ul> <li>◯ หน่วยเบ็กจ่าย</li> <li>&gt; <u>วันที่รายงาน</u></li> </ul> | 31 พฤษภาคม 2554    |
| รายงาน<br>เรียกราชงาน Online<br>ขอรับแบบฟอร์ม<br>Spreadsheet Template                                     |                                                                               |                                                                           | เรียกดูรายงาน                                                         |                    |
| ดรวจสอบการประมวลผล<br>ดรวจสอบเฉพาะเอกสารที่ได้<br>เลขที่อ้างอิ่งจากการประมวลผล                            |                                                                               |                                                                           |                                                                       |                    |

ภาพที่ 34 รายงานขอเบิกเงินงบประมาณที่ต้องอ้างใบสั่งซื้อสั่งจ้าง (ขบ 01) ประเภทรายเดือน

|                                                                          |              |                                                                     | รายงานขอเบิกเงินงบปร                                                                 | ะมาณที่ต้องอ้างใบสั่ง                      | ชื้อฯ (ขบ. 01) ปร      | ะเภทรายเดือน                                                                      |                                       |                             |                             |
|--------------------------------------------------------------------------|--------------|---------------------------------------------------------------------|--------------------------------------------------------------------------------------|--------------------------------------------|------------------------|-----------------------------------------------------------------------------------|---------------------------------------|-----------------------------|-----------------------------|
| ประจำวันที่ 1 พฤษภาคม 2554 ถึง 31 พฤษภาคม 2554 ของผู้บันทึก 120050000110 |              |                                                                     |                                                                                      |                                            |                        |                                                                                   |                                       |                             |                             |
| วันที่รายงาน                                                             | : 31.05      | .2011 14:36:55                                                      |                                                                                      | จ้านวนเอกสาย                               | รรมทั้งสิ้น            | : 24                                                                              |                                       |                             |                             |
| Print                                                                    |              |                                                                     |                                                                                      |                                            |                        |                                                                                   |                                       |                             |                             |
|                                                                          |              |                                                                     |                                                                                      |                                            |                        |                                                                                   |                                       |                             |                             |
| วันที่น่าส่งข้อมูล                                                       | : 02.05      | .2011                                                               |                                                                                      | จำนวนเอกสาย                                | i -                    | :1                                                                                |                                       |                             |                             |
| หน่วยเบิดจ่าย                                                            |              | 001200500001                                                        |                                                                                      | แหล่งที่มา                                 |                        |                                                                                   |                                       |                             |                             |
| เลขทีเอกสาร                                                              |              |                                                                     | : 3100000098 - 2011                                                                  |                                            |                        |                                                                                   |                                       |                             |                             |
| ส่วนราชการ                                                               |              |                                                                     | : 1205 - ครมพัฒนาพลังงานทดแทนส์เอนุร                                                 | วันที่ผ่านรายค                             | ns                     | : 05.10.2010                                                                      |                                       |                             |                             |
| ประเภทเอกสาร                                                             |              |                                                                     | : KA - uatun(1.n)                                                                    | วันที่เอกสาร                               |                        | : 05.10.2010                                                                      |                                       |                             |                             |
| สถานะเอกสาร                                                              |              |                                                                     | : เอกสารที่ถูกหักล้างแล้ว                                                            | การอ้างอิง                                 |                        | : 111-22                                                                          |                                       |                             |                             |
| บรรทัดรายการที                                                           | เคมิต/เครคิด | รทัสบัญบิ<br>การกำหนด<br>แหล่งของเงิน<br>เอกสารสำรอบเว็บงายโระบาย   | ป็อปัญชิ<br>สูนย์ต้นทุน<br>ราสงบประมาณ<br>เอลสระดับเงิน                              | เงินฝากคลัง<br>กิจกรรมหลัก<br>หมาดหัสด     | สำนวนเงินขอเบิก        | ฐานภาษี<br>เงินฝากธ.หาณิชย์<br>กิจกรรมขอย<br>สารีสามกุ่งแหนดล้า (Terding Partner) | ภาษี<br>เจ้าของเงินฝาก<br>รหัสที่นที่ | ด่าปรับ<br>เจ้าของบัญชีย่อย | จำนวนเงินขอรับ<br>บัญชีอ่ออ |
| 001                                                                      | เครคิด       | 900000073                                                           | test                                                                                 |                                            | 700.00                 | 0.00                                                                              | 0.00                                  | 0.00                        | 700.00                      |
|                                                                          |              | 5411210 - ศาครบแทน /งบสรค.                                          | 1200500001<br>1200578001000000 - รายการงบประทำ<br>000                                | 1000 - ส่วนกลาง<br>30151800                |                        |                                                                                   | 1000                                  |                             |                             |
| 002                                                                      | เดบิต        | 2101010103<br>700000014800004<br>5411210 - ค่าดอบแทน /งบสรค.        | รับสินค้า / ใบสำคัญ (GR/IR)<br>1200500001<br>1200578001000000 - รายการงบประจำ<br>000 | 120051000D2179 - อำนวยการด้านห<br>30151800 | 700.00<br>เสีงงานทดแทน | 0.00<br>1000D2179000                                                              | 0.00                                  | 0.00                        | 700.00                      |
|                                                                          |              |                                                                     |                                                                                      |                                            |                        |                                                                                   |                                       |                             |                             |
| วันที่นำส่งข้อมูล                                                        | : 09.05      | .2011                                                               |                                                                                      | จำนวนเอกสาย                                | r                      | : 1                                                                               |                                       |                             |                             |
| หน่วยเบิดจ่าย                                                            | : 0000       | 001200500001                                                        |                                                                                      | แหล่งที่มา                                 |                        |                                                                                   |                                       |                             |                             |
| เลขทีเอกสาร                                                              |              |                                                                     | : 3100000103 - 2011                                                                  |                                            |                        |                                                                                   |                                       |                             |                             |
| ส่วนราชการ                                                               |              |                                                                     | : 1205 - กรมพัฒนาพลังงานทุดแทนสะอนร                                                  | วันที่ผ่านรายค                             | ns                     | : 19.10.2010                                                                      |                                       |                             |                             |
| ประเภทเอกสาร                                                             |              |                                                                     | : KA - ขอเมือ(1.e)                                                                   | วันที่เอกสาร                               |                        | : 12.10.2010                                                                      |                                       |                             |                             |
| สถานะเอกสาร                                                              |              |                                                                     | : Iperstruturions nstatuto : SDFHWERY                                                |                                            |                        |                                                                                   |                                       |                             |                             |
| บรรทัดรายการที                                                           | เคมิต/เครคิด | รทัสบัญชี<br>การกำหนด<br>แหล่งของเงิน<br>แตลสารสุจริงเงินงายโรงขาดเ | ชื่อปัญชิ<br>สุนย์ต้นทุน<br>จาสรรคับเว็บ<br>เอลรรคับเว็บ                             | เงินผ่ากคลัง<br>กิจกรรมหลัก<br>หมาอชัสด    | จำนวนเงินขอเบิ         | รานภาษ์<br>เงินฝากร.หาณิชย์<br>กิจกรรมขอย<br>เปลี่มน่าหมานคล้า (Tradios Dartoar)  | ภาษ์<br>เจ้าของเงินฝาก<br>รหัสพื้นที่ | ต่าปรับ<br>เจ้าของปัญชีย่อย | จำนวนเงินขอรับ<br>บัญชีย่อย |
| 001                                                                      | เครคิด       | 1000000005<br>5411230 - ค่าวัสดุ /งบสรค.                            | ปริษรีบร สิมหวิทธิทย์ จำกัด<br>1200500001<br>1200578001000000 - รายการงบประจำ        | ⊉1000-ส่วนคลาง                             | 2,000.0                | 2000.00                                                                           | 1980.00                               | 15.00                       | 5.00                        |
| 002                                                                      | เตบิต        | 2101010103                                                          | 000<br>รับสินค้า / ใบสำคัญ (GR/IR)                                                   | 43211600                                   | 2,000.0                | 0.00                                                                              | 0.00                                  | 0.00                        | 2,000.00                    |
|                                                                          |              | 70000057500001<br>5411230 - ค่าวัสดุ /งบสรค.                        | 1200500001<br>1200578001000000 - รายการงบประจำ<br>000                                | 120051000D2179 - อ่านวยการด้า<br>43011600  | นหลังงานทดแทน          | 1000D2179000                                                                      | 1000                                  |                             |                             |

ภาพที่ 35

## 3.2 รายงานขอเบิกเงินงบประมาณที่ไม่อ้างใบสั่งซื้อสั่งจ้าง (ขบ 02)

## 3.2.1 รายงานขอเบิกเงินงบประมาณที่ไม่อ้างใบสั่งซื้อสั่งจ้าง (ขบ 02) ประจำวัน

### ขั้นตอนการเข้าสู่การเรียกรายงาน ขบ 02

- กดปุ่ม 📝 รายภาม ด้านหลังคำสั่งงาน ขบ 02 ตามภาพที่ 36 เพื่อเข้าสู่หน้าจอการเรียกรายงาน

ตามภาพที่ 37

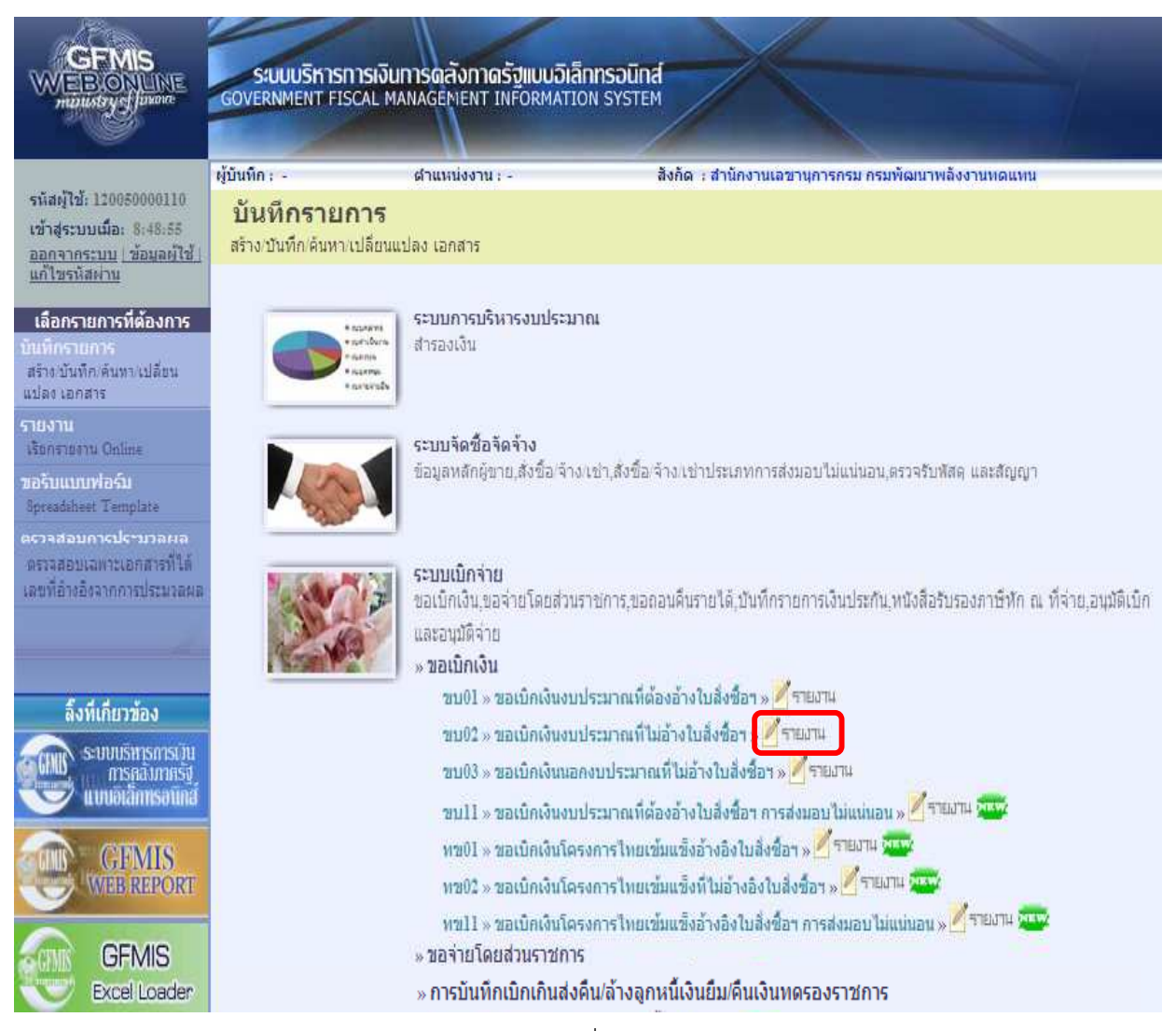

ภาพที่ 36

#### -29-

#### การระบุรายละเอียดการเรียกรายงาน - เรียกดูรายงานตาม เลือกผู้บันทึก/หน่วยเบิกจ่าย เลือกประเภทรายวัน โดยกดปุ่ม ⊻ เลือก - ประเภทรายงาน รายวัน รายสัปดาห์ เลือกวันที่ที่ต้องการดูรายงาน - วันที่รายงาน รายเดือน ให้กดปุ่ม 🎆 ระบบแสดง 🛛 👘 (ปฏิทิน) เลือก เดือน ปี และดับเบิลคลิกที่วันที่ เพื่อให้ระบบแสดงค่าวันเดือนปีดังกล่าว ระบบแสดงข้อมูลตามภาพที่ 38 - กดปุ่ม เรียกดูรายงาน GINNE ระบบบริหารการเงินการดลังกาดรัฐแบบอิเล็กทรอนิกส์ GOVERNMENT FISCAL MANAGEMENT INFORMATION SYSTEM EB.ON LINE ผู้บันทึก : สังกัด : สำนักงานเลขานุการกรม กรมพัฒนาพลังงานทดแทน ดำแหน่งงาน : -รนัสผู้ใช้: 120050000110 รายงานขอเบิกเงินงบประมาณที่ไม่อ้างใบสั่งซื้อฯ (ขบ. 02) เข้าสระบบเมื่อ: 14:33:05 ด้นหารายงานขอเบ็กเงินงบประมาณที่ไม่อ้างใบสังซื้อฯ ออกจากระบบ ข้อมูลผู้ใช้ | แก้ไซรหัสผ่าน เงื่อนไข เรียกดรายงานตาม ผู้บันทึก 🔘 หน่วยเบิกจ่าย เลือกรายการที่ต้องการ ประเภทรายงาน รายวัน วันที่รายงาน 2 พฤษภาคม 2554 สร้างบันทึกเด้นทา/เปลี่ยน แปลง เอกสาร <mark>รายงาน</mark> เรียกรายงาน Online เรียกดูรายงาน

ภาพที่ 37

## ขอเบิกเงินงบประมาณที่ไม่อ้างใบสั่งซื้อสั่งจ้าง (ขบ 02) ประเภทรายวัน

| รายงานขอเบิกเงินงบประมาณที่ไม่อ้างใบสั่งซื้อฯ (ขบ. 02) ประเภทรายวัน |                                                      |                                                                  |                                                                              |                                          |                     |                                                                                       |                                       |                             |                             |
|---------------------------------------------------------------------|------------------------------------------------------|------------------------------------------------------------------|------------------------------------------------------------------------------|------------------------------------------|---------------------|---------------------------------------------------------------------------------------|---------------------------------------|-----------------------------|-----------------------------|
|                                                                     | ประจำวันที่ 2 พฤษภาคม 2554 ของผู้บันทึก 120050000110 |                                                                  |                                                                              |                                          |                     |                                                                                       |                                       |                             |                             |
| วันที่รายงาน                                                        | : 31.05                                              | 2011 14:40:06                                                    |                                                                              | จำนวนเอกสารรวมทั้ง                       | สัน                 | : 2                                                                                   |                                       |                             |                             |
| Print                                                               |                                                      |                                                                  |                                                                              |                                          |                     |                                                                                       |                                       |                             |                             |
|                                                                     |                                                      | 0011                                                             |                                                                              |                                          |                     |                                                                                       |                                       |                             |                             |
| วนทนาสงขอมูล                                                        | : 02.05                                              | 2011                                                             |                                                                              | จานวนเอกสาร                              |                     | : 2                                                                                   |                                       |                             |                             |
| หน่วยเปิดจ่าย                                                       | : 0000                                               | 01200500001                                                      |                                                                              | แหลงหมา                                  |                     |                                                                                       |                                       |                             |                             |
| เลขารีเอกสาร                                                        |                                                      |                                                                  | : 3100000099 - 2011                                                          |                                          |                     |                                                                                       |                                       |                             |                             |
| ส่วนราชการ                                                          |                                                      |                                                                  | : 1205 - ครมพัฒนาพลังงานทดแทนส์เอนุร                                         | วันที่ผ่านรายการ                         |                     | : 04.10.2010                                                                          |                                       |                             |                             |
| ประเภทเอกสาร                                                        |                                                      |                                                                  | : KC - ขอเม็ก(1.ข)                                                           | วันที่เอกสาร                             |                     | : 04.10.2010                                                                          |                                       |                             |                             |
| สถานะเอกสาร                                                         |                                                      |                                                                  | : เอกสารที่ถูกกลับรายการ - 2011 - 3900000075                                 | การอ้างอิง                               |                     | : 51902401-                                                                           | 000                                   |                             |                             |
| บรรพัดรายการทั                                                      | เคบิต/เครคิด                                         | รทัสบัญชิ<br>การกำหนด<br>แหล่งของเงิน<br>เอกสารสำรองเงินงบประมาณ | ป้อบัญยิ<br>สูนย์ดันทุน<br>รหัสงบประมาณ<br>เอกสารกันเงิน                     | เงินผ่ากคลัง<br>กิจกรรมหลัก<br>หมวดพัสดุ | จำนวนเงินขอเบิ      | ด ฐานภาษ์<br>เงินฝาคย.พาณิชย์<br>ด้างกรรมย่อย<br>ราสัสหน่วยงานดูด้า (Trading Partner) | ภาษี<br>เจ้าของเงินฝาก<br>รหัสพื้นที่ | ค่าปรับ<br>เจ้าของบัญชีย่อย | จำนวนเงินขอรับ<br>บัญชีอ่อย |
| 001                                                                 | เครดิต                                               | 8000000076<br>5411240 - ค่าสาธารณูปโภค /งบสร                     | การให้ฟ้านครหลวง<br>1200500001<br>1200578001000000 - รายการงบประจำ<br>000    | 191000 - ส่วนคลาง                        | 1,000.0             | 0 0.01                                                                                | 0.00                                  | 0.00                        | 1,000.00                    |
| 002                                                                 | เดบิต                                                | 5104020101<br>1200500001<br>5411240 - ค่าสาธารณูปโภค /งบสร       | ตาไฟฟ้าสำหรับไข้งาน<br>1200500001<br>1200578001000000 - รายการงบประจำ<br>000 | 120051000D2179 - อ่านวยการด้านพลังงา     | 1,000.0<br>ามากตแทน | 0 0.00                                                                                | 0.00                                  | 0.00                        | 1,000.00                    |
| เลขทีเอกสาร                                                         |                                                      |                                                                  | : 3500000194 - 2011                                                          |                                          |                     |                                                                                       |                                       |                             |                             |
| ส่วนราชการ                                                          |                                                      |                                                                  | : 1205 - กรมพัฒนาพลังงานทดแทนส์เอนุร                                         | วันที่ผ่านรายการ                         |                     | : 21.03.2011                                                                          |                                       |                             |                             |
| ประเภทเอกสาร                                                        |                                                      |                                                                  | : KL - ใบสำคัญงปม(2)                                                         | วันที่เอกสาร                             |                     | : 21.03.2011                                                                          |                                       |                             |                             |
| สถานะเอกสาร                                                         |                                                      |                                                                  | : เอกสารที่ถูกกลับรายการ - 2011 - 3900000070                                 | การอ้างอิง                               |                     | : P54CR001                                                                            | 11                                    |                             |                             |
| บรรทัดรายการทั                                                      | เดบิต/เครดิต                                         | รหัสบัญชี<br>การกำหนด<br>แหล่งของเงิน<br>เอกสารสำรองเงินงบประมาณ | ชื่อปัญชี<br>สูนย์ต้นทุน<br>ราโสงบประมาณ<br>เอคสารกันเงิน                    | เงินฝากคลัง<br>คิจครรมหลัก<br>หมวดทัสดุ  | จำนวนเงินขอเบิก     | ฐานภาษี<br>มินฝาคยหาณีชย์<br>โรครรมออ<br>ธโสหน่วยงานคล้า (Tradine Partner)            | ภาษี<br>เข้าของเงินฝาก<br>รภัสพื้นที่ | ด่าปรับ<br>เจ้าของปัญชีย่อย | จำนวนเงินขอรับ<br>ปัญชีข่อข |
| 001                                                                 | เครคิด                                               | A120500001<br>5411220 - ค่าใช้สอบ /งบสรค.                        | สามง เสนานุการกรม<br>1200500001<br>1200578001000000 - รายการงบประจำ<br>000   | P1000 - ส่วนกลาง                         | 1,000.00            | 0.00                                                                                  | 0.00                                  | 0.00                        | 1,000.00                    |
| 002                                                                 | เคบิต                                                | 5104010104<br>1200500001<br>5411220 - ค่าใช้สอย /งบสรค.          | รัตดุใช้ไป<br>1200500001<br>1200578001000000 - รายการงบประจำ<br>000          | 120051000E1470 - อ่านวยการด้านพลังงานท   | 1,000.00<br>เดิมหาน | 0.00                                                                                  | 0.00                                  | 0.00                        | 1,000.00                    |

## 3.2.2 รายงานขอเบิกเงินงบประมาณที่ไม่อ้างใบสั่งซื้อสั่งจ้าง (ขบ 02) ประจำสัปดาห์ ขั้นตอนการเข้าสู่การเรียกรายงาน ขบ 02

ตามภาพที่ 40

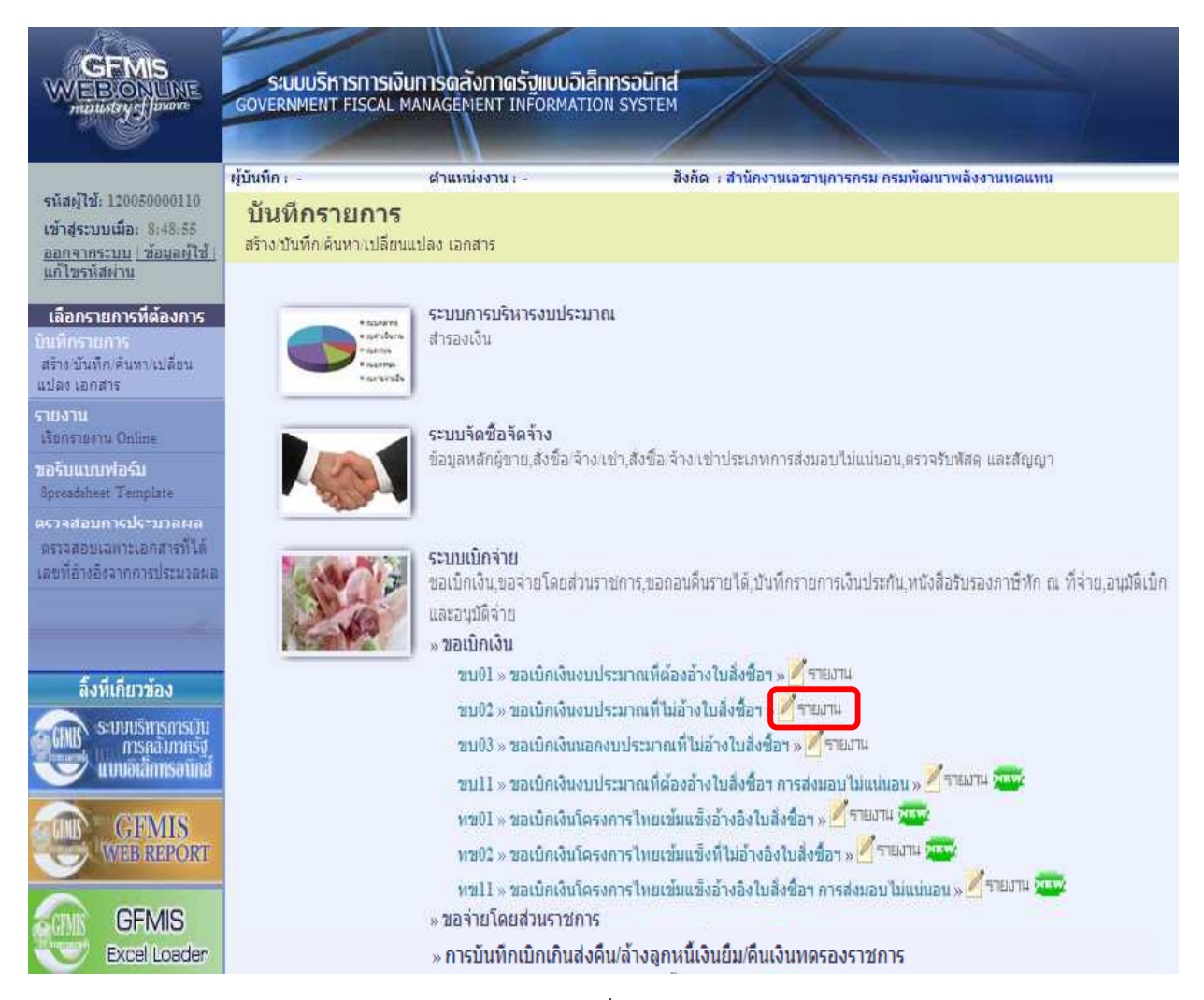

ภาพที่ 39

#### -31-

## การระบุรายละเอียดการเรียกรายงาน เลือกผู้บันทึก/หน่วยเบิกจ่าย

- เรียกดูรายงานตาม
  - ประเภทรายงาน
  - วันที่รายงาน
- เลือกประเภทรายสัปดาห์ โดยกดปุ่ม 💌 เลือก รายวัน รายเดือน เลือกวันที่เป็นวันเสาร์ของสัป<u>ดาห์</u>ที่ต้องการดูรายงาน ให้กดปุ่ม 🏢 ระบบแสดง 🛛 🗰 (ปฏิทิน) เลือก เดือน ปี และดับเบิลคลิกที่วันที่ เพื่อให้ระบบแสดงค่าวันเดือนปีดังกล่าว

ระบบแสดงข้อมูลตามภาพที่ 41 - กดปุ่ม เรียกดูรายงาน

|                                                                                                  | SUUUSHISHISH<br>GOVERNMENT FISCA                  | มจินทารดลังกาดรัฐแบบอิเลิ<br>L MANAGÉMENT INFORMATIO       | nnsoūna<br>N SYSTEM              |                    |
|--------------------------------------------------------------------------------------------------|---------------------------------------------------|------------------------------------------------------------|----------------------------------|--------------------|
|                                                                                                  | ผู้บันทึก : -                                     | ดำแหน่งงาน : -                                             | สังกัด : สำนักงานเลขานุการกรม กร | มพัฒนาพลังงานทดแทน |
| รหัสผู้ใช้: 120050000110<br>เข้าสู่ระบบเมื่อ: 14:33:05<br>ออกจากระบบ ข้อมลผู้ใช้<br>แก้ไขรหัสผาน | รายงานขอเบ็<br>ดันหารายงานขอเบ็กเงิ<br>กูเงื่อนไข | <b>ไกเงินงบประมาณที่ไ</b><br>นงบประมาณที่ใม่อ้างใบสั่งขือฯ | ไม่อ้างใบสั่งซื้อฯ (ขบ. 02)      |                    |
|                                                                                                  | <u>เรียกดรายงานตาม</u>                            | 💿 ผู้บันทึก                                                | 🔘 หน่วยเบิกล่าย                  |                    |
| เลอกรายการหต่องการ<br>บันทึกรายการ<br>สร้างบันทึก ค้นทา เปลี่ยน<br>แปลง เอกสาร                   | <u>ประเภทรายงาน</u>                               | รายสัปดาท์                                                 | >ับที่รายงาน                     | 28 พฤษภาคม 2554    |
| รายงาน<br>เรียกรายงาน Online                                                                     |                                                   |                                                            | <b>เรียกดูรายงาน</b>             |                    |
| ขอรับแบบฟอร์ม<br>Spreadsheet Template                                                            |                                                   |                                                            |                                  |                    |

ภาพที่ 40

## ขอเบิกเงินงบประมาณที่ไม่อ้างใบสั่งซื้อสั่งจ้าง (ขบ 02) ประเภทรายสัปดาห์

|                                                          |                    |                                                                  | รายงานขอเบิกเงินงบปร                                                                                   | ระมาณที่ไม่อ้างใ                        | ใบสังช้อฯ (ขบ. 02) ประ                    | เภทรายสีปดาห์                                                                     |                                          |                             |                         |  |
|----------------------------------------------------------|--------------------|------------------------------------------------------------------|----------------------------------------------------------------------------------------------------|-----------------------------------------|-------------------------------------------|-----------------------------------------------------------------------------------|------------------------------------------|-----------------------------|-------------------------|--|
|                                                          |                    |                                                                  | ประจำวันที่ 22 พฤษภาศ                                                                                  | คม 2554 ถึง 28 พฤษ                      | หภาคม 2554 ของผู้บันทึก 12                | 0050000110                                                                        |                                          |                             |                         |  |
| มพิธายงาน : 31.05.2011 14:41:09                          |                    |                                                                  | 4                                                                                                    | จำนวนเอกสารรวมทั้งสื้น : 50             |                                           |                                                                                   |                                          |                             |                         |  |
| Print                                                    |                    |                                                                  |                                                                                                    |                                         |                                           |                                                                                   |                                          |                             |                         |  |
| วันที่นำสะข้อมด - 24.05.2011                             |                    |                                                                  |                                                                                                    | á                                       | านวนเอกสาร                                | - 25                                                                              | - 15                                     |                             |                         |  |
| หน่วยเบิดจ่าย                                            | : 000001200500001  |                                                                  | แหล่งที่มา                                                                                             |                                         |                                           |                                                                                   |                                          |                             |                         |  |
| เลขที่เอกสาร                                             |                    |                                                                  | 3100000111-2011                                                                                        |                                         |                                           |                                                                                   |                                          |                             |                         |  |
| ส่วนราชการ                                               |                    |                                                                  | : 17000- อราชัยบาท อังกายหลุมหมดิสมส                                                                   |                                         | นที่ผ่านรายการ                            | - 19 05 201                                                                       | - 10.05 2011                             |                             |                         |  |
| ประเภทเอกสาร                                             | · KC - matria(1 m) |                                                                  | KC - mania(1 m)                                                                                        | วันที่เอกสาร                            |                                           | 19052011                                                                          |                                          |                             |                         |  |
| สถานะเอกสาร                                              | กานะเอกสาร         |                                                                  | : รออนมัติขึ้น21นสรก.                                                                                  | การอ้างอิง                              |                                           | : P54T0000                                                                        | P54T00000000001                          |                             |                         |  |
| บรรทัดรายการที                                           | เตบิต/เครดิต       | รทัสบัญบิ<br>การกำหนด<br>แหลงของเงิน<br>เอกสารสำรองเงินงบประมาณ  | ข้อปัญชี<br>สูนอ์ดันทุน<br>ราสงบประมาณ<br>เอศสารกันเงิน                                                | เงินฝาคคลัง<br>กิจกรรมหลัก<br>หมวดพัสดุ | จ้านวนเงินขอเบิค                          | ฐานภาษี<br>เงินฝากธ.หาณิชย์<br>กิจกรรมขอย<br>รูปสาหน่วยงานคล้า (Tradina Partner)  | ภาษี<br>เจ้าของเงินฝาก<br>รทัสทีนที      | ด่าปรับ<br>เจ้าของขัญชีย่อย | จำนวนเงิน:<br>บัญชีย่อย |  |
| 001                                                      | เครคิด             | 1000000011<br>5411230 - ค่าวัสคุ /งบสรค.                         | รุ่งวิศวการ จำศัต<br>1200500001<br>1200578001000000 - รายการงมประจำ<br>000                             | P1000 - ส่วนคลาง                        | 1,000.00                                  | 1000.00                                                                           | 7.00                                     | 0.00                        | 91                      |  |
| 002                                                      | เตบิด              | 1105010105<br>5411230 - ค่ารัสดุ /งบสรค.                         | 000<br>วัสดุดงคลัง<br>12005080001<br>1200578001000000 - รายการงบประจำ<br>000                           | 120051000D2179 - อ่านวร                 | 1,000.00<br>มกรด้านหลังงานทดแทน           | 0.00                                                                              | 0.00<br>1000                             | 0.00                        | 1,00                    |  |
| เลขทีเอกสาร<br>ส่วนราชการ<br>ประเภทเอกสาร<br>สถานะเอกสาร |                    |                                                                  | : 3100000112 - 2011<br>: 1205 - คระหัฒนาหลังงานทดแทนสัยปุร<br>: XC - นอเปิด(1 m)<br>: เอคสารผ่านรายการ | 5<br>5<br>0                             | ้นที่ผ่านรายการ<br>นทีเอกสาร<br>ารอ้างอิง | : 19.05.201<br>: 19.05.201<br>: ₽5470000                                          | 1<br>1<br>00000002                       |                             |                         |  |
| บรรทัดรายการที                                           | เตบิต/เครดิต       | รทัสบัญชี<br>การกำหนด<br>แหล่งของเงิน<br>เอกสารสำรองเงินงบประมาณ | ชื่อปัญชี<br>ตุนย์ต้นงาน<br>ราสังบประมาณ<br>เอคสารค้นเงิน                                              | เงินฝากคลัง<br>กิจกรรมหลัก<br>หมวดพัสดุ | จำนวนเงินขอเป                             | in ฐานภา<br>เงินฝากธาหาณิชย์<br>กิจกรรมขอย<br>ราโสหน่วยงานดูด้า (Trading Partner) | ษี ภาษ์<br>เจ้าของเงินฝาก<br>รหัสพื้นที่ | ด่าปรับ<br>เจ้าของบัญชีย่อย | จำนวนเงิน:<br>ปัญชีอ่ออ |  |
| 001                                                      | เครคิด             | 1000000011<br>5411230 - ค่าวัสดุ /งบสรค.                         | รุ่งวิศวการ ร่ากัด<br>1200500001<br>1200578001000000 - รายการงบประจำ<br>000                            | ⊉1000-ส่วนกลาง                          | 1,000.0                                   | 1000.0                                                                            | 0 7.00                                   | 200.00                      | 79                      |  |
| 002                                                      | เตบิต              | 1105010105<br>5411230 - ค่าวัสดุ /งบสรค.                         | วัสดุคงคลัง<br>1200500001<br>1200578001000000 - รายการงบประจำ<br>000                                   | 120051000D2179 - z                      | 1,000.0<br>ว่านวยการด้านหลังงานทดแทน      | 0.0                                                                               | 0 0.00                                   | 0.00                        | 1,00                    |  |
| 003                                                      | เครคิด             | 4201020199<br>5419200 - งบจากการขายสิ่งของแล                     | รายใต้จากค่าปรับอื่น<br>1200500001<br>12005 - ครม พ.พลังงานทดแทนฯ                                      | P1000 - ส่วนคลาง                        | 200.0                                     | 0.0                                                                               | 0 0.00                                   | 0.00                        | 2                       |  |

## 3.2.3 รายงานขอเบิกเงินงบประมาณที่ไม่อ้างใบสั่งซื้อสั่งจ้าง (ขบ 02) ประจำเดือน ขั้นตอนการเข้าสู่การเรียกรายงาน ขบ 02

- กดปุ่ม 📝 - กับหลังคำสั่งงาน ขบ 02 ตามภาพที่ 42 เพื่อเข้าสู่หน้าจอการเรียกรายงาน

ตามภาพที่ 43

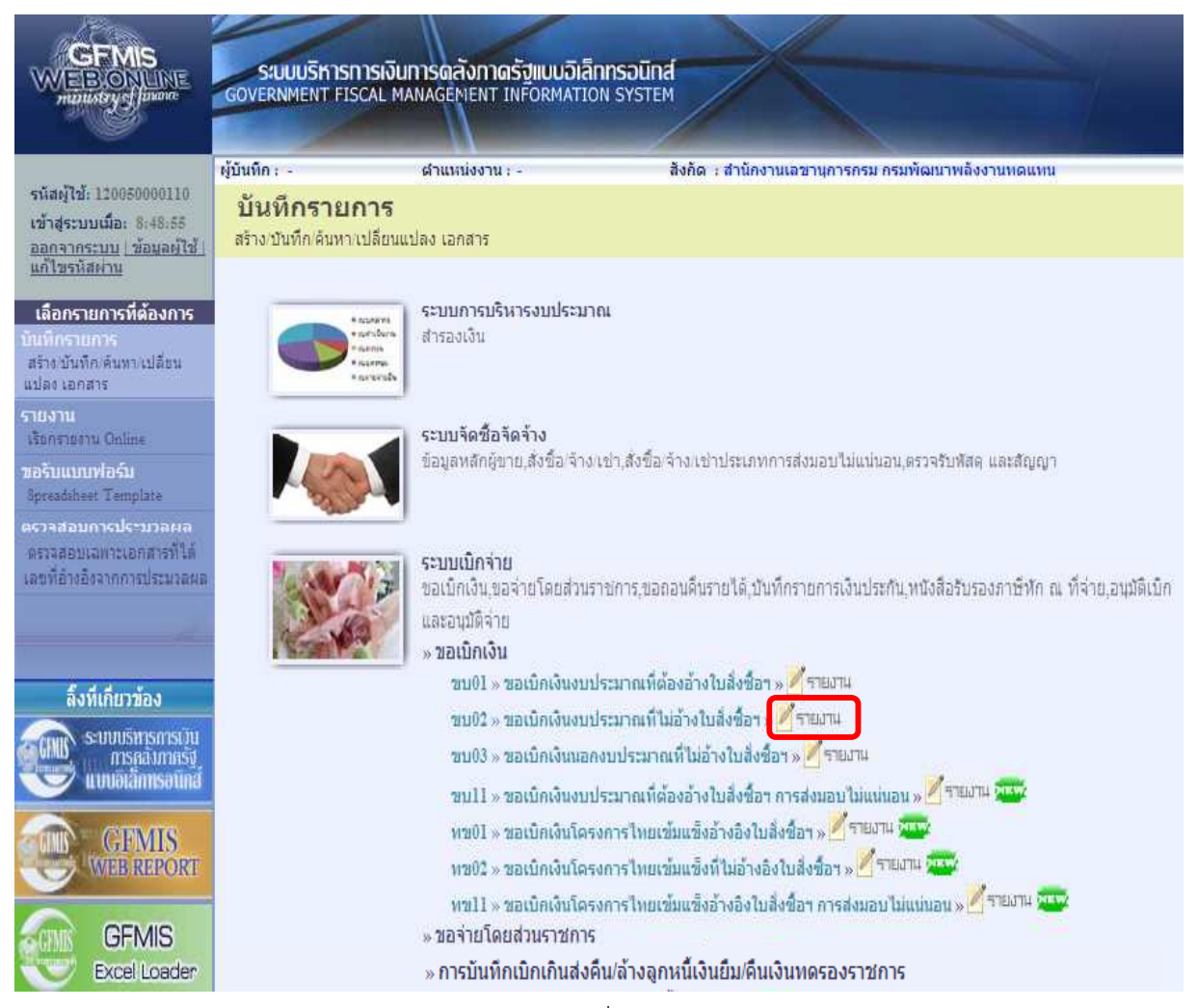

ภาพที่ 42

#### -33-

### การระบุรายละเอียดการเรียกรายงาน

- เรียกดูรายงานตาม
- ประเภทรายงาน
- วันที่รายงาน

เลือกผู้บันทึก/หน่วยเบิกจ่าย เลือกประเภทรายเดือน โดยกดปุ่ม ♥ เลือก ระวัน เลือกวันที่ที่เป็นวันสุดท้ายของเดือน ให้กดปุ่ม ፪፪ ระบบแสดง (ปฏิทิน) เลือก เดือน ปี และดับเบิลคลิกที่วันที่ เพื่อให้ระบบแสดงค่าวันเดือนปีดังกล่าว

| - กดปุ่ม 🦳 เรีย                                                                                          | กดุรายงาน ระบ                                                                     | บแสดงข้อมูลตามภาเ                                                                                                    | งที่ 44                                                    |                      |
|----------------------------------------------------------------------------------------------------|-----------------------------------------------------------------------------------|----------------------------------------------------------------------------------------------------|------------------------------------------------------------|----------------------|
|                                                                                                    | ระบบบริหารการเงิ<br>GOVERNMENT FISCAL M                                           | นการดลังกาดรัฐแบบอิเล็กท<br>MANAGEMENT INFORMATION :                                                                      | SOUNA                                                      |                      |
| รหัสผู้ใช้: 120050000110<br>เข้าสู่ระบบเมื่อ: 14:33:05<br>ออกจากระบบ <u>เชื่อมลต้ใช้</u><br>แก้ไขรหัสผาน | ผู้บันทึก:-<br><mark>รายงานขอเบิก<br/></mark> ค้นหารายงานขอเบ็กเงินงา<br>เงื่อนใบ | <mark>ศาแหน่งงาน : -</mark><br><b>เเงินงบประมาณที่ไม่</b><br>บประมาณที่ไม่อ้างใบสังข็อฯ                                   | สังกัด : สำนักงานเฉขานการกรม /<br>อ้างใบสั่งชื้อฯ (ขบ. 02) | กรมพัฒนาพลังงานทดแทน |
|                                                                                                    | <u>เรียกดุรายงานตาม</u>                                                           | <mark>มขอเบิกเงินงบประมาณที่ไม่อ้างใบสั่งชื้อฯ (ขบ. 02)</mark><br>เขอเบิกเงินงบประมาณที่ไม่อ้างใบสั่งชื้อฯ<br><u>แตาม</u> |                                                            |                      |
| เลอกรายการทดองการ<br>บันทึกรายการ                                                                        | <u>ประเภทรายงาน</u>                                                               | รายเดือน                                                                                                    | <u>วันที่รายงาน</u>                                        | 31 พฤษภาคม 2554      |
| สร้างบันทึก/ดันทา/เปลี่ยน<br>แปลง เลกสาร                                                                 |                                                                                   |                                                                                                    |                                                            |                      |
| รายงาน<br>เรียกรายงาน Online                                                                             |                                                                                   |                                                                                                    | เรียกดูรายงาน                                              |                      |
| หอรับแบบฟอร์ม<br>Spreadsheet Template                                                                    |                                                                                   |                                                                                                    |                                                            |                      |

ภาพที่ 43

## ขอเบิกเงินงบประมาณที่ไม่อ้างใบสั่งซื้อสั่งจ้าง (ขบ 02) ประเภทรายเดือน

| รายงานขอเบิกเงินงบประมาณที่ไม่อ้างใบสั่งชื้อฯ (ขบ. 02) ประเภทรายเดือน    |                                              |                                                                   |                                                                               |                                          |                         |                                                                                   |                                           |                             |                             |  |  |
|--------------------------------------------------------------------------|----------------------------------------------|-------------------------------------------------------------------|-------------------------------------------------------------------------------|------------------------------------------|-------------------------|-----------------------------------------------------------------------------------|-------------------------------------------|-----------------------------|-----------------------------|--|--|
| ประจำวันที่ 1 พฤษภาคม 2554 ถึง 31 พฤษภาคม 2554 ของผู้บันทึก 120050000110 |                                              |                                                                   |                                                                               |                                          |                         |                                                                                   |                                           |                             |                             |  |  |
| วันที่รายงาน                                                             | w : 31.05.2011 14:42:42                      |                                                                   |                                                                               | จำนวนเอกสารรวมทั้งสิ้น                   |                         |                                                                                   |                                           |                             |                             |  |  |
| Print                                                                    |                                              |                                                                   |                                                                               |                                          |                         |                                                                                   |                                           |                             |                             |  |  |
| วันที่นำส่งข้อมูล                                                        | : 02.05                                      | 2011                                                              |                                                                               | จ้านวนเอกสาร                             |                         | : 2                                                                               |                                           |                             |                             |  |  |
| หน่วยเบิคร่าย                                                            | : 0000                                       | 001200500001                                                      |                                                                               | แหล่งที่มา                               |                         |                                                                                   |                                           |                             |                             |  |  |
| เลขที่เอกสาร                                                             |                                              |                                                                   | : 3100000099 - 2011                                                           |                                          |                         |                                                                                   |                                           |                             |                             |  |  |
| ส่วนรายคาร                                                               | : 1205 - กรมพัฒนาพลังงานทดแทนอิเอนร          |                                                                   |                                                                               | วันที่ผ่านรายกา                          | r                       | : 04.10.20                                                                        | 0                                         |                             |                             |  |  |
| ประเภทเอกสาร                                                             | : KC - ขอเปิ้ค(1.ช)                          |                                                                   |                                                                               | วันที่เอกสาร                             |                         |                                                                                   | 4.10.2010                                 |                             |                             |  |  |
| สถานะเอกสาร                                                              | : เอกสารที่ถูกกลับรายการ - 2011 - 3900000075 |                                                                   |                                                                               | ศาสต้างอื่ง : 51902401-000               |                         |                                                                                   |                                           |                             |                             |  |  |
| บรรทัดรายการที                                                           | เคมต/เครคิต                                  | รทัสบัญชี<br>การกำหนด<br>แหล่งของเงิน<br>เอลสระสรรณเงินงายไสรยากเ | ข้อปัญชิ<br>ศูนย์ด้นทุน<br>ราสงบประมาณ<br>เอกราสร้างใน                        | เงินฝากคลัง<br>กิจกรรมหลัก<br>หมาดหัสด   | จำนวนเงินขอเป           | มิค ฐานภ<br>เงินฝากอเทาะใชย์<br>กิจกรรมขอย<br>อใช้เหม่อมาระเคล้า (Tradios Duros)  | เข็ ภาร์<br>เข้าของเงินฝาก<br>รหัสพื้นที่ | ด่าปรับ<br>เจ้าของบัญชีย่อย | จำนวนเงินขอรับ<br>ปัญชีย่อย |  |  |
| 001                                                                      | เครคิด                                       | 800000076<br>5411240 - ค่าสาธารณูปโภค /งบสร                       | การไม่ฟ้านครหลวง<br>1200500001<br>1200578001000000 - รายการงบประจำ<br>000     | P1000 - ส่วนคลาง                         | 1,000.0                 | 00 0.                                                                             | 0.0                                       | 0.00                        | 1,000.00                    |  |  |
| 002                                                                      | ເດນີດ                                        | 5104020101<br>1200500001<br>5411240 - ค่าสาธารณูปโภค /งบสร        | ดาไม่ฟ้าสาหรับใช้งาน<br>1200500001<br>1200578001000000 - รายการงบประจำ<br>000 | 120051000D2179 - อ่านระการด้าน           | 1,000.0<br>เส้งงานทดแทน | 00 0.<br>1000D2179000                                                             | 00 0.0                                    | 0.00                        | 1,000.00                    |  |  |
| เลขที่เอกสาร                                                             |                                              |                                                                   | : 3600000194 - 2011                                                           |                                          |                         |                                                                                   |                                           |                             |                             |  |  |
| ส่วนรายการ : 1205 - กรมพัฒนาหลังงานทดแทน&อนุ                             |                                              |                                                                   | : 1205 - กรมพัฒนาหลังงานทดแทน&อนุร                                            | วันที่ผ่านรายการ                         |                         |                                                                                   | : 21.03.2011                              |                             |                             |  |  |
| ประเภทเอกสาร : KL - ในส่าศัญเปน(2)                                       |                                              |                                                                   | วันที่เอกสาร                                                                  |                                          |                         | : 21.03.2011                                                                      |                                           |                             |                             |  |  |
| สถานะเอกสาร                                                              |                                              |                                                                   | : เอกสารที่ถูกกลับรายการ - 2011 - 3900000070                                  | การอ้างอิง                               |                         | : P54CR00                                                                         | 111                                       |                             |                             |  |  |
| บรรทัดรายการที                                                           | เคมิต/เครคิด                                 | รทัสบัญบิ<br>การกำหนด<br>แหล่งของเงิน<br>เอกสารสำรองเงินงบประมาณ  | ข้อปัญชั<br>สูนอื่อในหน<br>ราสงบประมาณ<br>แกสารศัมเป็น                        | เงินผ่ากคลัง<br>กิจกรรมหลัก<br>หมวดพัสดุ | จำนวนเงินขอเบิก         | ฐานภา<br>เงินฝาคยเพาะใช่ขย์<br>กิจกรรมข่อข<br>รงโสหน่วยงานดูค้า (Trading Partner) | ภาษ์<br>เจ้าของเงินฝาก<br>รภัสพื้นที่     | ค่าปรับ<br>เจ้าของปัญชีย่อย | จำนวนเงินขอรับ<br>ปัญชีย่อย |  |  |
| 001                                                                      | เครคิต                                       | A120500001<br>5411220 - ค่าใช้สอบ /งบสรค.                         | สนง เอยานุการกรม<br>1200500001<br>1200578001000000 - รายการงบประจำ<br>000     | ⊉1000 - ส่วนกลาง                         | 1,000.00                | 0.0                                                                               | 0.00                                      | 0.00                        | 1,000.00                    |  |  |
| 002                                                                      | เดบิต                                        | 5104010104<br>1200500001<br>5411220 - ค่าใป้สอบ /งบสรค.           | รัสดุใช้ไป<br>1200500001<br>1200578001000000 - รายการงบประจำ<br>000           | 120051000E1470 - อ่านรอศารด้านพสัง       | 1,000.00<br>มานทดแทน    | 0.0<br>1000E1470000                                                               | 0.00                                      | 0.00                        | 1,000.00                    |  |  |

ภาพที่ 44

สำหรับการเรียกรายงานการนำเข้าข้อมูลระบบเบิกจ่าย ในการบันทึกรายการขอเบิกเงินอื่น, การขอจ่าย โดยส่วนราชการ และเบิกเกินส่งคืนหรือล้างลูกหนี้เงินยืม มีวิธีปฏิบัติในการเรียกรายงานเช่นเดียวกับการ เรียกรายงานข้างต้น